# **MULTIGRAPHIC**

Référence produit : 90-60-359

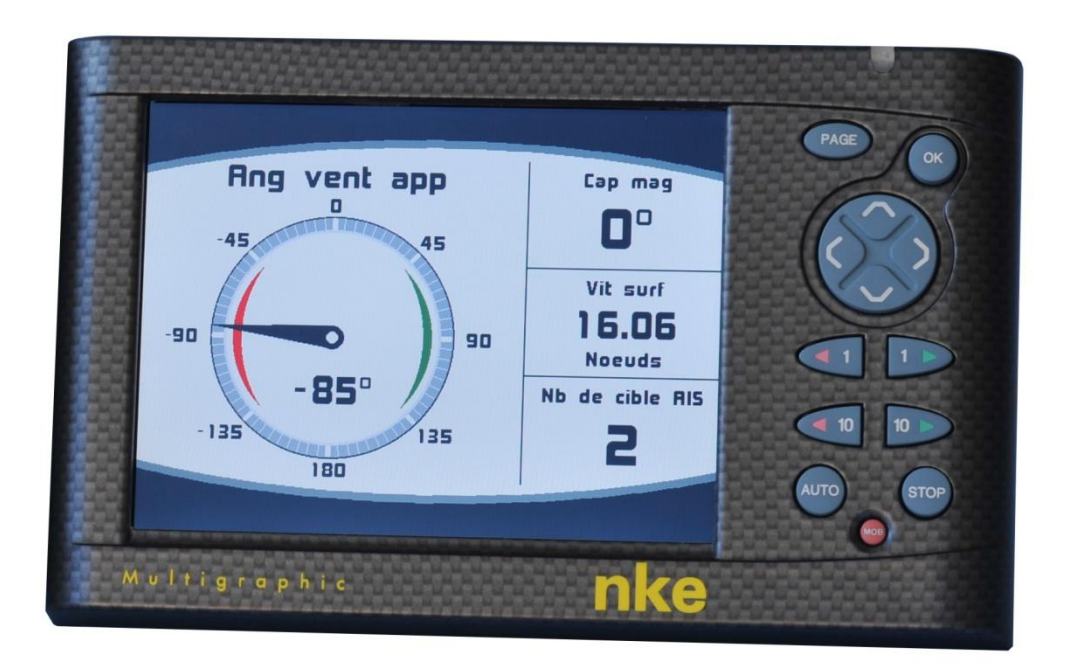

# NOTICE UTILISATEUR et FICHE D'INSTALLATION

V2.2

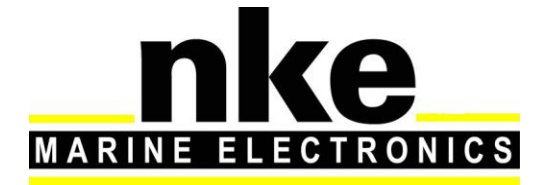

Zi de Kerandré – Rue Gutenberg – 56700 – HENNEBONT SAV n° Audiotel 0 892 680 656 - 0,34€/min www.nke-marine-electronics.fr

| 1 PRESENTATION                                                  | 4        |
|-----------------------------------------------------------------|----------|
| 2 UTILISATION                                                   | 4        |
| 2.1 DESCRIPTION DES DIFFERENTES TOUCHES DE COMMANDE             | 4        |
| 2.2 PAGE MENU                                                   |          |
| 2.3 CONSTRUCTEUR DE PAGES                                       |          |
| 2.4 VISUALISATION DES PAGES CONSTRUITES                         | 13       |
| 2.4.1 Page 4+4                                                  | 15       |
| 2.5 UTILISATION DU MULTIGRAPHIC AVEC LE CALCULATEUR GYROPILOT 2 | 15       |
| 2.5.1 Touches utiles au Gvropilot                               | 17       |
| 2.5.2 Choix de la Page Pilote                                   | 18       |
| 2.5.2.1 Page Analogique                                         | 18       |
| 2.5.2.2 Page Numérique                                          | 18       |
| 2.5.3 Mode de pilotage                                          | 19       |
| 2.5.4 Réglage du pilote                                         | 22       |
| 2.5.5 Utilisation du Gyropilot                                  | 24       |
| 2.5.6 Sauvegarde et rappel configuration pilote                 | 29       |
| 2.5.7 Alarme Pilote                                             | 30       |
| 2.5.8 Affichage de la page pilote sur commande externe          | 31       |
| 2.6 UTILISATION DU MULTIGRAPHIC EN MODE MULTIFONCTION           | 31       |
| 2.6.1 Modification d'une page construite                        | 32       |
| 2.7 Reglage des Parametres                                      | 34       |
| 2.7.1 Configuration de l'affichage                              | 34       |
| 2.7.1.1 Rétro-éclairage                                         | 35       |
| 2.7.1.2 Réglage des modes jour et nuit                          | 35       |
| 2.7.1.3 Délai de mise en veille                                 | 37       |
| 2.7.1.4 Verrouillage du clavier                                 | 37       |
| 2.7.2 Configuration de l'historique                             | 38       |
| 2.7.3 Configuration de la langue                                | 38       |
| 2.7.4 Configuration des unites                                  | 39       |
| 2.7.5 Maintenance                                               | 39       |
| 2.7.5.1 Adresse Lopline                                         | 39       |
| 2.7.5.2 Peripheriques d'entree                                  | 40       |
| 2.7.5.3 Instruments ropline                                     | 42       |
| 2.7.5.4 FIIIIWale                                               | 43       |
| 2.7.5.5 Memorie                                                 | 43       |
| 2.7.5.0 Simulateur                                              | 43       |
| 2.7.5.7 AUDIESI                                                 | 44       |
| 2.8 1 Assistants de calibration                                 | 40       |
| 2.8.1.1 Assistant de calibration de l'angle de vent apparent    | 40       |
| 2.8.1.2 Assistant de calibration de la vitesse surface          | 47       |
| 2.8.2 Auto compensation du compas                               | 40<br>29 |
| 2 8 2 1 Principe de l'auto compensation                         | 49       |
| 2.8.2.2 Procédure d'auto compensation du Compas                 | 40       |
| 2.8.2.3 Table de correction compas                              | 50       |
| 2.8.2.4 Assistant de calibration Compas                         | 51       |
| 2.8.3 L'Angle de dérive                                         | 52       |
| 2.8.4 Code d'accès capteurs                                     | 53       |
| 2.9 Reglages des Alarmes                                        | 54       |

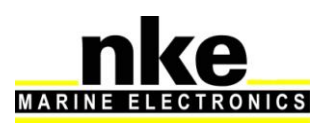

| 5 | MESSAGES D'EVENEMENTS                                                                                                    | 84                                                              |
|---|----------------------------------------------------------------------------------------------------|-----------------------------------------------------------------|
| 4 | CARACTERISTIQUES DU MULTIGRAPHIC                                                                                                    | 83                                                              |
|   | <ul> <li>3.1 LISTE DE COLISAGE.</li> <li>3.2 LISTE DES ACCESSOIRES.</li> <li>3.3 PRECAUTION D'INSTALLATION</li> <li>3.4 INSTALLATION EN APPLIQUE SUR UNE PAROI.</li> <li>3.5 RACCORDEMENT AU BUS <i>TOPLINE</i> ET AU BUS NMEA.</li> <li>3.6 PRISE D'ADRESSE DU <i>MULTIGRAPHIC</i>.</li> <li>3.7 BRANCHEMENT ET INITIALISATION D'UNE SOURCE NMEA.</li> <li>3.8 INITIALISATION DE L'INSTALLATION DU GYROPILOT.</li> </ul> | 78<br>78<br>79<br>80<br>81<br>81<br>81                          |
| 3 |                                                                                                    | <b>/8</b><br>79                                                 |
| 3 | <ul> <li>2.13.4 Paramètres du bateau</li></ul>                                                                                                    | 70<br>71<br>71<br>74<br>74<br>77<br>77<br>77<br>77<br><b>78</b> |
|   | <ul> <li>2.13.2 Tables de vent réel</li> <li>2.13.2.1 Table d'angle de vent réel</li> <li>2.13.2.2 Table de vitesse de vent réel</li> <li>2.13.2.3 Activation des tables de vent réel</li> <li>2.13.2.4 Réinitialisation des tables</li> <li>2.13.3 Statistiques sur la dernière heure</li> </ul>                                                                                                    | 67<br>68<br>69<br>70<br>70<br>70                                |
|   | <ul> <li>2.11.4 Navigation dans le graphique</li></ul>                                                                                                    | 64<br>65<br>65<br>66<br>67<br>67                                |
|   | <ul> <li>2.10.5 Liste de suivi de flotte</li> <li>2.11 LES GRAPHIQUES</li> <li>2.11.1 Modifier le niveau de zoom du graphique</li> <li>2.11.2 Effacement du graphique</li> <li>2.11.3 Consulter une autre donnée</li> </ul>                                                                                                    | 61<br>62<br>63<br>63<br>64                                      |
|   | <ul> <li>2.10.1 Choix de l'échelle radar.</li> <li>2.10.2 Réglage des Alarmes A.I.S.</li> <li>2.10.3 Calcul des données anticollision</li> <li>2.10.4 Liste des cibles dangereuses</li> </ul>                                                                                                    | 58<br>59<br>59<br>61                                            |
|   | <ul> <li>2.9.2 Procédure d'activation des Alarmes</li></ul>                                                                                                    | 55<br>56<br>56<br>57                                            |
|   | 2.9.1 Procédure de réglage d'alarme                                                                                                    | 54                                                              |

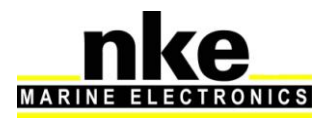

# 1. PRÉSENTATION

Nous vous remercions de faire confiance à la marque *nke*, en choisissant le *Multigraphic.* 

Le *Multigraphic* est équipé d'un écran graphique couleur de 5,7 pouces. Un polariseur transflectif améliore la visibilité de jour et également de nuit grâce au rétroéclairage constitué par des LEDS intégrés à l'écran, dont l'intensité est ajustable soit automatiquement, soit par l'utilisateur.

Le *Multigraphic* est un appareil polyvalent qui permet :

- De commander les pilotes *nke* du type *Gyropilot2* ou *Pilote HR*
- D'afficher toutes les données des différents capteurs présents sur le bus **Topline** sous forme numérique, analogique, ou graphique et d'accéder aux réglages d'alarmes et de calibration des capteurs.
- A partir d'un récepteur AIS d'afficher sur une page dédiée les cibles *A.I.S.* détectés dans un rayon de 12 milles nautiques autour du bateau, et de calculer pour les cibles *A.I.S.* dangereuses les données d'anticollision.
- D'interfacer une source NMEA 183 afin de diffuser sur le bus **Topline** les données émises par cette source.

# 2. UTILISATION

Le *Multigraphic* est équipé de 10 touches, qui permettent de commander l'affichage, d'accéder aux différents menus, d'activer le pilote automatique.

# 2.1 Description des différentes touches de commande

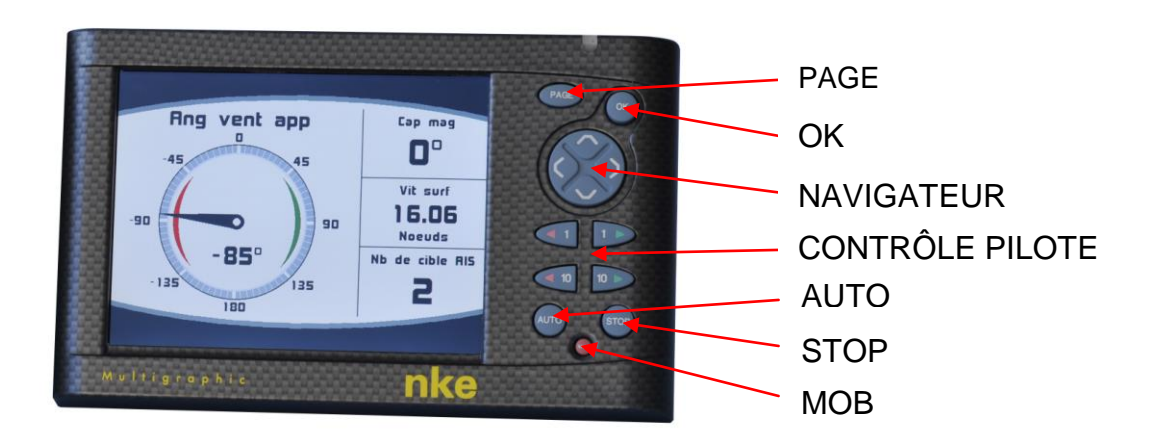

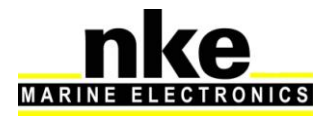

#### • PAGE

Chaque impulsion sur cette touche permet d'accéder aux différentes pages enregistrées, à la page pilote et à la page menu.

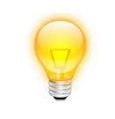

Un appui long (3 secondes) permet d'accéder directement à la page menu.

#### • OK

Chaque impulsion sur cette touche permet de confirmer la sélection, ou d'accéder aux réglages spécifiques à certaines pages.

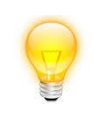

Un appui long (3 secondes) permet d'accéder au réglage du rétroéclairage, du verrouillage clavier et de la mise en veille.

#### • NAVIGATEUR

Permet de sélectionner les différentes pages et les différents menus.

#### CONTRÔLE PILOTE

Permet de contrôler la consigne donnée au pilote. Une impulsion sur les touches 1° permet d'augmenter ou de diminuer de 1° la valeur de la consigne. Une impulsion sur les touches 10° permet d'augmenter ou de diminuer de 10° la valeur de la consigne.

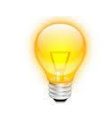

*Un appui long sur les touches 10° permet d'enclencher un virement de bord automatique.* 

AUTO

Une impulsion sur cette touche embraye le pilote.

Un appui long sur cette touche permet d'accéder directement au menu « Mode de pilotage ».

STOP

Une impulsion sur cette touche débraye le pilote.

• Mob

Un appui long sur cette touche déclenche la fonction « Homme à la mer » sur le bus Topline.

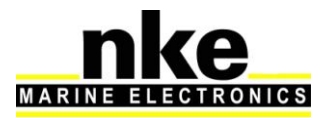

# 2.2 Page menu

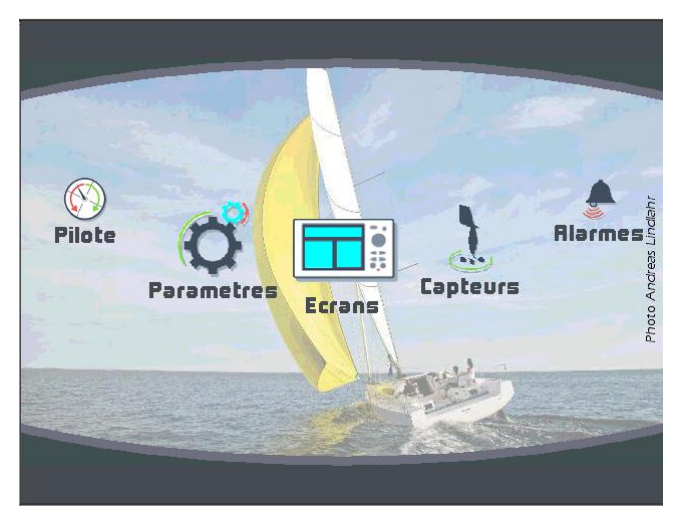

Lors de la première utilisation, l'écran affiche la page menu qui permet d'accéder :

- Au constructeur de pages
- Aux différents réglages des capteurs
- Aux réglages des alarmes
- Aux réglages du pilote
- Aux réglages de la page Performance
- Aux réglages des paramètres du Multigraphic

Chaque impulsion sur les flèches « droite » ou « gauche » du navigateur, permet de se déplacer dans le carrousel de la page menu afin de sélectionner l'icône à utiliser.

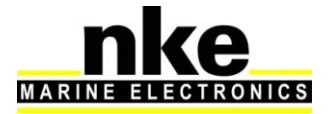

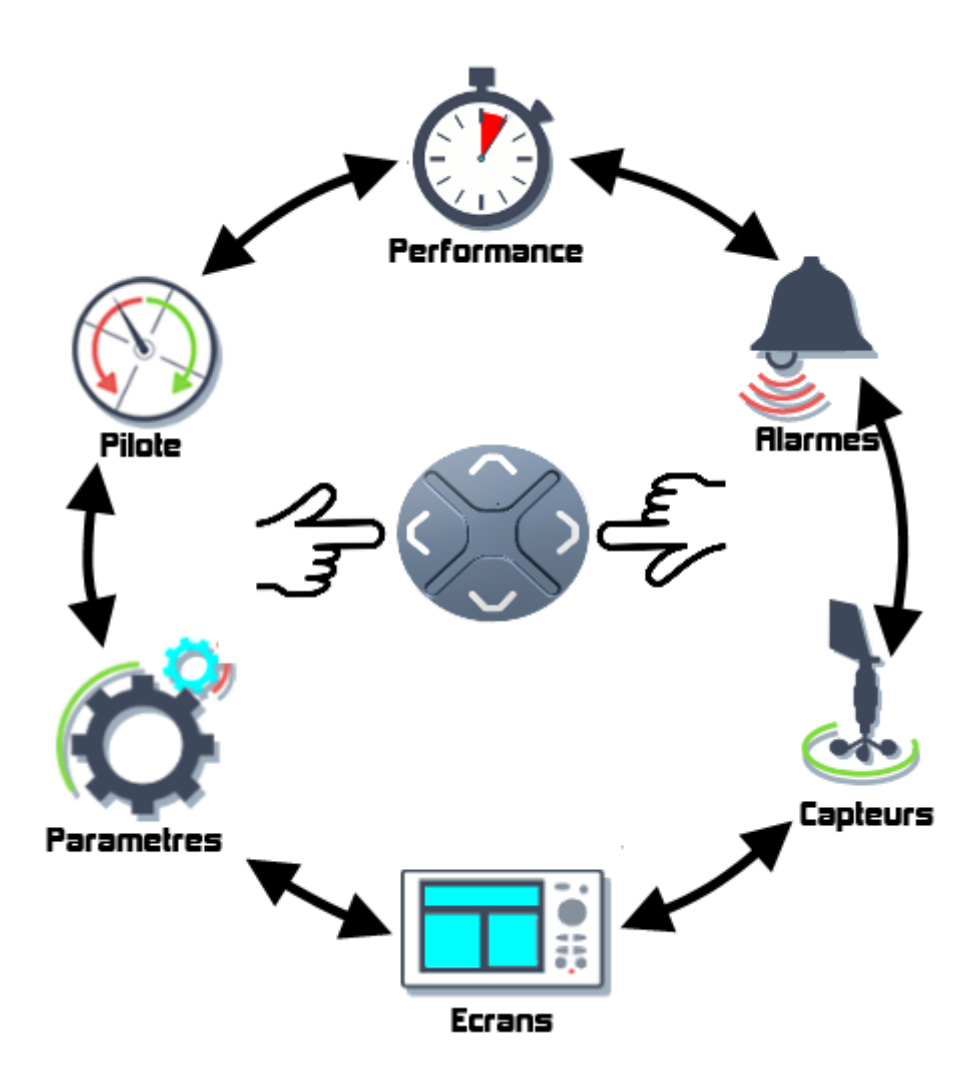

# 2.3 Constructeur de pages

Le *Multigraphic* est conçu pour que l'utilisateur puisse construire et afficher les pages désirées. 10 pages sont disponibles à la construction, et seront mémorisées. Par défaut, les cinq premières pages sont construites.

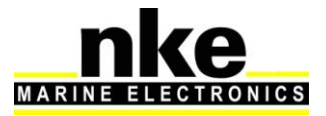

Pour construire une page, il faut tout d'abord sélectionner l'icône « **Ecrans** » dans la page menu :

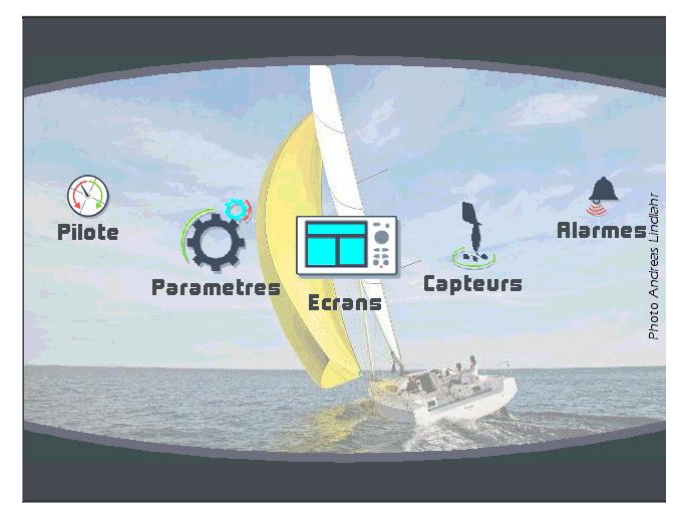

Faire une impulsion sur la touche, l'écran suivant apparaît :

| Chois        | ir l'écran     |
|--------------|----------------|
| ECRAN pilote | Analogique     |
| ECRAN O      | RIS            |
| ECRAN 1      | Page X6        |
| ECRAN 2      | Page girovette |
| ECRAN 3      | Page cap       |
|              |                |
|              |                |

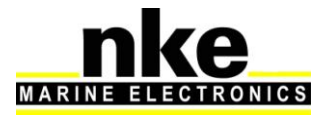

A l'aide des flèches « haute » et « basse » du navigateur Sélectionner la page à construire, ou à modifier (les pages non construites apparaissent transparentes), puis

poursuivre par une impulsion sur la touche

| Page X1          |  |
|------------------|--|
| Type d'ecran     |  |
| Modifier la page |  |
| visible          |  |
| Changer de nom   |  |
|                  |  |
|                  |  |

# Type d'écran

Permet de choisir son écran. Pour cela, faire une impulsion sur la touche, une liste déroulante apparaît.

| Page          | X1         |   |
|---------------|------------|---|
| Choisir le ty | pe d'ecran |   |
| 1x 1          | —          | 3 |
| 2x 1          |            |   |
| 2+1           |            |   |
|               |            |   |

A l'aide des flèches « haute » et « basse » du navigateur, choisissez le type d'écran que vous souhaiter utiliser, et donc le nombre de données à afficher.

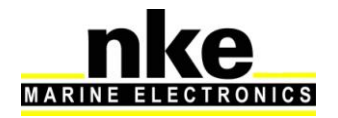

Types d'écran disponibles :

| 1 donnée    | 2 données   | 3 données         | 3 données |
|-------------|-------------|-------------------|-----------|
| 4 données   | 4 données   | <br><br>6 données | Page 4+4  |
|             | HIGHE       |                   |           |
| Page 1+1    | Page A.I.S. | Page waypoint     | Page XTE  |
| Page Régate |             |                   |           |

Confirmer votre choix par une impulsion sur la touche

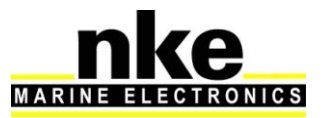

#### Modifier page.

Permet de choisir la donnée à afficher sur l'écran sélectionné

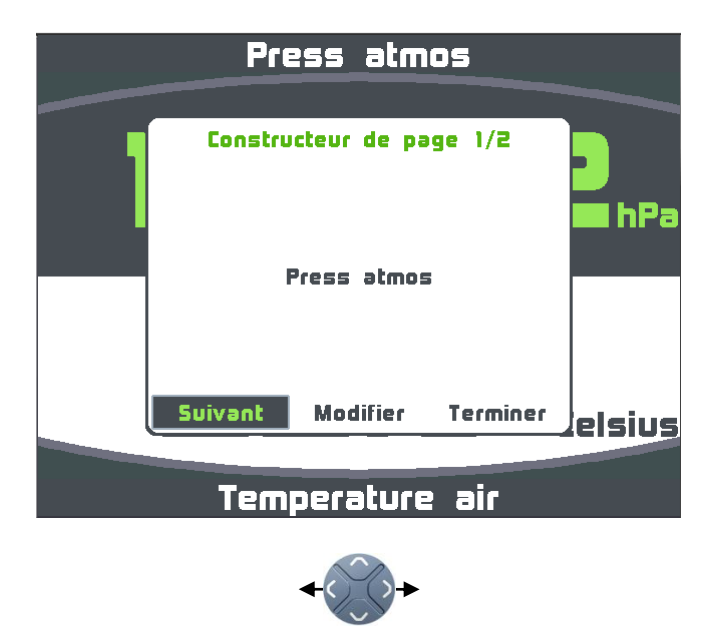

**Suivant** pour accepter la donnée affichée dans la partie de l'écran sélectionnée (uniquement pour les écrans multiples) et ainsi passer sur l'autre partie de l'écran.

**Modifier** pour modifier la donnée à partir d'une liste, et modifier sa couleur d'affichage.

**Terminer** pour accepter la construction de la page et la sauvegarder.

Remarque :

Des données dans certaine partie de l'écran vous sont proposées sous forme numérique, analogique, graphique ou sous forme de widget.

Exemple d'une page avec une information analogique :

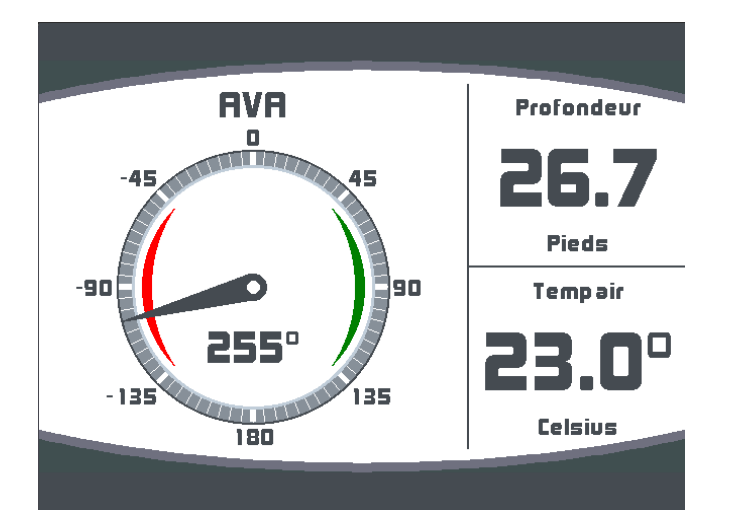

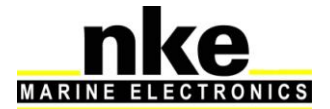

La construction terminée, une fenêtre vous propose soit de sauvegarder cette page, soit de la renommer.

|                 | Press atmos                             |       |  |  |  |
|-----------------|-----------------------------------------|-------|--|--|--|
|                 | Fin de construction                     |       |  |  |  |
|                 | Sauvegarde de votre page :<br>'Page X2' | 🔳 hPa |  |  |  |
|                 | OK Nom                                  | lsius |  |  |  |
| Temperature air |                                         |       |  |  |  |

Une impulsion sur la touche « OK » sauvegarde votre page.

A l'aide du navigateur en sélectionnant le menu « Nom... », il est possible de renommer cette page. Après une impulsion sur la touche OK, un clavier virtuel apparaît.

| Nor | ה: |   | nke |   |   |   |   |   |  |
|-----|----|---|-----|---|---|---|---|---|--|
| а   | Ь  | c | d   | e | F | g | h | i |  |
| j   |    |   |     |   |   |   |   |   |  |
| s   |    |   |     |   |   |   |   |   |  |
| 16  |    |   |     |   |   |   |   |   |  |

Le navigateur permet de balayer le clavier et met en surbrillance la touche sélectionnée.

Touche de permutation du clavier numérique et symbole.

Touche de verrouillage du clavier en majuscule.

Touche effacement arrière

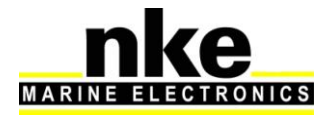

Touche entrée, sauvegarde la page renommée.

#### Visible

Par défaut, la page construite est visible.

Une impulsion sur la touche er permet de masquer la page sélectionnée. Page visible

Page non visible

#### Changer de nom

Permet de renommer une page construite à l'aide du clavier virtuel.

| Nom: nke |   |   |   |   |   |   |   |   |              |
|----------|---|---|---|---|---|---|---|---|--------------|
| a        | Ь | c | d | e | f | g | h | i | $\leftarrow$ |
| j        |   |   |   |   |   |   |   |   |              |
| s        |   |   |   |   |   |   |   |   |              |
| 12       |   |   |   |   |   |   |   |   |              |

# 2.4 Visualisation des pages construites

Chaque impulsion sur la touche page, fait défiler les pages construites, la page pilote ainsi que la page menu.

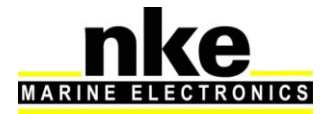

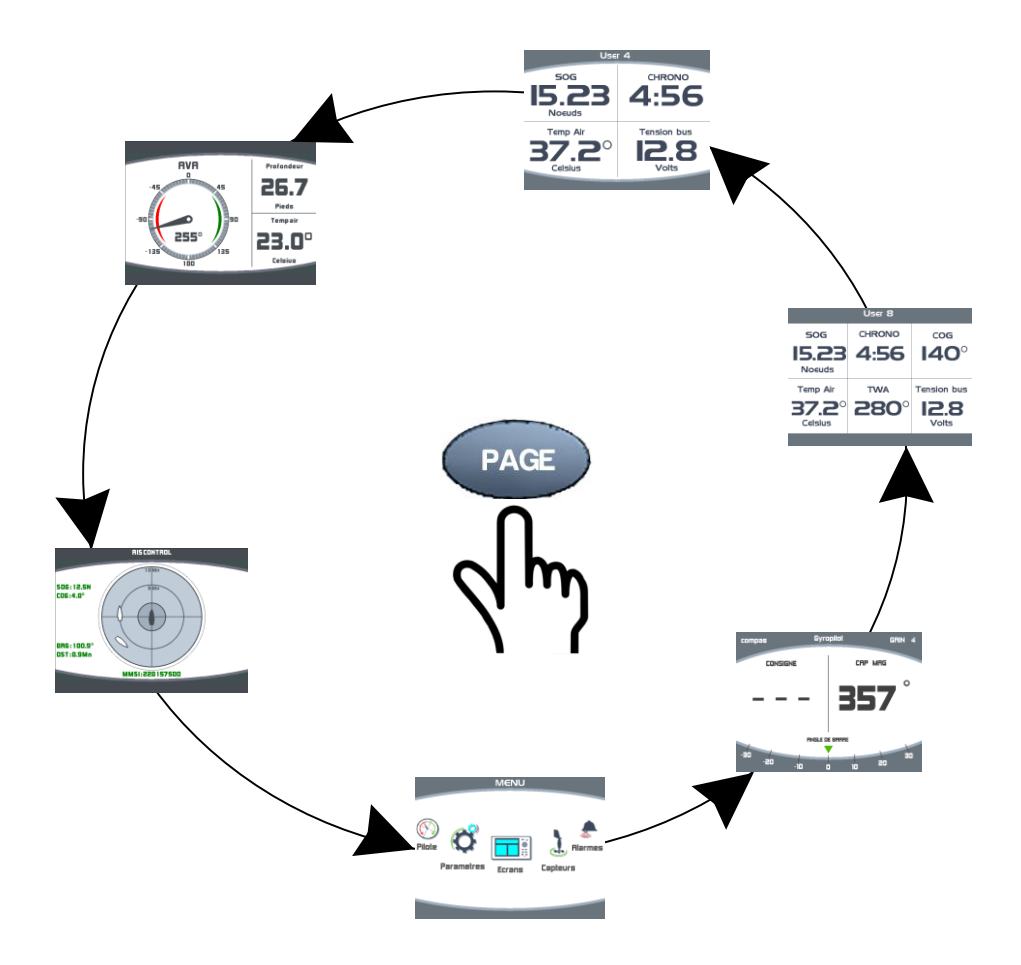

#### Utilisation de la télécommande

La télécommande filaire et la télécommande multifonction radio, peuvent être utilisées pour afficher les différentes pages construites.

La touche erret de sélectionner l'afficheur Multigraphic parmi les afficheurs du bus Topline, et la touche , d'afficher les pages souhaitées. La touche erret commande le Chronomètre (voir § <u>Chronomètre Régate</u>).

Une fois le Multigraphic sélectionné, la fenêtre suivante apparait :

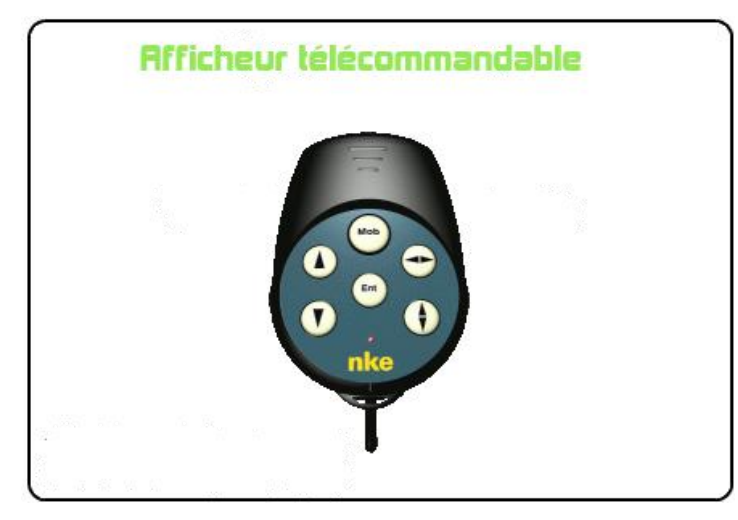

Les autres touches de la télécommande sont inopérantes, seule la touche « MOB » est fonctionnelle.

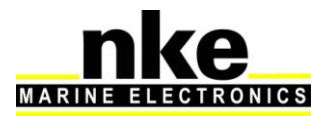

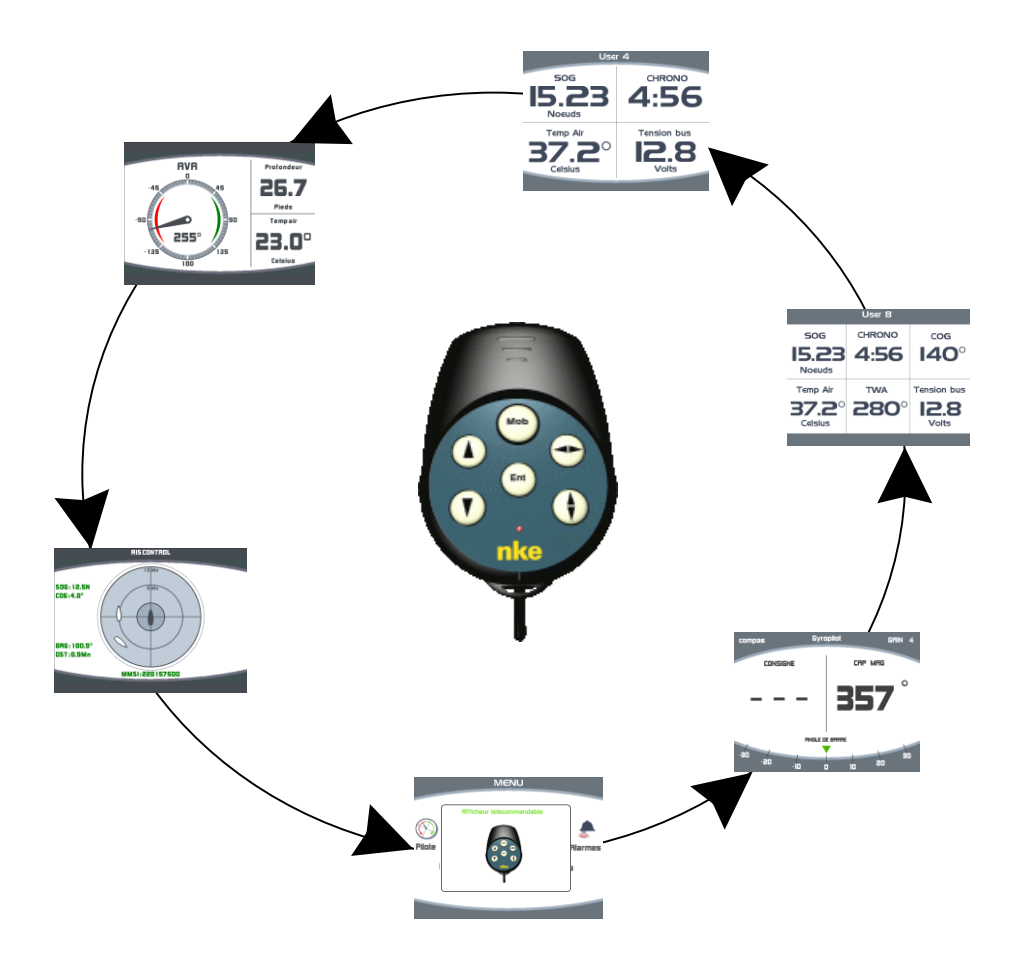

#### 2.4.1 Page 4+4

Cette page permet d'afficher 4 informations qui alternent avec 4 autres informations. Elle peut être aussi utilisée avec les remontées d'informations d'un logiciel de régate (ADRENA, EXPEDITION), via l'entrée NMEA, après initialisation (voir « <u>Initialisation</u> <u>NMEA</u> »). Exemple, le logiciel ADRENA permet de remonter 8 informations suivant les phases de parcours, ces informations peuvent être lues sur ces pages alternatives. Ces informations peuvent être lues sur tous les Multigraphic du réseau Topline. Les 8 canaux disponibles se nomment DYN 1 à DYN8.

# 2.5 Utilisation du Multigraphic avec le calculateur Gyropilot 2

Le *Gyropilot* est un automate conçu pour piloter les bateaux. Il permet de seconder efficacement le barreur, mais ne doit pas être utilisé comme moyen principal de pilotage.

Dès que le barreur active le pilote, le *calculateur Gyropilot 2* mémorise la valeur courante du canal concerné : le *cap magnétique*, l'*angle de vent* ou la route GPS. Cette valeur devient la *consigne*.

Ensuite, le *calculateur* intègre les données transmises par les capteurs et effectue des corrections de barre selon deux critères :

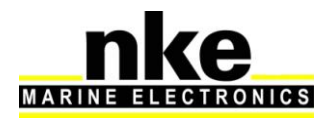

- l'écart par rapport à la consigne, qui est délivré par le **Compas** (**mode compas**) ou par **l'anémo-girouette** (**mode vent**).

- la vitesse de rotation du bateau, qui est délivrée par le gyromètre. Cette rotation est provoquée par l'action de la barre, du vent ou des vagues.

La valeur de la correction est alors proportionnelle :

- à l'écart mesuré par rapport à la consigne,
- à la valeur du gain,

• et inversement proportionnelle à la vitesse du bateau (en cas d'absence de la vitesse bateau, la performance du *Gyropilot* sera nettement diminuée).

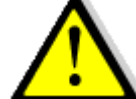

# **AVERTISSEMENT** :

Ne laissez jamais la barre sans surveillance. Le barreur doit rester vigilant et attentif aux événements soudains qui peuvent intervenir durant le fonctionnement du pilote automatique. Il doit se tenir prêt à reprendre la barre à tout moment.

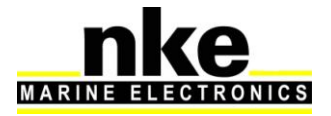

# 2.5.1 Touches utiles au Gyropilot

| Αυτο | Une impulsion sur cette touche embraye le Gyropilot sur la valeur courante suivant le mode de pilotage sélectionné. En mode compas, la consigne = cap compas au moment de l'impulsion. En mode vent, la consigne = à l'angle du vent au moment de l'impulsion. Un appui long >3 s permet d'accéder directement au menu des modes de pilotage. |
|------|----------------------------------------------------------------------------------------------------|
| STOP | Une impulsion sur cette touche débraye le Gyropilot et libère la barre.                                                                                                    |
| 1    | Une impulsion sur cette touche ajuste la consigne du Gyropilot de +1°                                                                                                    |
| 1    | Une impulsion sur cette touche ajuste la consigne du Gyropilot de -1°                                                                                                    |
| 10   | Une impulsion sur cette touche ajuste la consigne du Gyropilot de +10°                                                                                                    |
| 2    | Un appui long sur cette touche déclenche un virement automatique de bord sur tribord, ou un empannage sur bâbord.                                                                                                    |
| 10   | Une impulsion sur cette touche ajuste la consigne du Gyropilot de - 10°                                                                                                    |
|      | Un appui long sur cette touche déclenche un virement automatique de bord sur Bâbord, ou un empannage sur tribord.                                                                                                    |
|      | Une impulsion sur les flèches haute ou basse ajuste le gain du Gyropilot de 1 à 9.                                                                                                    |
| ОК   | Une impulsion sur cette touche donne accès aux modes de pilotage et aux réglages du Gyropilot.                                                                                                    |

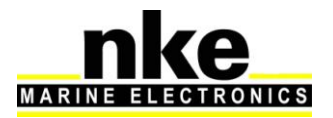

# 2.5.2 Choix de la Page Pilote

2 types de pages pilote sont disponibles, la page analogique et la page numérique (voir <u>§2.3</u> pour la construction).

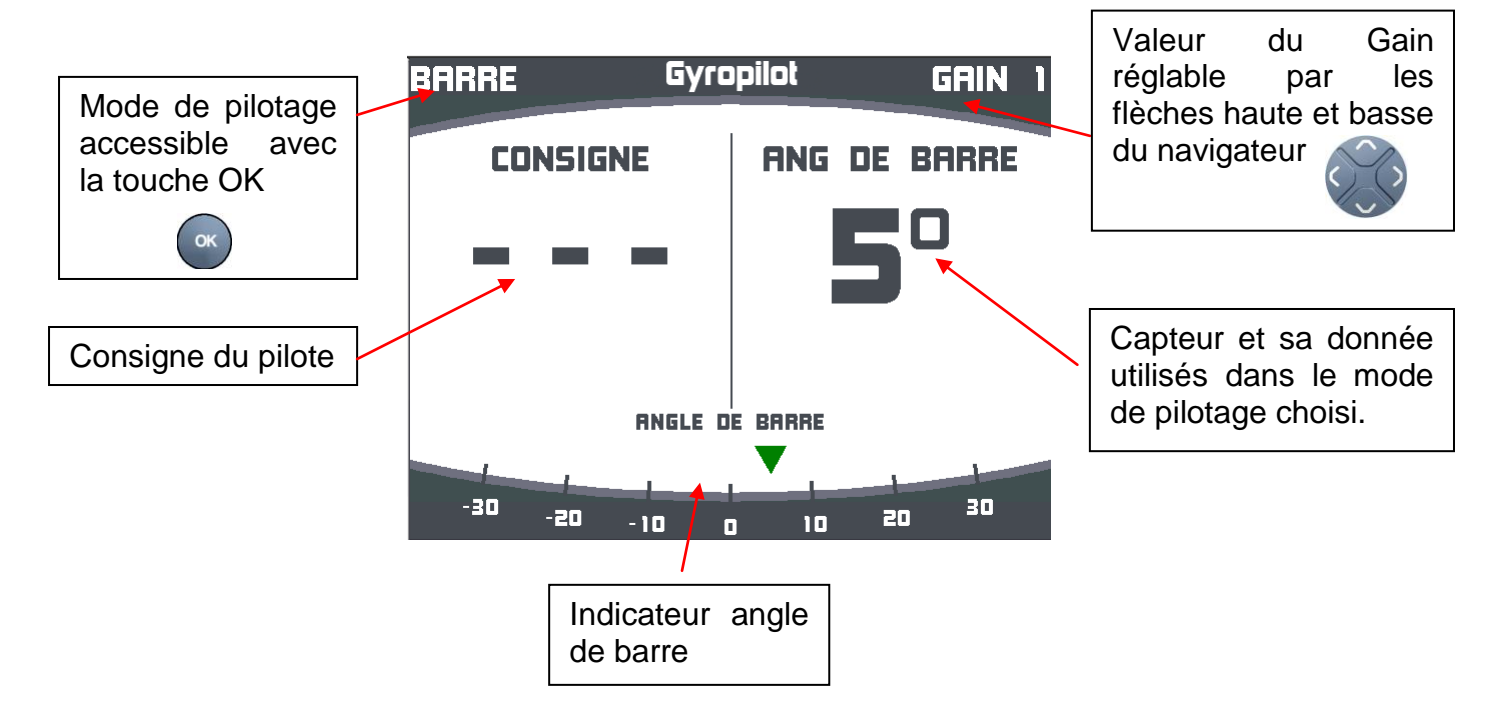

### 2.5.2.1 Page Analogique

2.5.2.2 Page Numérique

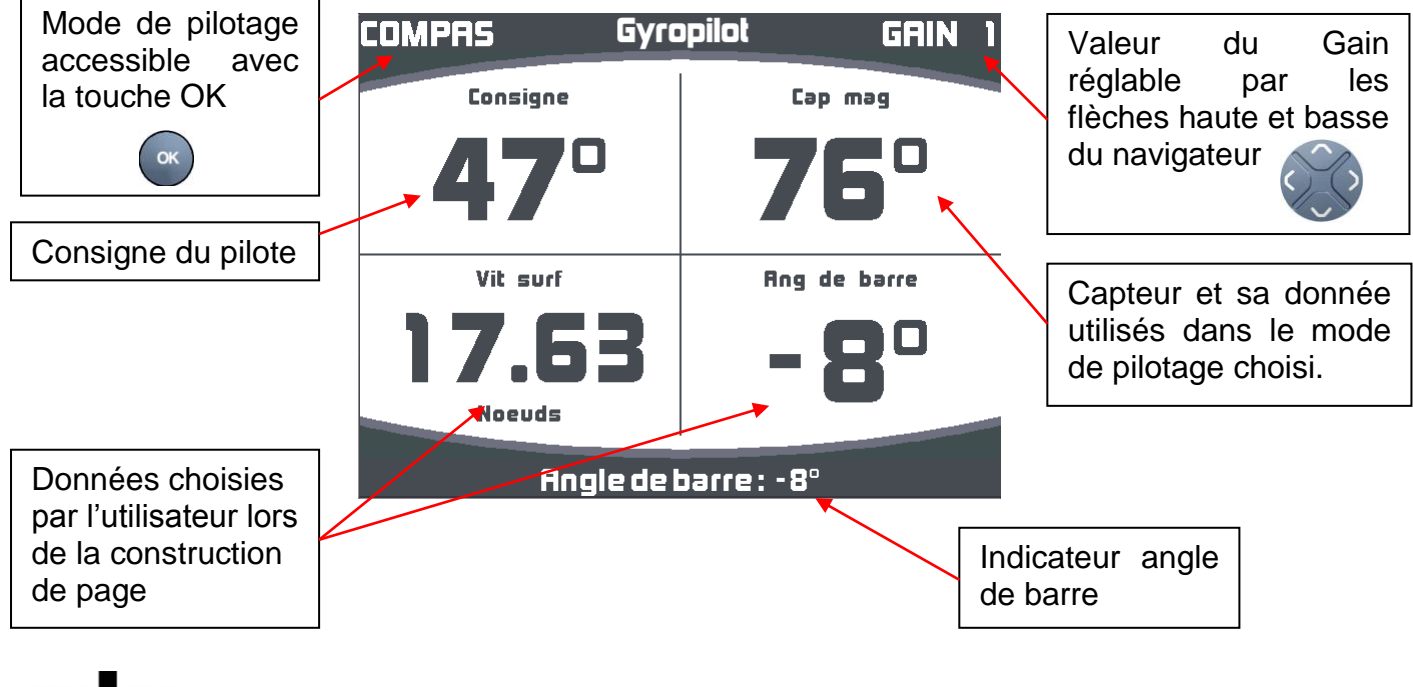

Une impulsion sur la touche « OK » ermet d'accéder aux modes de pilotage et

aux réglages pilote. Une impulsion sur la touche « page » PAGE permet d'annuler l'action précédente.

### 2.5.3 Mode de pilotage

Sélection des modes de pilotage :

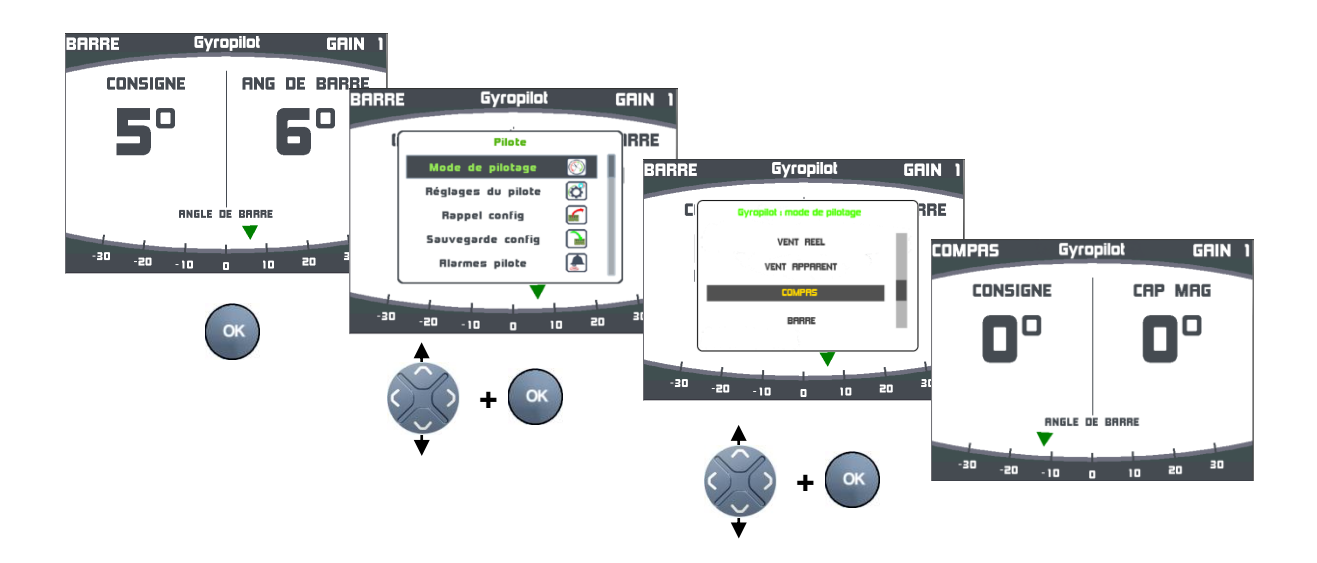

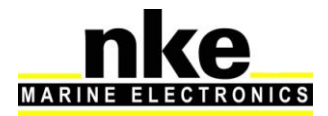

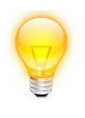

Un appui long > 3s donne accès directement au menu « Mode de pilotage ». Ce raccourci est utilisable sur toutes les pages

#### Mode de pilotage en vent réel.

Nécessite un capteur loch speedomètre, un capteur compas, un capteur anémogirouette et l'option logicielle « vent réel ». Lorsque ce mode de pilotage est sélectionné, le pilote barre le bateau suivant l'angle de vent réel calculé par le pilote.

Le *mode vent réel* est plus particulièrement efficace au portant par forte houle : c'est dans ces conditions de navigation que le *Pilote nke* montre ses capacités. Au portant et dans la houle, si vous utilisez le mode *vent apparent*, vous constaterez cela :

- Lorsque le bateau descend la vague, la vitesse du vent apparent augmente, l'angle de vent apparent diminue et donc le vent refuse. Action du pilote : il fait abattre le bateau.
- Lorsque le bateau monte la vague, la vitesse du vent apparent diminue, l'angle de vent apparent augmente et donc le vent adonne. Action du pilote : il fait lofer le bateau.

Le *mode vent apparent* dans la houle, ne permet pas d'obtenir un suivi de cap parfait et il faut alors passer en mode compas pour descendre la vague tout droit.

Le *mode vent réel* permet de descendre la vague tout droit et de conserver l'angle optimum de descente. L'angle du vent réel ne varie pas en fonction de la vitesse du bateau. En solitaire, il est plus efficace de laisser la barre au pilote et de régler les voiles, mais attention à la consommation.

#### Option logicielle du mode vent réel

Le *mode vent réel* est une option logicielle du *calculateur Gyropilot 2*. Pour activer cette fonction, vous devez saisir un code. Pour obtenir le code « option vent réel », contacter votre distributeur *nke*. Ce code étant propre à chaque *calculateur Gyropilot 2*, vous devez communiquer à votre distributeur le numéro de série de votre appareil, que vous trouvez sur une étiquette collée sur le coté du calculateur *Gyropilot 2*, ou dans le menu « Option vent réel » du *Multigraphic*.

#### Procédure de saisie du code de vent réel :

Le code de vent réel est un code à saisir avec le clavier. Une fois le bon code saisi, l'option vent réel est activée (cadenas en vert).

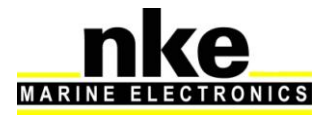

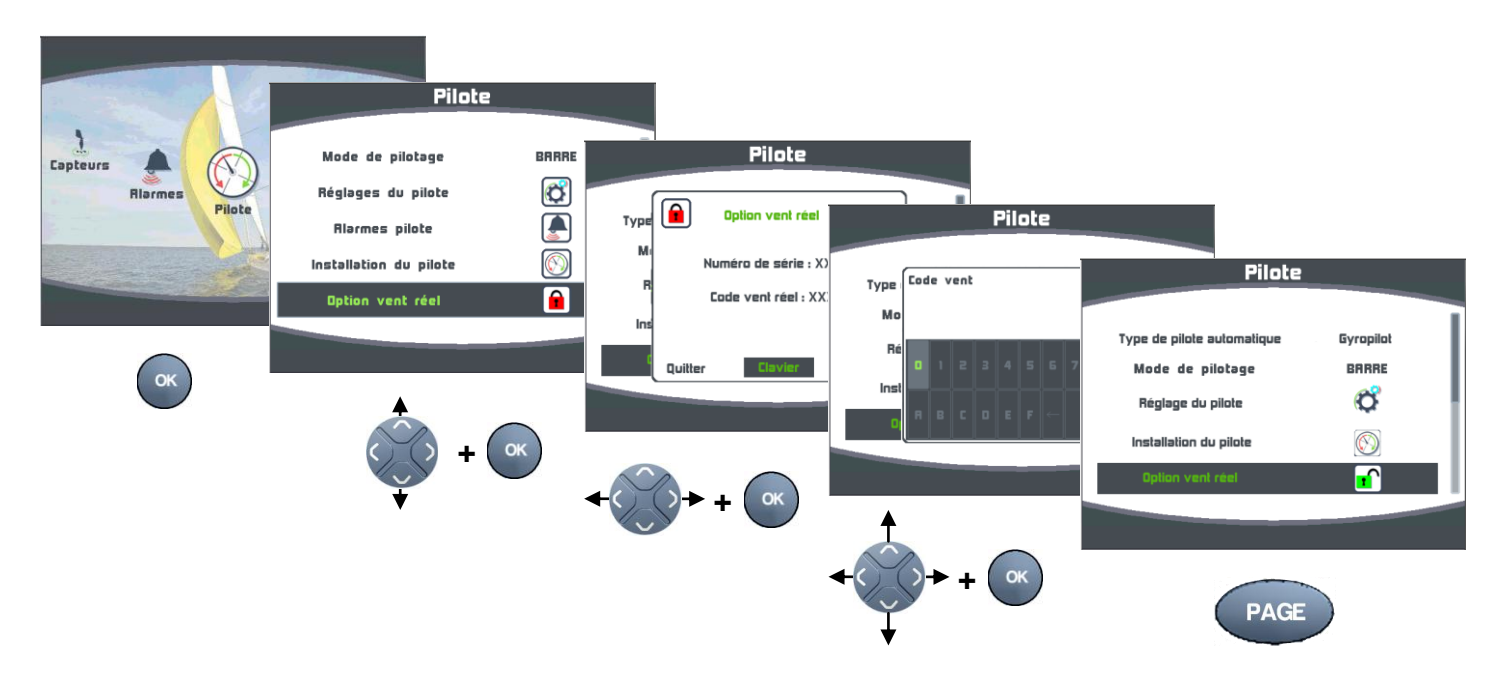

#### Mode de pilotage vent apparent

Nécessite un capteur loch speedomètre, un capteur compas et un capteur anémogirouette.

En mode vent apparent, le **Pilote** barre le bateau en suivant l'angle de **vent apparent**, délivré par le capteur anémo-girouette de votre installation **Topline.** Il est surtout utilisé au près.

#### Mode de pilotage Compas

Nécessite un capteur loch speedomètre et un capteur compas.

En mode compas, le *Pilote* barre le bateau en suivant le *cap magnétique* délivré par le *compas* de votre installation *Topline.* 

#### Mode de pilotage barre

Le *mode barre* permet de régler un angle de barre et de bloquer la barre à la consigne choisie. L'angle de barre peut ainsi être réglé à une position fixe, de  $-35^{\circ}$  à  $+35^{\circ}$  par rapport à l'axe de la barre.

#### Mode de pilotage GPS

En mode *GPS*, le *Gyropilot* barre le bateau en suivant la route délivrée par le GPS ou le logiciel de cartographie, connecté sur une entrée NMEA de votre installation *Topline*.

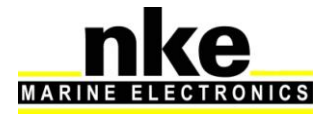

# 2.5.4 Réglage du pilote

Sélection des réglages du pilote :

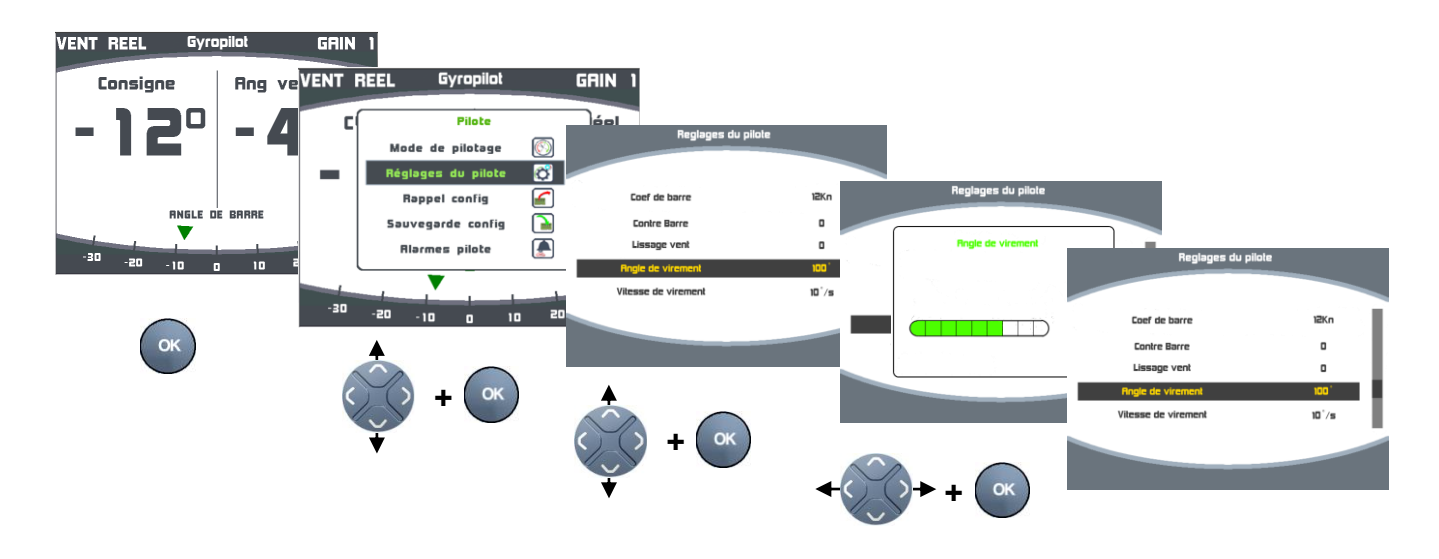

#### Coefficient de barre

**Principe de fonctionnement** : le calculateur du *Gyropilot* détermine automatiquement le coefficient de barre et la valeur de l'angle de barre, qui est inversement proportionnel à la vitesse du bateau. Plus la vitesse est élevée, plus l'angle de barre est faible.

Toutefois, si ce réglage ne convient pas il est possible d'amplifier ou de diminuer l'amplitude de l'angle de barre, en modifiant le **coefficient de barre**. Celui-ci est réglable entre **1** et **53**. Plus cette valeur est élevée, plus l'angle de barre sera grand. Par défaut, le **coefficient de barre** est réglé à **6** correspondant à un 30', on prérèglera par exemple 15 pour un bateau type figaro 2 et 20 pour un 60' et 30 pour un Multi 60'.

Notez que, lorsque le canal *vitesse surface* est absent du bus, le *Gyropilot* utilise le canal *vitesse fond* (s'il est présent sur le bus)

pour connaître l'effet de ce réglage, entrez une valeur extrême, par exemple **50**, et comparez le comportement de votre bateau, avant et après ce réglage extrême. Vous devez constater un comportement du pilote différent pour les deux réglages.

#### Contre barre

Après avoir donné un coup de barre, pour corriger le *cap magnétique* ou *l'angle du vent*, vous la ramenez naturellement au delà de la position centrale, et cela pour contrôler l'inertie du bateau : c'est la *contre barre*. Ce paramètre est plus ou moins important, selon le type de bateau et les conditions de navigation. Ce paramètre est calculé à partir de la vitesse de rotation du bateau, qui est mesurée par le capteur Gyromètre, situé dans le calculateur du *Gyropilot*.

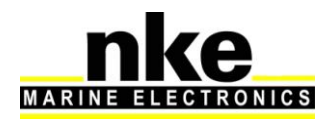

En sortie d'usine, la contre barre est réglé sur **AUTO**. De cette façon, l'ajustement de la contre barre se fait automatiquement en fonction du gain. La contre barre est réglable entre **1** et **9**. Plus cette valeur est forte, plus l'angle de contre barre est grand.

Notez que pour un gain de 1 à 3, le gyromètre est inactif, et il n'y a pas de contre barre. Pour un gain 4 à 9, le gyromètre est actif, et la valeur de la contre barre est automatiquement ajustée en fonction du gain sélectionné (si la contre barre est sur auto).

#### Lissage vent

Le paramètre *lissage vent* correspond à un amortissement de la valeur du vent mesurée par la girouette. En *mode vent*, cette valeur est prise en compte par le calculateur. Par exemple, par mer formée, lorsque le bateau bouge beaucoup, il est intéressant d'augmenter le *lissage*, car le capteur anémo-girouette, fixé en tête de mât, est soumis à des mouvements brusques. A l'inverse, par mer calme, on préfèrera un *lissage* faible pour obtenir une réponse rapide du pilote. Le *lissage* est réglable entre 1 et 9. Plus cette valeur est forte, plus le temps d'amortissement en secondes est long. Par défaut, la valeur du lissage est 1.

Le *lissage vent automatique* est obtenu en entrant la valeur **0**. Dans ce cas, l'amortissement s'ajuste automatiquement en fonction des oscillations de la girouette. L'amortissement est de 0,5 seconde par degré d'oscillation de la girouette.

Exemple : lorsque la girouette oscille de +/-10°, l'amortissement est de **10** secondes.

| Valeur de lissage | Valeur de<br>l'amortissement |
|-------------------|------------------------------|
| L = 0             | automatique                  |
| L = 1             | 1s                           |
| L = 2             | 2 s                          |
| L = 3             | 4s                           |
| L = 4             | 8 s                          |
| L = 5             | 16 s                         |
| L = 6             | 32 s                         |
| L = 7             | 64 s                         |
| L = 8             | 128 s                        |
| L = 9             | 256 s                        |

#### Angle de virement

Vous pouvez régler l'angle du virement automatique exécuté par le Gyropilot.

23

En mode compas, la valeur de l'angle de virement de bord peut être ajustée de 70° à 115° par pas de 5°. Par défaut, la valeur est réglée à **100**°.

#### Vitesse de virement

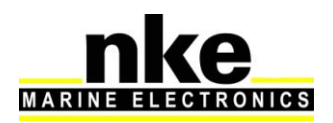

Vous pouvez régler la vitesse de virement automatique exécuté par le *Gyropilot.* La valeur de la vitesse de virement peut-être ajustée de 1 degré par seconde à 32 degrés par seconde. La valeur par défaut est de 9 degrés par seconde.

#### Homme à la mer

Vous pouvez choisir le mode Equipage ou le mode Solitaire.

#### Mode Equipage

Ce mode est sélectionné si on souhaite que l'équipage effectue les manœuvres nécessaires pour récupérer « l'homme à la mer ». Dan ce cas, si une alarme « Homme à la mer se déclenche », il n' y a aucune action sur la barre, mais uniquement une alarme sonore et l'affichage sur les équipements nke du relèvement et de la distance estimés de « l'homme à la mer ».

#### Mode solitaire

Si le Gyropilot est sur « **Stop** », le Gyropilot s'enclenche et pousse la barre de +  $40^{\circ}$  ou –  $40^{\circ}$  suivant la position de la barre au moment du déclenchement de « l'homme à la mer ».

Si le Gyropilot est sur « *Auto* » et que l'installation comporte un capteur anémogirouette, le Gyropilot passe en « *mode vent apparent* » avec une consigne à « 0° » (bout au vent).

Si le Gyropilot est sur « *Auto* » et que l'installation ne comporte pas de capteur anémo-girouette, le Gyropilot passe en « *mode barre* » avec une consigne de + 40° ou – 40° suivant la position de la barre au moment du déclenchement de « l'homme à la mer ».

#### Référence vitesse

Permet si l'option « *mode vent réel* » est activée, d'asservir le Gyropilot à la « *vitesse fond* » (si elle est présente sur le bus Topline) ou à la « *vitesse surface* ».

#### Temps avant coupure

Détermine le temps qui permettra au Gyropilot de piloter sur les données de son gyromètre en cas de rupture d'information du bus Topline. Ce paramètre est réglable de 0 seconde à 60 secondes. Pendant ce temps vous n'avez plus accès au pilote.

#### Offset de barre

Permet d'appliquer un offset de  $\pm 3^{\circ}$  sur l'angle de barre.

#### 2.5.5 Utilisation du Gyropilot

Cette première partie de la notice vous explique comment utiliser le *MULTIGRAPHIC*, en partant du principe qu'il est installé et initialisé. Si ce n'est pas le cas reportez-vous au chapitre <u>installation</u> de cette notice en page 78.

Le *Gyropilot*, livré avec une configuration de réglage usine, développera de bonnes performances sur la majorité des bateaux.

La mise sous tension et hors tension de votre installation s'effectue l'aide de l'interrupteur auxiliaire du tableau électrique de votre bateau. Votre installation doit comporter deux alimentations 12V séparées :

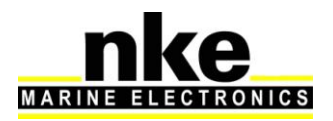

- Une alimentation de puissance de la pompe hydraulique et du calculateur (voir notice installation Calculateur Gyropilot2)
- Une alimentation du bus Topline sur lequel sont branchés tous les afficheurs et tous les capteurs.

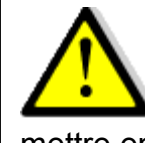

# **AVERTISSEMENT :**

Pour un bon fonctionnement du *Gyropilot*, il faut impérativement mettre en marche l'alimentation de puissance avant celle du bus *TOPLINE*.

#### Utilisation en mode compas

Le mode compas nécessite un capteur loch-speedomètre et un capteur compas.

Gagnez le large avec votre bateau avant d'embrayer votre pilote, barrez votre bateau et maintenez le cap que vous souhaitez suivre : la barre doit être dans l'axe du bateau, lorsque vous suivez le bon cap, appuyez sur la touche *Auto* pour embrayer le *Gyropilot*.

Le pilote prend alors pour *consigne* le cap courant. Le *Gyropilot* est alors embrayé et barre le bateau.

Pour débrayer le *Gyropilot*, reprenez la barre et appuyez sur la touche *stop*.

En mode **Compas** lorsque le **Gyropilot** est embrayé la page pilote ci-dessous s'affiche sur l'écran du **Multigraphic**.

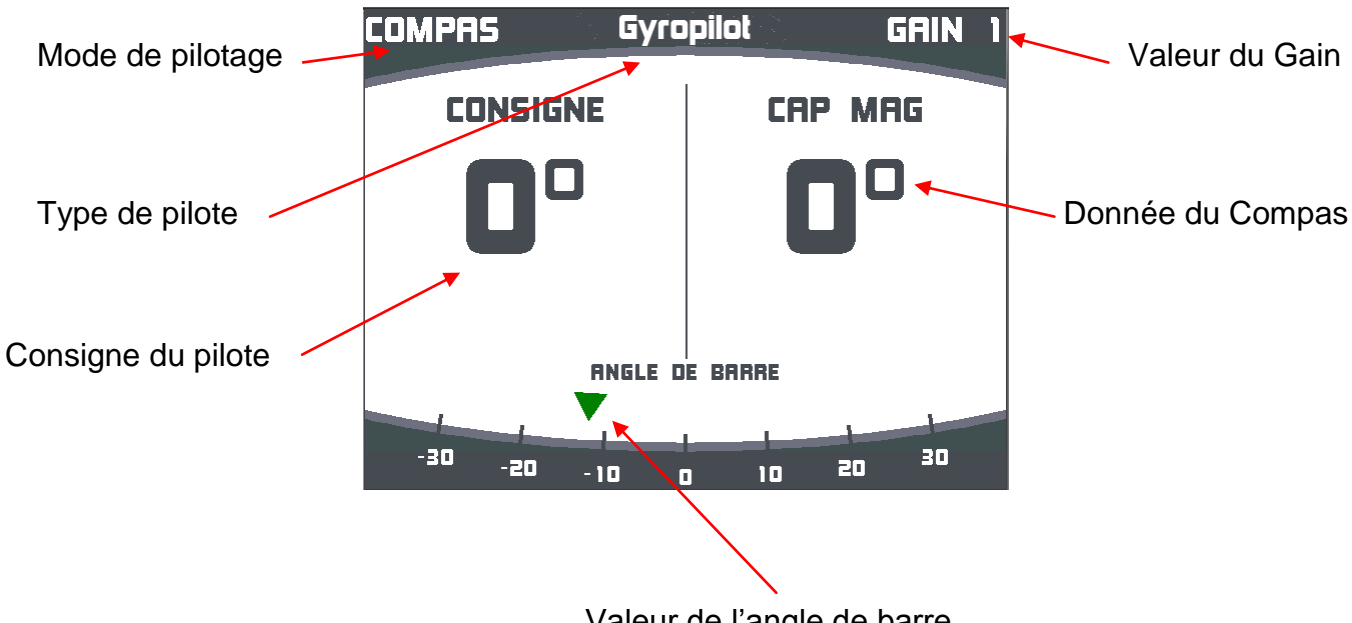

Valeur de l'angle de barre

Notez que lorsque le pilote est embrayé, la consigne est affichée dans la fenêtre **Consigne.** Lorsque le pilote est débrayé, trois tirets «----» sont affichés dans cette fenêtre.

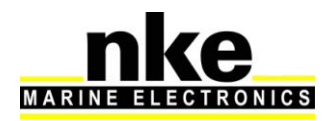

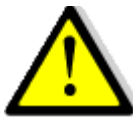

# **AVERTISSEMENT :**

La touche *Auto* permet d'embrayer le pilote automatique, c'est à dire de l'activer.

La touche *Stop* permet de débrayer le pilote automatique, c'est à dire de le désactiver.

Avant de couper l'alimentation de votre installation, débrayez le pilote.

Le **mode vent apparent** nécessite un capteur loch speedomètre, un capteur compas et un capteur anémo-girouette.

En mode vent apparent, le *Gyropilot* barre le bateau en suivant l'angle de *vent apparent*, délivré par le capteur anémo-girouette de votre installation *Topline*. Il est surtout utilisé au près.

En mode *Vent Apparent* lorsque le *Gyropilot* est embrayé la page pilote ci-dessous s'affiche sur l'écran du *Multigraphic*.

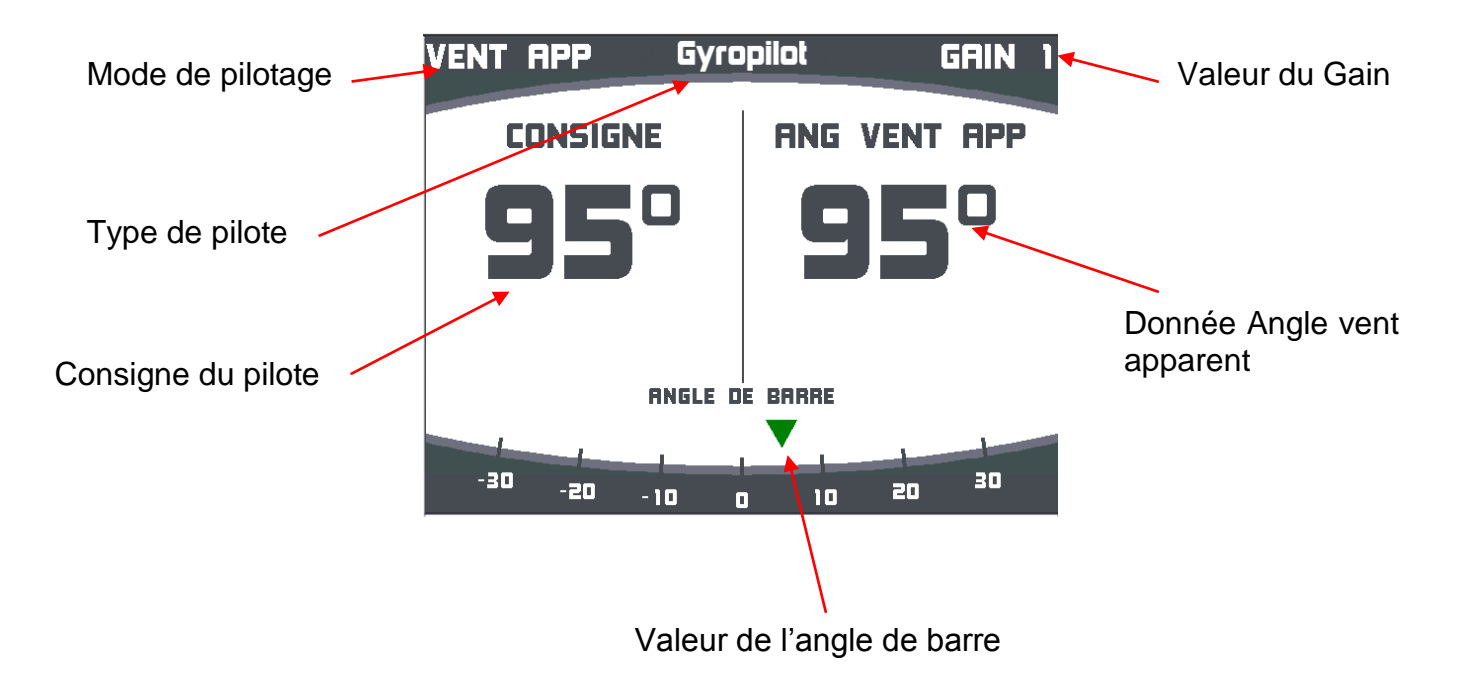

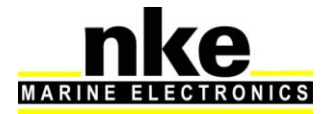

#### Utilisation du mode Vent Réel (Voir § « mode de pilotage vent réel »)

En mode *vent réel*, le *Gyropilot* barre le bateau en suivant l'angle de *vent réel* délivré par le calculateur *Gyropilot* de votre installation *Topline*.

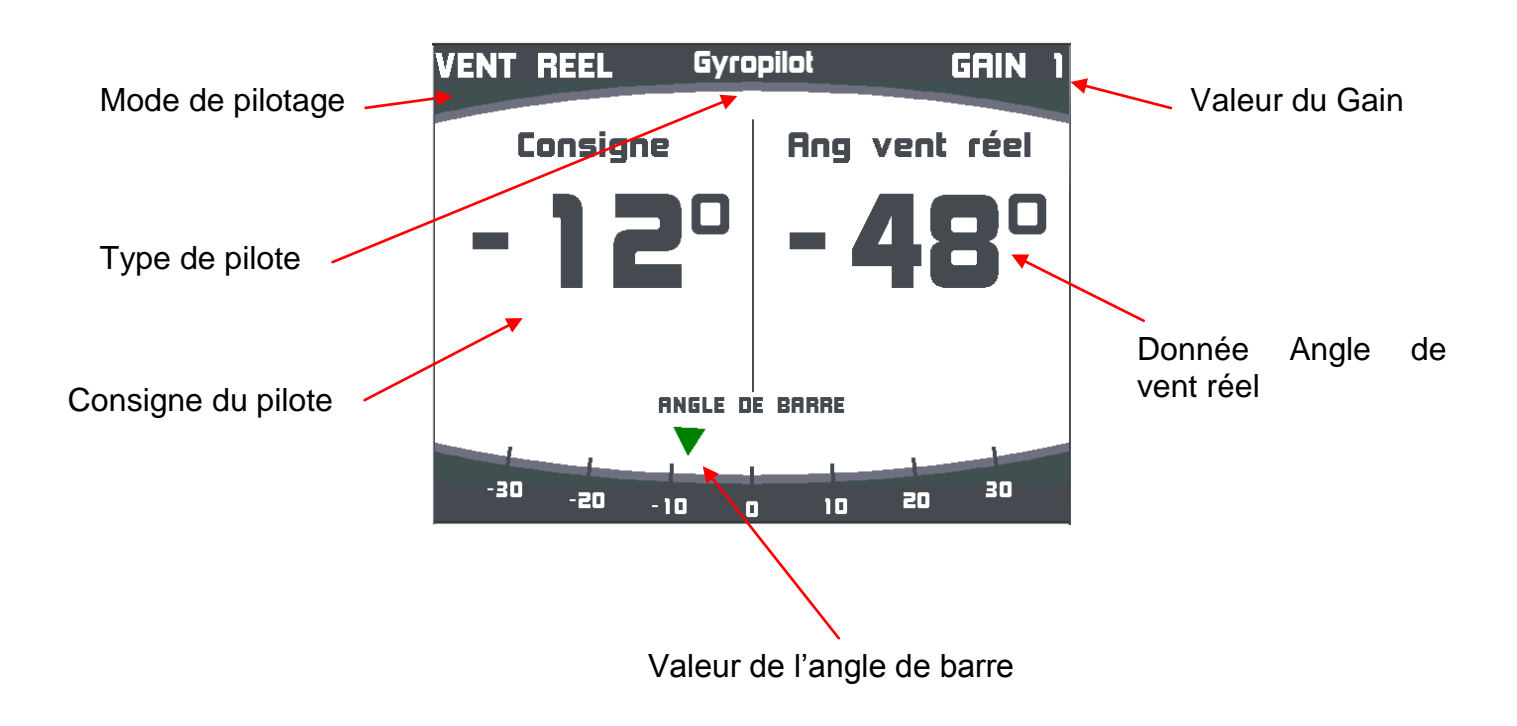

#### Utilisation du mode barre

Le *mode barre* permet de régler un angle de barre et de bloquer la barre à la consigne choisie. L'angle de barre peut ainsi être réglé à une position fixe, de  $-35^{\circ}$  à  $+35^{\circ}$  par rapport à l'axe de la barre.

Le mode barre peut être notamment utilisé au port pour vérifier le fonctionnement du vérin ou tout simplement pour bloquer la barre dans une position.

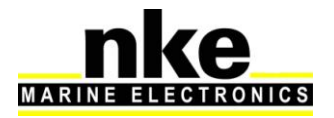

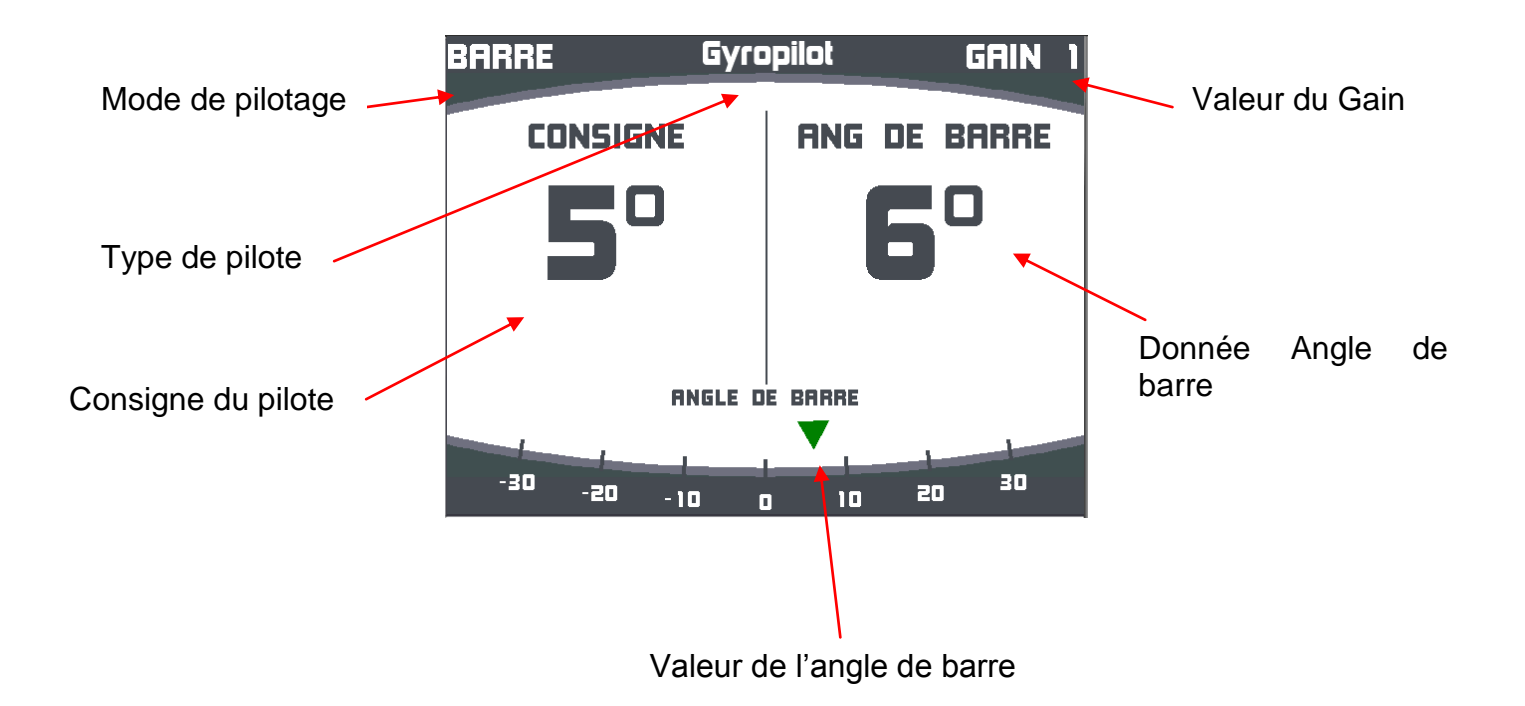

#### Utilisation du mode GPS

En mode *GPS*, le *Gyropilot* barre le bateau en suivant la route délivrée par le GPS ou le logiciel de cartographie. Pour cela, le GPS ou le logiciel de cartographie, configuré en mode navigation devra délivrer les trames NMEA ci-dessous:

- \$xxXTE : écart de route (cross-track error) et

- **\$xxBWC** : distance et cap à la destination (DTW et BTW) ou

- **\$xxRMB** : XTE, latitude, longitude et distance et cap à la destination (DTW et BTW en données minimales).

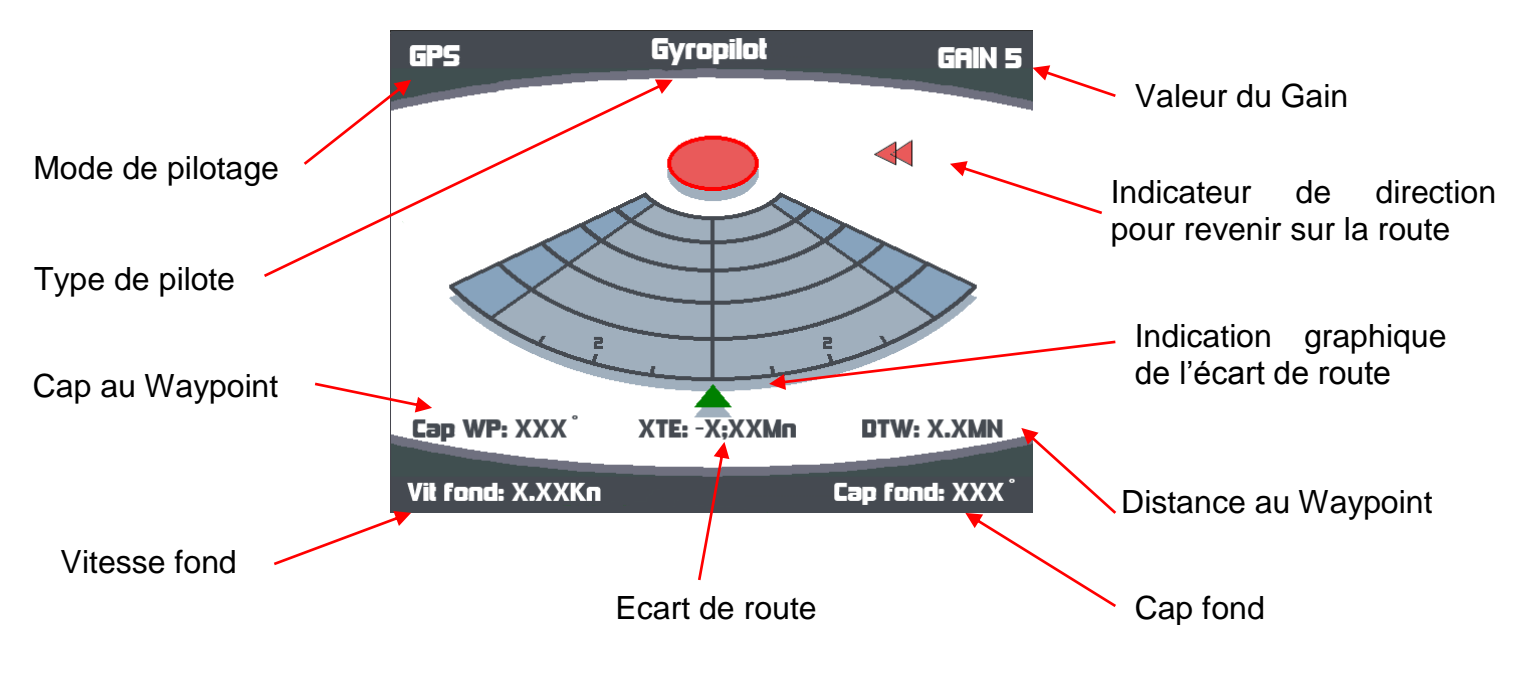

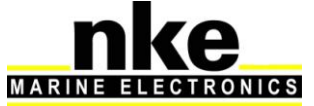

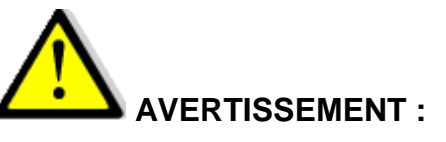

Il est important de venir au plus près de la route avant d'enclencher le mode GPS, car si l'écart de route est > à 0,4 Mn, le Gyropilot amènera le bateau sur la route avec un angle de 45°

A l'arrivée au WAYPOINT, si l'activation du prochain WAYPOINT n'est pas automatique, le pilote sonne, il maintient le cap compas et il sort du mode GPS. Le skipper doit alors vérifier que sa route est libre et que la direction du prochain WAYPOINT est juste. Il appui à nouveau sur AUTO, ceci aura pour effet d'enclencher à nouveau le mode GPS, dirigeant le bateau vers le prochain WAYPOINT. La procédure se répète à chaque nouveau WAYPOINT.

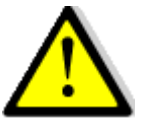

# AVERTISSEMENT :

Si votre logiciel de navigation ou votre GPS qui délivre la route, active automatiquement le prochain Waypoint, le gyropilot enverra automatiquement le bateau sur la nouvelle route.

#### 2.5.6 Sauvegarde et rappel configuration pilote

Vous avez la possibilité de sauvegarder 10 configurations de réglage du pilote et de les rappeler à tout moment. Par exemple, vous pouvez sauvegarder une configuration pour l'allure de près et une autre pour l'allure de portant.

#### Procédure de sauvegarde d'une configuration pilote :

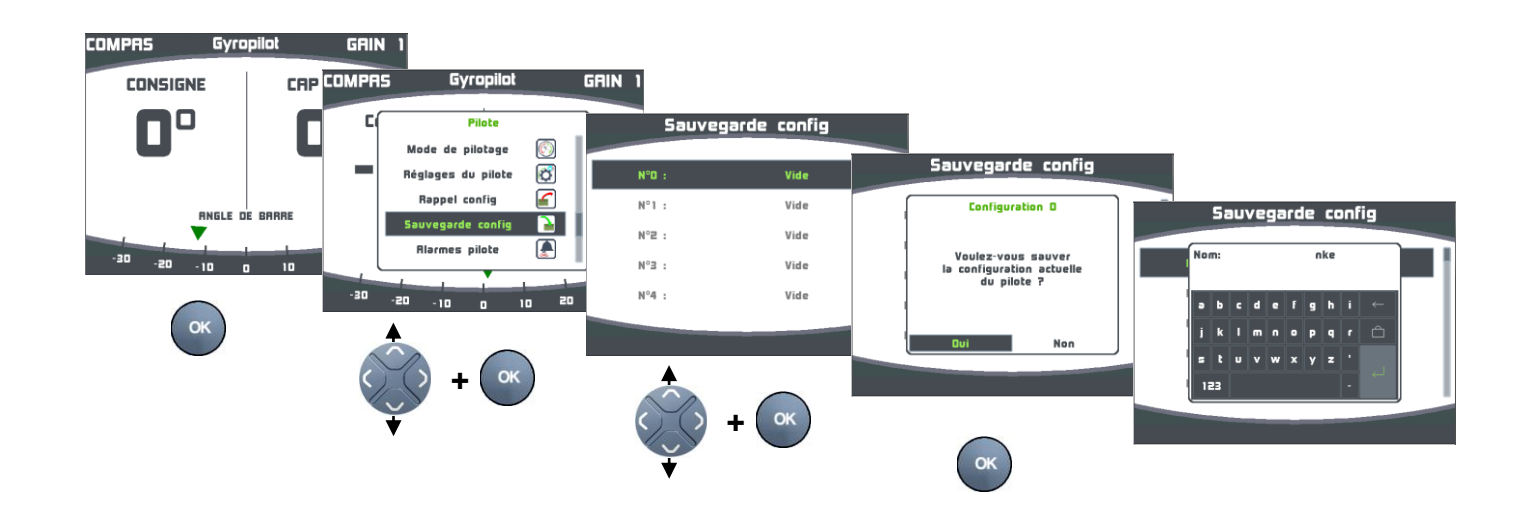

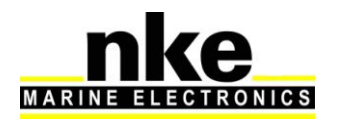

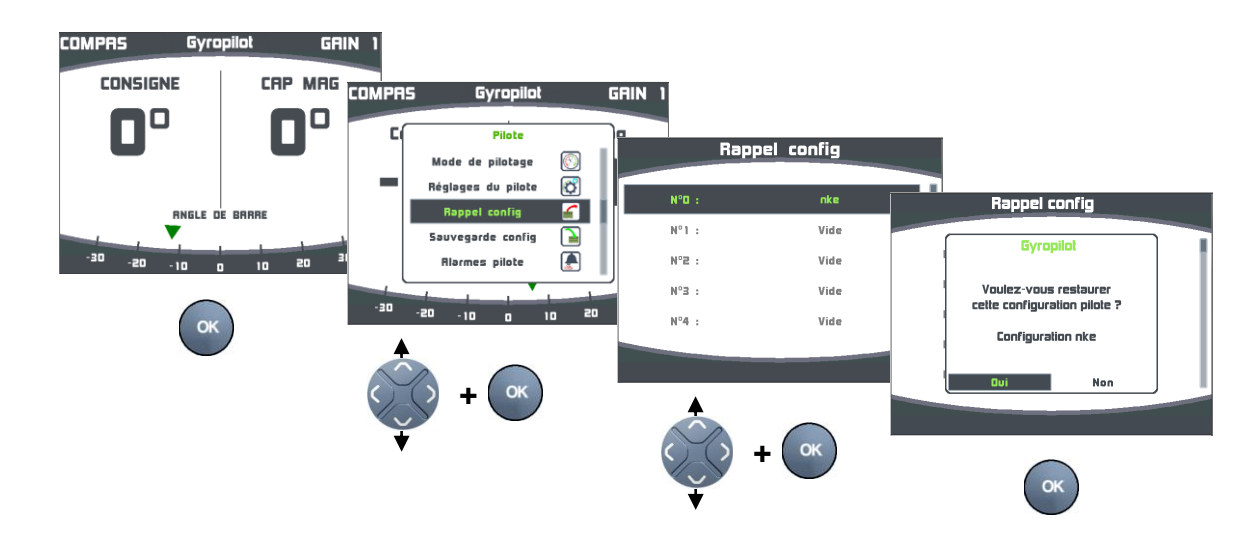

Procédure de rappel d'une configuration pilote :

#### 2.5.7 Alarme Pilote

Vous disposez de deux alarmes programmables, l'une pour vous signaler une variation de la direction du vent et l'autre pour vous signaler une tension de batterie faible.

- L'alarme direction du vent appelée « *vent/cap* », permet de surveiller une variation de la direction du vent en *mode compas* et une variation de cap compas en *mode vent*.

Le réglage vent cap permet de définir des limites de déclenchement de l'alarme. Par défaut, cette limite est réglée à 15°. En mode de pilotage compas, lorsque la variation de l'angle de vent est supérieure à la valeur réglée, l'alarme est déclenchée après une temporisation de 30 secondes, il en est de même lorsqu'en mode de pilotage vent, la variation du cap compas est supérieure à la valeur réglée. Un message et des bips discontinus signalent cette alarme sur le Multigraphic.

 L'alarme tension batterie appelée « batterie de puissance », permet de surveiller l'état de charge de la batterie où est connectée la puissance du pilote. Par défaut l'alarme est réglée à 8VDC

Lorsque la valeur de la tension batterie est inférieure à la valeur réglée, l'alarme se déclenche. Un message et des bips discontinus signalent cette alarme sur le Multigraphic.

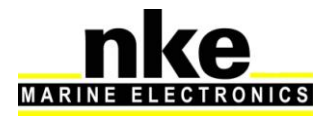

#### COMPRS GRIN 1 Gyropilot Alarmes pil pilotage Alarmes pilote Ø Réglages du pilote Rappel config 4 Réglage vent/cap Alarmes pilote auvegarde config Batterie puissance 8.0\ Alarmes pilote Réglage vent/cap llarmes pilote 15 Activation vent/cap 8.0V Batterie puissance glage vent/cap Réglage vent/ca Ratterie puissance 8.0V **2**1° ок

# Procédure d'activation et de réglage des alarmes pilote

# 2.5.8 Affichage de la page pilote sur commande externe

Il est possible de faire afficher la page pilote de façon temporisée, à partir des actions pilotes du bus (télécommande Gyropilot, Gyrographic, Multigraphic). Lorsque cette option est activée, la page pilote est affichée pendant 5 secondes lors d'une action sur les touches « Auto », «  $\pm$  10° », «  $\pm$  1° » et virement d'une télécommande Gyropilot ou d'un afficheur commande Gyropilot.

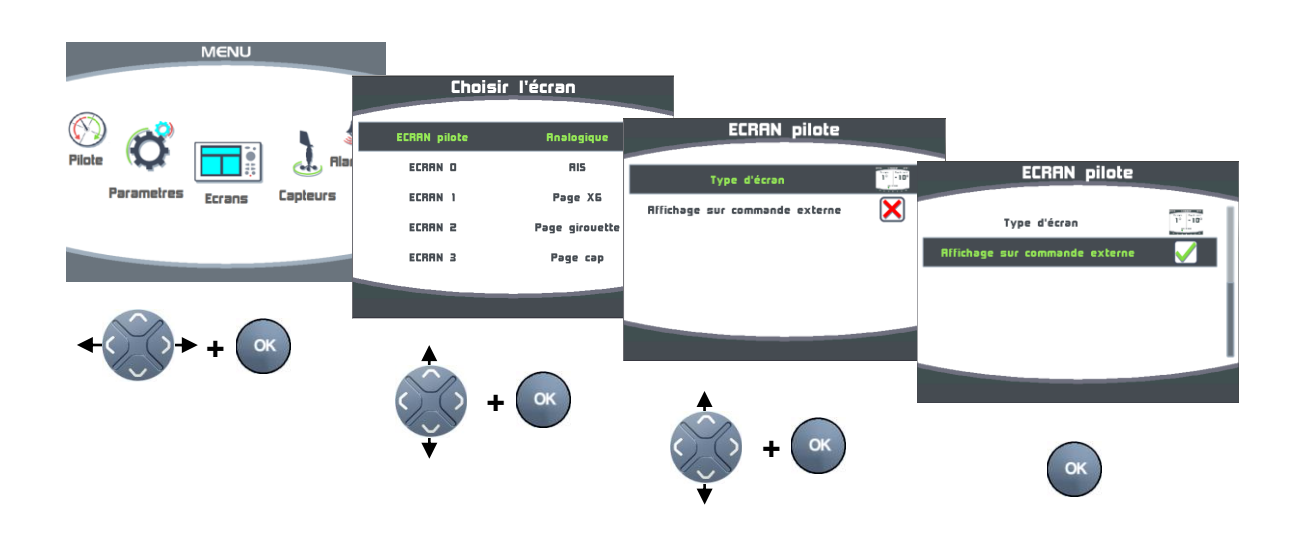

# 2.6 Utilisation du Multigraphic en mode multifonction

Le *Multigraphic* est un afficheur *Multifonction* de la gamme *TOPLINE*. Il se connecte au *bus TOPLINE* de votre installation et permet l'affichage de tous les canaux disponibles sur le bus.

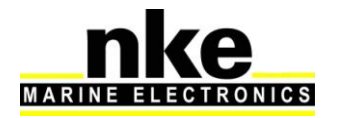

A l'aide du clavier et des menus déroulants, l'affichage des canaux et le réglage des capteurs deviennent intuitifs. Le *Multigraphic* facilite la lecture et le contrôle de vos instruments *Topline.* 

#### 2.6.1 Modification d'une page construite

Après construction d'une page (voir <u>paragraphe 2.3</u>), il est possible de modifier cette page d'une façon ponctuelle ou permanente.

#### **Modification ponctuelle**

La modification ponctuelle d'une page permet de visualiser une donnée sur l'écran sélectionné, sans pour autant modifier durablement la page construite.

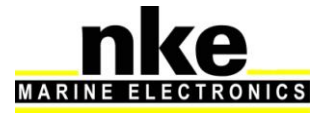

Exemple : affichage sur le 1<sup>er</sup> écran de la tension bus en remplacement du COG.

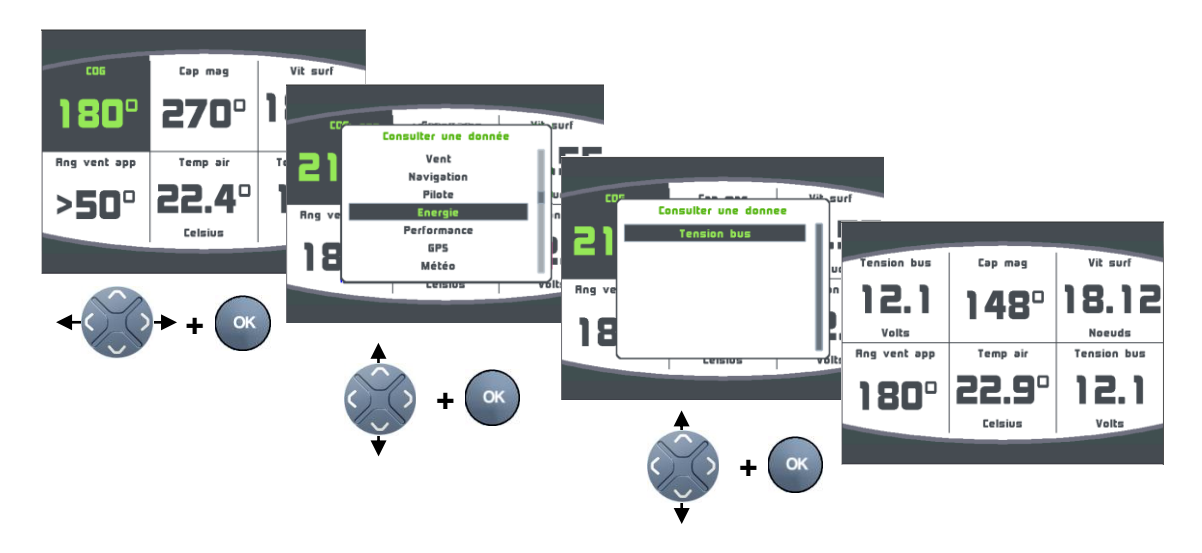

Cette modification n'est pas sauvegardée, et après un « arrêt/marche » de votre installation, la page reviendra aux valeurs choisies lors de la construction initiale.

#### Modification permanente d'une page construite

La modification permanente permet de modifier la page construite et de sauvegarder les nouveaux éléments.

Exemple : remplacement sur le 1<sup>er</sup> écran de la tension bus par l'angle de vent apparent.

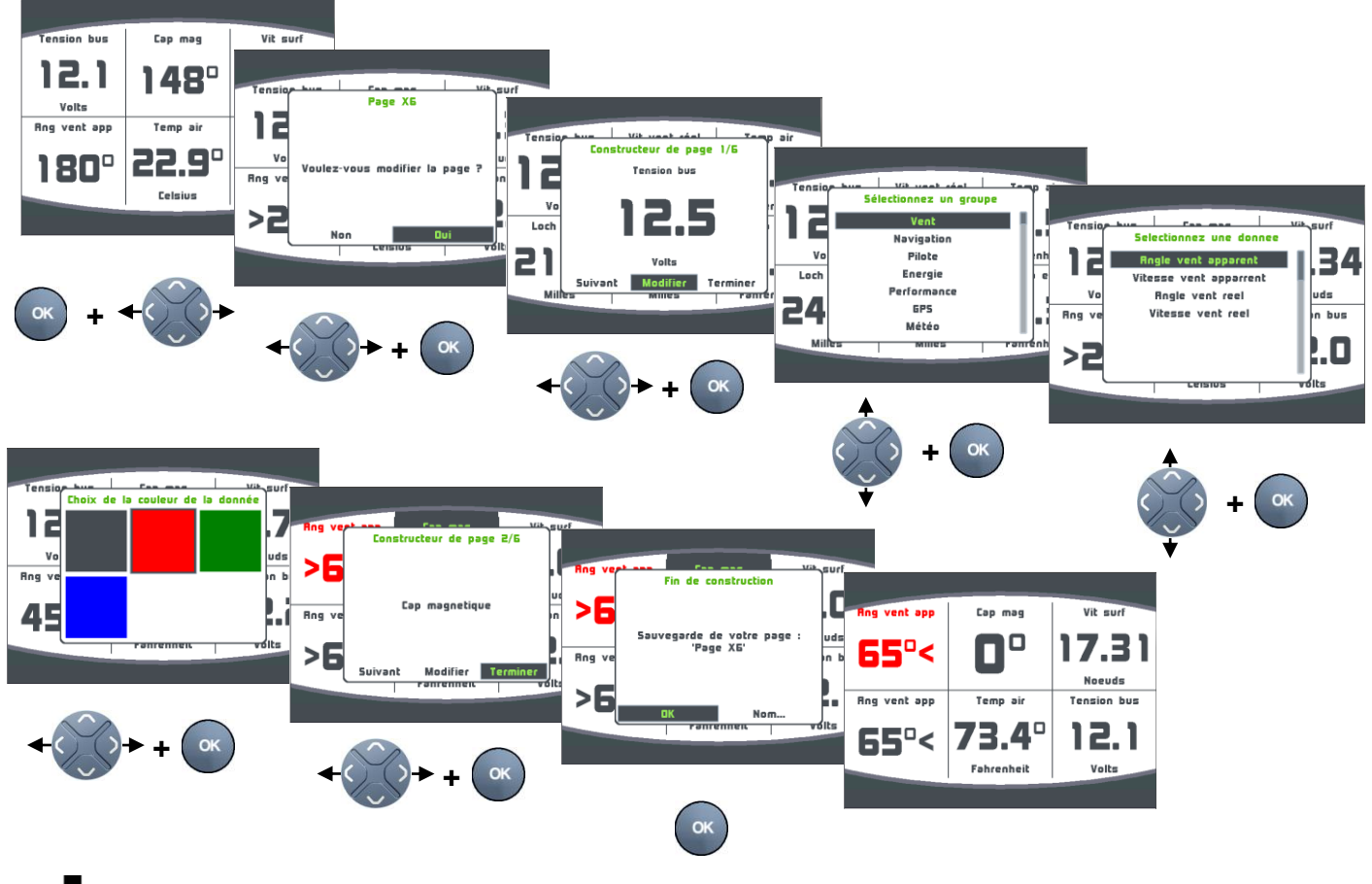

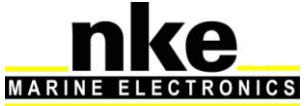

Vous pouvez sauvegarder directement la nouvelle page ou la <u>renommer</u> avant de la sauvegarder.

# 2.7 Réglage des Paramètres

Un appui long sur la touche vous permet d'accéder directement au

carrousel, sur lequel vous sélectionnez 🐼 pour afficher la page « Paramètre ».

| PARAMETRES                    |      |
|-------------------------------|------|
| Configuration de l'affichage  | 2    |
| Configuration des historiques | RECT |
| Choix de la langue            |      |
| Choix des unités              |      |
| Maintenance                   | Ø    |
|                               |      |
|                               |      |

Les flèches haute et basse de la touche permettent de choisir le menu désiré, et la touche permet de le sélectionner.

# 2.7.1 Configuration de l'affichage

Le menu « configuration de l'affichage » permet d'accéder:

- Au Mode d'affichage
- Aux réglages du mode jour
- Aux réglages du mode nuit
- Au délai de mise en veille

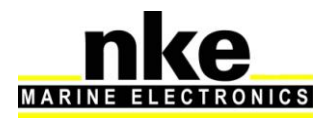

#### 2.7.1.1 Rétro-éclairage

Le rétroéclairage peut permuter automatiquement du mode « jour » au mode « nuit » et vice versa, avec le capteur de lumière, ou être forcé sur un des 2 modes. Il est propre à chaque Multigraphic et indépendant du rétroéclairage réglé par d'autre afficheur.

PARAMETRES Configuration de l'affichage  $\sim$ onfiguration des historiques Configuration de l'affici Mode d'affichage Π Choix de la langue Réglages de jour Mode d'affichage Choix des unités 2 Réglages de nuit Ruto Ø Maintenance Délai mise en veille OFF Jour Nuit

Procédure pour accéder au réglage du Rétro-éclairage :

Auto : le rétroéclairage permute automatiquement du mode jour au mode nuit ou vice versa, en fonction de la luminosité reçue par le capteur de lumière. L'intensité du rétroéclairage et le thème affichés et celui définis dans chaque mode.

Jour : le rétroéclairage est forcé avec l'intensité et le thème définis dans le mode jour.

Nuit : le rétroéclairage est forcé avec l'intensité et le thème définis dans le mode nuit.

Quelque soit la page affichée, un appui long de 3 secondes sur la touche « OK » permet d'accéder directement au réglage du Niveau de rétroéclairage.

Le rétro-éclairage est réglable sur 20 niveaux.

#### 2.7.1.2 Réglage des modes jour et nuit

Le réglage du mode nuit est identique au réglage du mode jour.

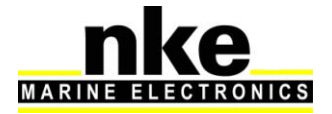

Réglage de l'intensité du rétroéclairage :

| Configuration de l'     | affichage |                       |                                |
|-------------------------|-----------|-----------------------|--------------------------------|
| Mode d'affichage        | Ruto      | Réglages de jour      |                                |
| Réglages de jour        | <b></b>   |                       | Béolages de jour               |
| Réglages de nuit        | 2         | Niveau d'éclairage 10 |                                |
| Délai mise en veille    | DFF       | Thème 📷               | Réglage du rétroeclairage      |
|                         | I         |                       |                                |
|                         |           |                       |                                |
|                         |           |                       |                                |
|                         |           |                       |                                |
| () + $()$               | ж         | <b>A</b>              |                                |
|                         |           |                       |                                |
| ▼                       |           | () + (ок)             |                                |
|                         |           |                       | <b>←</b> () () <b>→</b> + (ок) |
| Réglage du Th           | nème      | ·                     |                                |
|                         |           |                       |                                |
| Configuration de l'affi | chage     |                       |                                |
|                         |           |                       |                                |
| Mode d'affichage        | Ruto      | Reglages de jour      |                                |
| Réglages de jour        |           | Niveau d'éclairage 10 | Réglages de jour               |
| Réglages de nuit        |           | Thème 💽               | Chaisic un thème               |
| Délai mise en veille    | OFF       |                       |                                |
|                         |           |                       | Sombre                         |
|                         |           | 1                     | Noir et Jaune                  |
| •                       |           |                       | Noir et Vert                   |
|                         |           |                       |                                |
| () + ( ок               | )         | <b>▲</b>              |                                |
|                         |           |                       | •                              |
|                         |           |                       |                                |
| •                       |           | + •                   |                                |
| V                       |           |                       | + ок                           |

Vous avez le choix entre 7 thèmes différents pour l'affichage de jour et l'affichage de nuit. Par défaut le thème jour est « clair » et le thème nuit est « noir et rouge ».

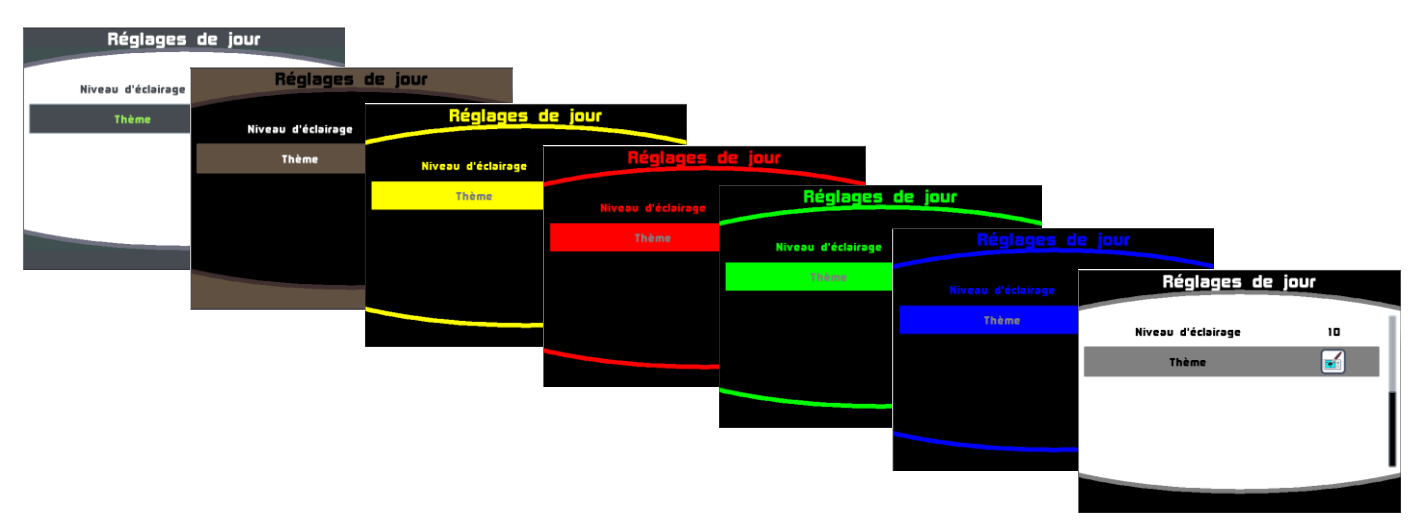

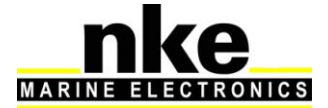
En fonction de l'angle de vision, certains thèmes sont plus appropriés que d'autres.

## 2.7.1.3 Délai de mise en veille

La commande « délai de mise en veille » permet de régler une temporisation qui commande l'extinction de l'écran dans le but d'économiser de l'énergie. Cette temporisation est réglable jusqu'à 30 minutes. Lorsque l'écran est en veille, le Multigraphic continu de fonctionner, et un appui sur une touche ou la sélection de l'áfficheur avec une télécommande réactive l'écran.

Procédure de réglage du délai de mise en veille

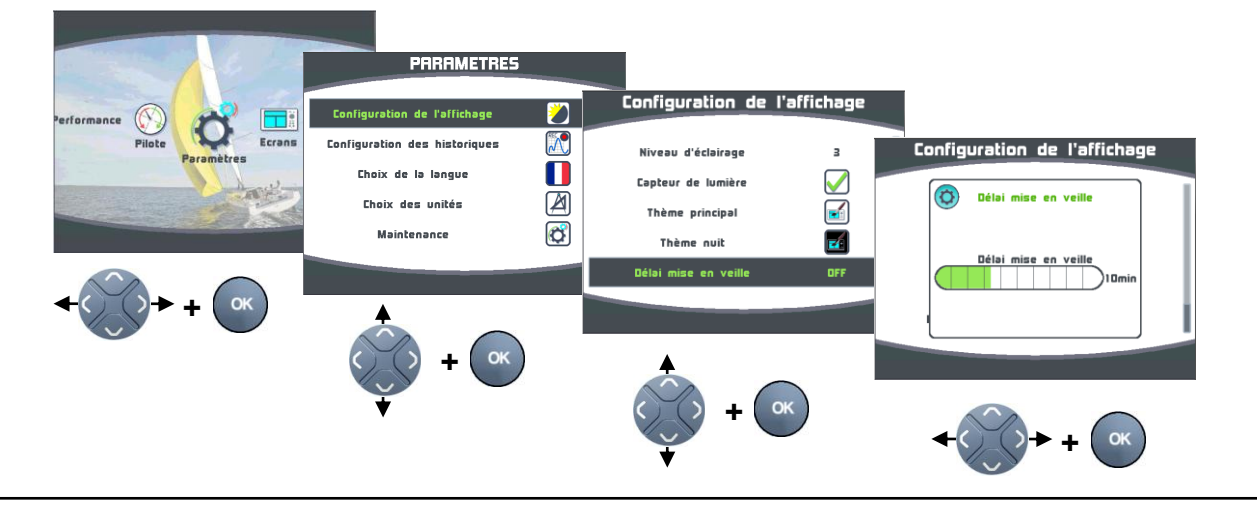

Quelque soit la page affichée, un appui long de 3 secondes sur la touche « OK » permet d'accéder directement au réglage du délai de mise en veille.

2.7.1.4 Verrouillage du clavier

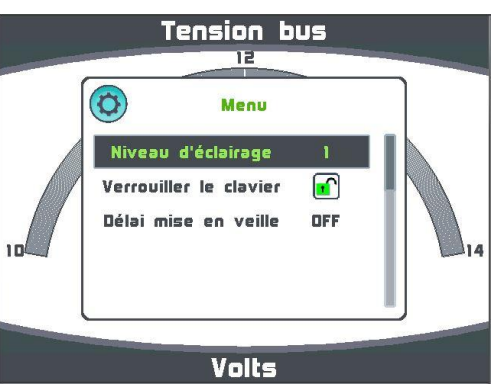

Ce réglage est accessible par un appui long sur la touche « OK ».

Une fois le clavier verrouillé, les touches deviennent inactives.

Au premier appui touche, une fenêtre de vous propose de déverrouiller le clavier.

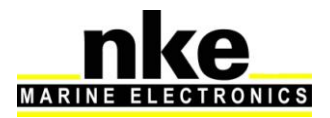

| <b>[</b> ]    | vier         |          |
|---------------|--------------|----------|
| Déverrouiller | le clavier ? |          |
| Non           | Ovi          | + ()+ (K |

## 2.7.2 Configuration de l'historique

L'historique permet d'enregistrer simultanément 4 informations sur une période de 48 heures avec une résolution de 12 secondes. Ces informations peuvent être affichées sous forme de graphique sur le « *Multigraphic* ».

Procédure pour choisir la donnée à enregistrer:

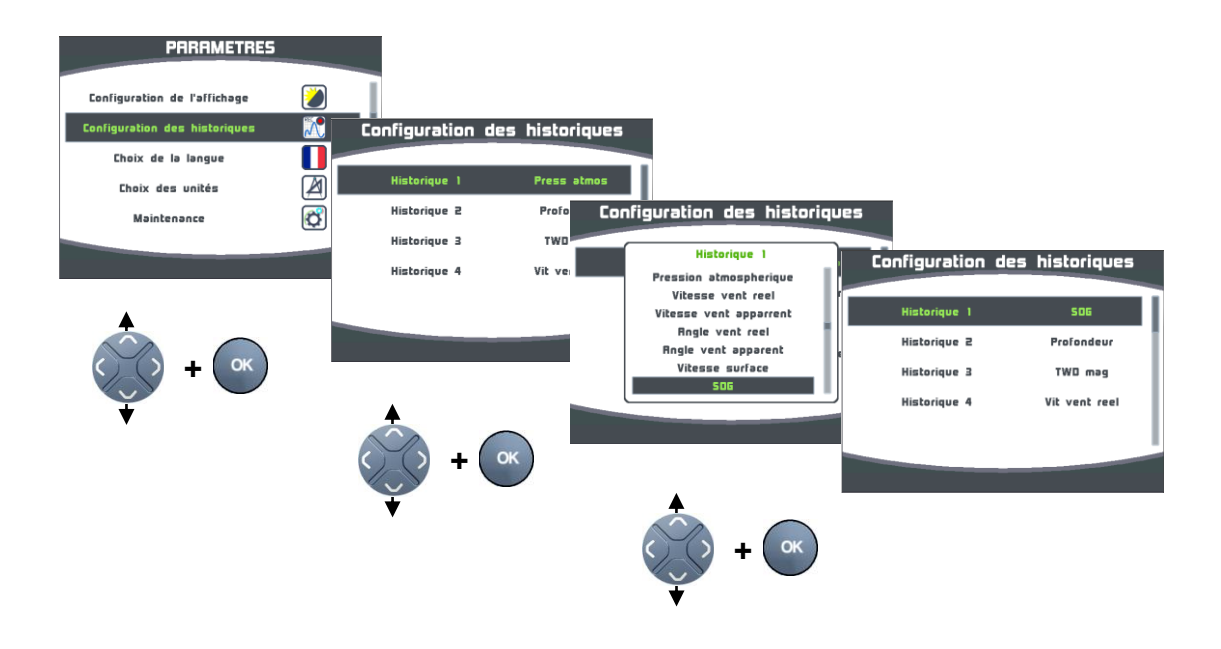

#### 2.7.3 Configuration de la langue

L'affichage peut être réglé sur différentes langues en fonction de votre préférence.

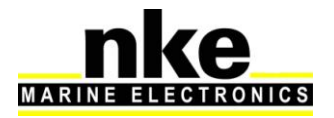

Procédure pour accéder au réglage de la langue :

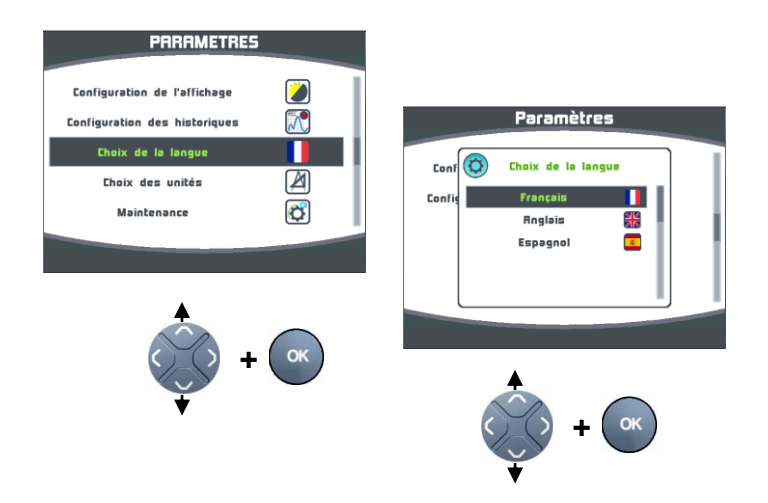

#### 2.7.4 Configuration des unités

Sur le *Multigraphic* il est possible de choisir l'unité d'affichage de la vitesse surface, la profondeur, des températures d'air et d'eau et de la vitesse du vent.

Suivant les données concernées vous pouvez choisir de les afficher en « nœuds », « mètres par seconde », « kilomètres par heure », « degrés Celsius », « degrés fahrenheit ».

Procédure pour accéder au réglage des unités :

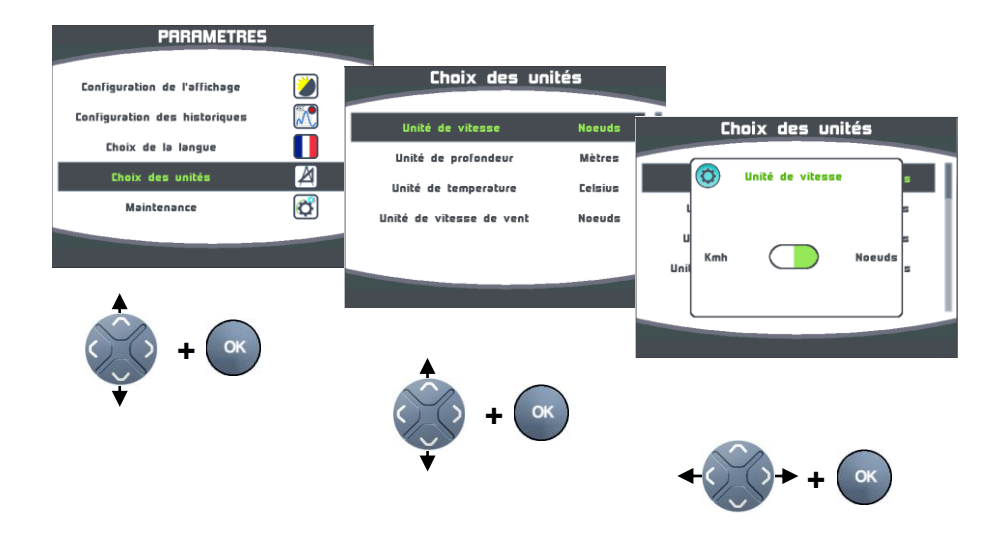

#### 2.7.5 Maintenance

#### 2.7.5.1 Adresse Topline

Ce menu permet d'adresser le *Multigraphic* pour qu'il fonctionne sur le bus Topline. Le *Multigraphic* peut être « Maître », dans ce cas il a l'adresse n°1 et il gère en

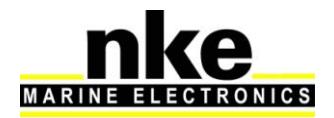

totalité les éléments du bus Topline, ou « **Esclave** » si un autre afficheur est « **Maître** », et dans ce cas il a une adresse autre que n°1. Le choix du « **Maître** », « **Esclave** » est automatique. Lors de la demande d'adresse du *Multigraphic*, s'il n'y a pas d'afficheur « **Maître** » sur le bus Topline, il passera « **Maître** ». Dans le cas contraire, l'afficheur « **Maître** » présent sur le bus Topline lui attribuera une adresse « **Esclave** ». A tout moment, il sera possible de remettre l'adresse du *Multigraphic* en n°0 (pas d'adresse attribuée).

Nota : A la livraison le *Multigraphic* est à l'adresse n°0, ce qui signifie qu'il n'a pas d'adresse et qu'il ne peut être reconnu sur le bus Topline.

| Mainte            | nance       |               |                                     |      |                         |      |                      |  |
|-------------------|-------------|---------------|-------------------------------------|------|-------------------------|------|----------------------|--|
| Adresse Topline   | 0           |               | Maintenance                         |      |                         |      |                      |  |
| Péripheriques     | . 🦒         | R 🙆           | Adresse Topline : 0                 |      | Maintenance             |      |                      |  |
| Firmware          | 1.4         | Périp         |                                     |      | C Liste                 |      | Maintenance          |  |
| Mémoire           |             | Instru        | Voulez-vous<br>prendre une adresse? | Péri |                         |      |                      |  |
| Simulateur        |             |               |                                     | Inst | Adresse du Multigraphic | Ráci | Création de liste    |  |
|                   |             |               | Dui Non                             | ]    |                         | Inst | Liste des esclaves : |  |
|                   |             |               |                                     |      | 1                       |      |                      |  |
|                   | $\frown$    |               |                                     |      |                         |      | x x x x x            |  |
| <br><br>+<br><br> | ок          | ~~~           |                                     |      |                         |      |                      |  |
| ▼ V               | $\mathbf{}$ | <b>←</b> () ( | > + ( ок )                          |      |                         |      |                      |  |

Procédure de prise d'adresse :

Procédure de remise à 0 de l'adresse :

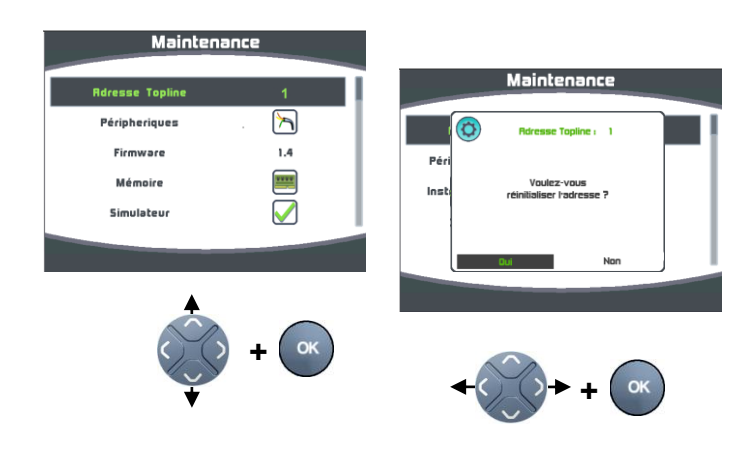

# 2.7.5.2 Périphériques d'entrée

#### Console

La console du *Multigraphic* permet d'analyser les données présentent sur l'entrée NMEA.

Procédure pour accéder à la console NMEA :

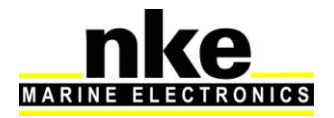

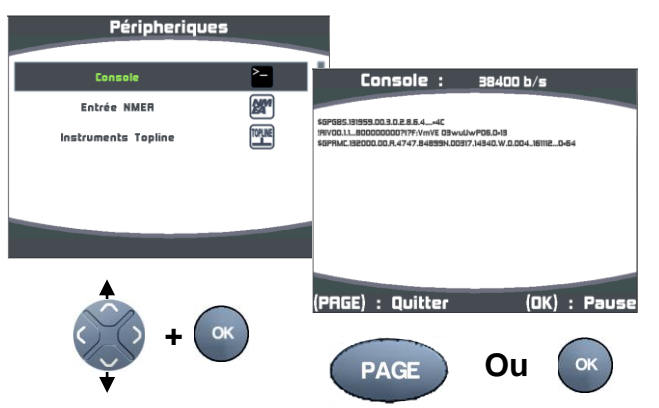

#### **Initialisation NMEA**

L'interface entrée NMEA intégrée au *Multigraphic* permet le raccordement au bus Topline d'instrument équipé d'une sortie NMEA 0183 (GPS, PC...). C'est une passerelle de communication unidirectionnelle, qui convertit les données NMEA transmises par l'instrument en canaux Topline, si ces canaux ne sont pas déjà créés par un capteur Topline. Ils sont, après initialisation de l'interface, exploitables sur votre installation Topline. La détection du débit (baudrate) est automatique et il est compris entre 4800 ou 38400 bauds.

Nota : Les données NMEA issues d'un récepteur A.I.S branché sur l'entrée NMEA du *Multigraphic*, sont directement disponibles sur la page A.I.S du *Multigraphic* sans initialisation de l'interface.

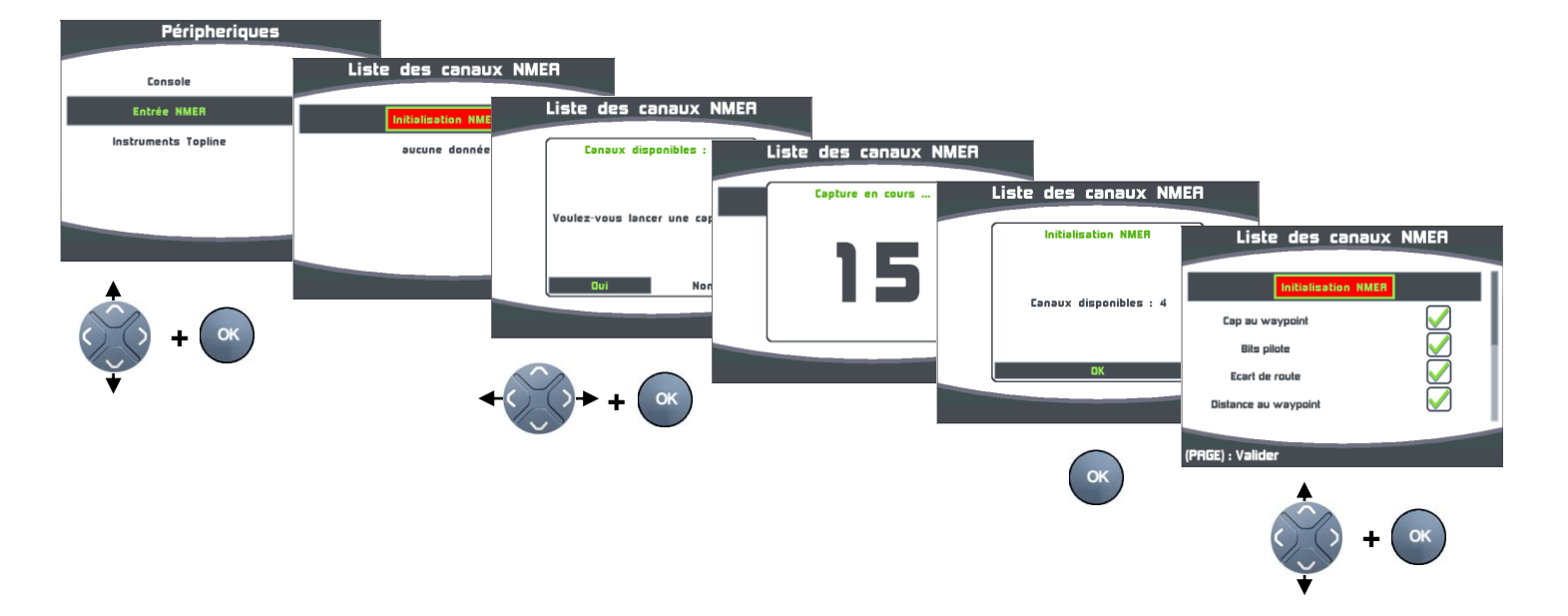

Procédure d'initialisation de l'interface « Entrée NMEA » :

Vous pouvez afficher ou de ne pas afficher sur le réseau Topline les canaux disponibles sur l'entrée NMEA. Par défaut tous les canaux sont affichés. Pour ne pas afficher un canal, il faut le sélectionner dans le menu, puis le désactiver avec la

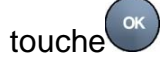

Vitesse fond désactivée

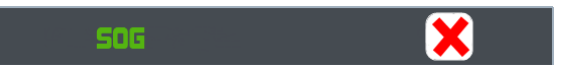

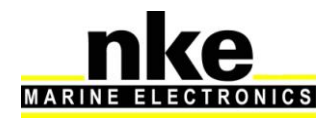

PAGE

Une impulsion sur la touche termine la séquence d'initialisation NMEA en mettant à jour les canaux sur le bus Topline.

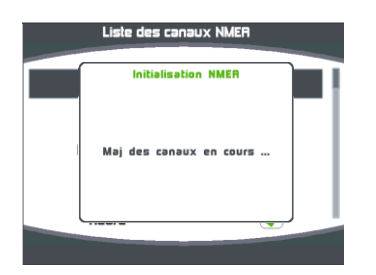

# 2.7.5.3 Instruments Topline

Ce menu permet d'afficher les capteurs et afficheurs connectés au bus Topline, de connaître l'adresse de chaque afficheur ainsi que la version du logiciel de tous les instruments.

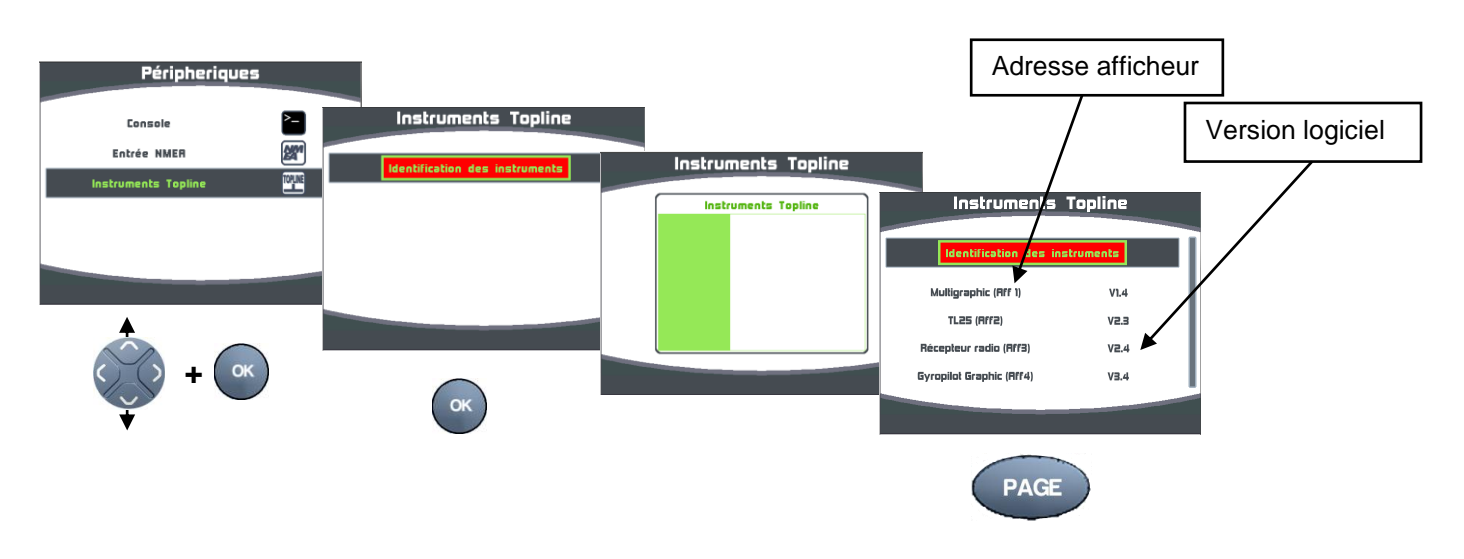

# 2.7.5.3.1 Utilitaire de la box WIFI

Si une « Box WIFI » nke est raccordée sur le bus Topline, il est possible d'afficher :

- Le SSID et de le modifier
- La clé WPA
- Le canal WIFI et de le modifier
- L'adresse IP de la box WIFI
- Le port de la box WIFI

Se reporter à la notice de la Box WiFi.

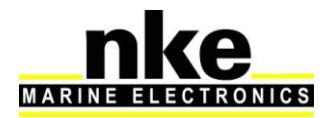

#### 2.7.5.4 Firmware

Cette page affiche la version du logiciel *Multigraphic* avec la date de compilation. Procédure pour afficher la version du firmware :

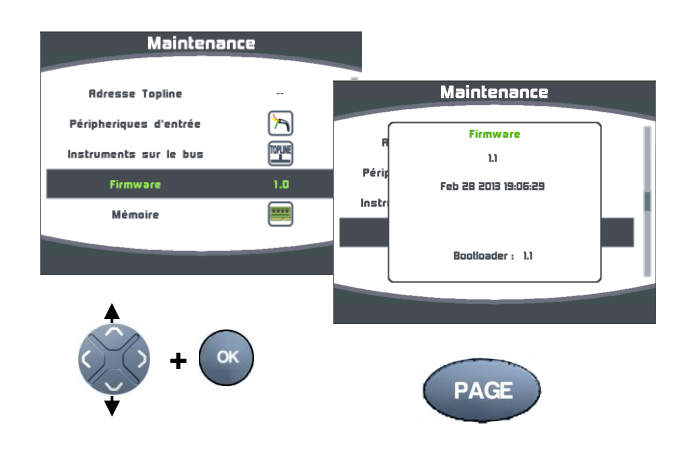

# 2.7.5.5 Mémoire

Menu permettant de réinitialiser le *Multigraphic* aux valeurs par défaut. Procédure pour réinitialiser le *Multigraphic* :

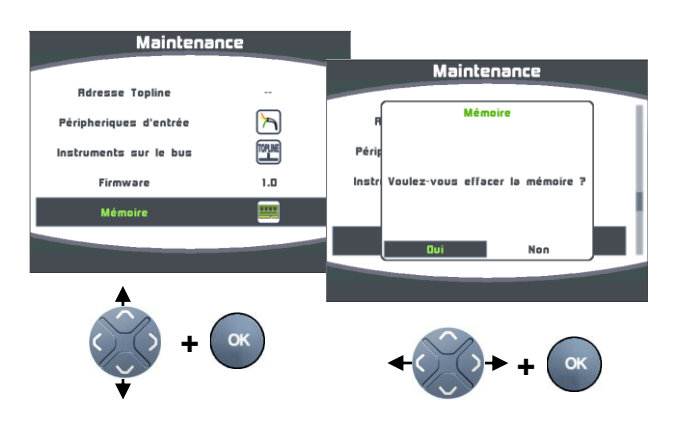

#### 2.7.5.6 Simulateur

Ce menu permet de simuler des données sur les canaux Topline. Lorsqu'il est activé, un petit logo apparaît sur les fenêtres afin de vous prévenir que vous êtes en mode « simulation ».

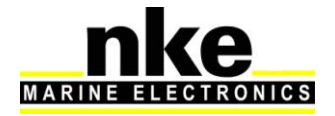

Procédure d'activation du simulateur :

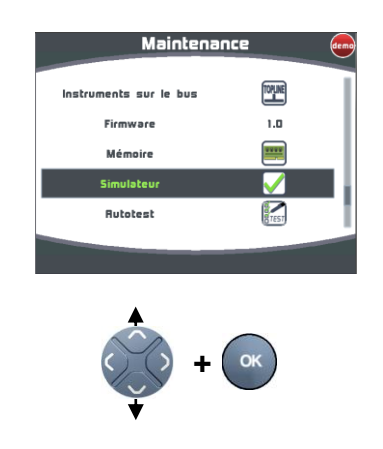

## 2.7.5.7 Autotest

L'Autotest permet d'accéder à un processus de vérification du *Multigraphic.* Lors de ce processus, sont vérifiés :

- Les touches du clavier
- L'afficheur couleur
- Le capteur de lumière (vlight), le capteur de température interne, la tension d'alimentation.
- Le rétroéclairage
- Les mémoires
- Le bus Topline
- La sortie et l'entrée NMEA
- Les données enregistrées dans les mouchards.

Le passage d'un test à l'autre s'effectue avec la touche « OK ».

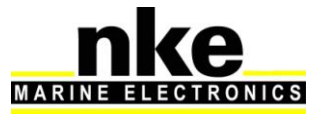

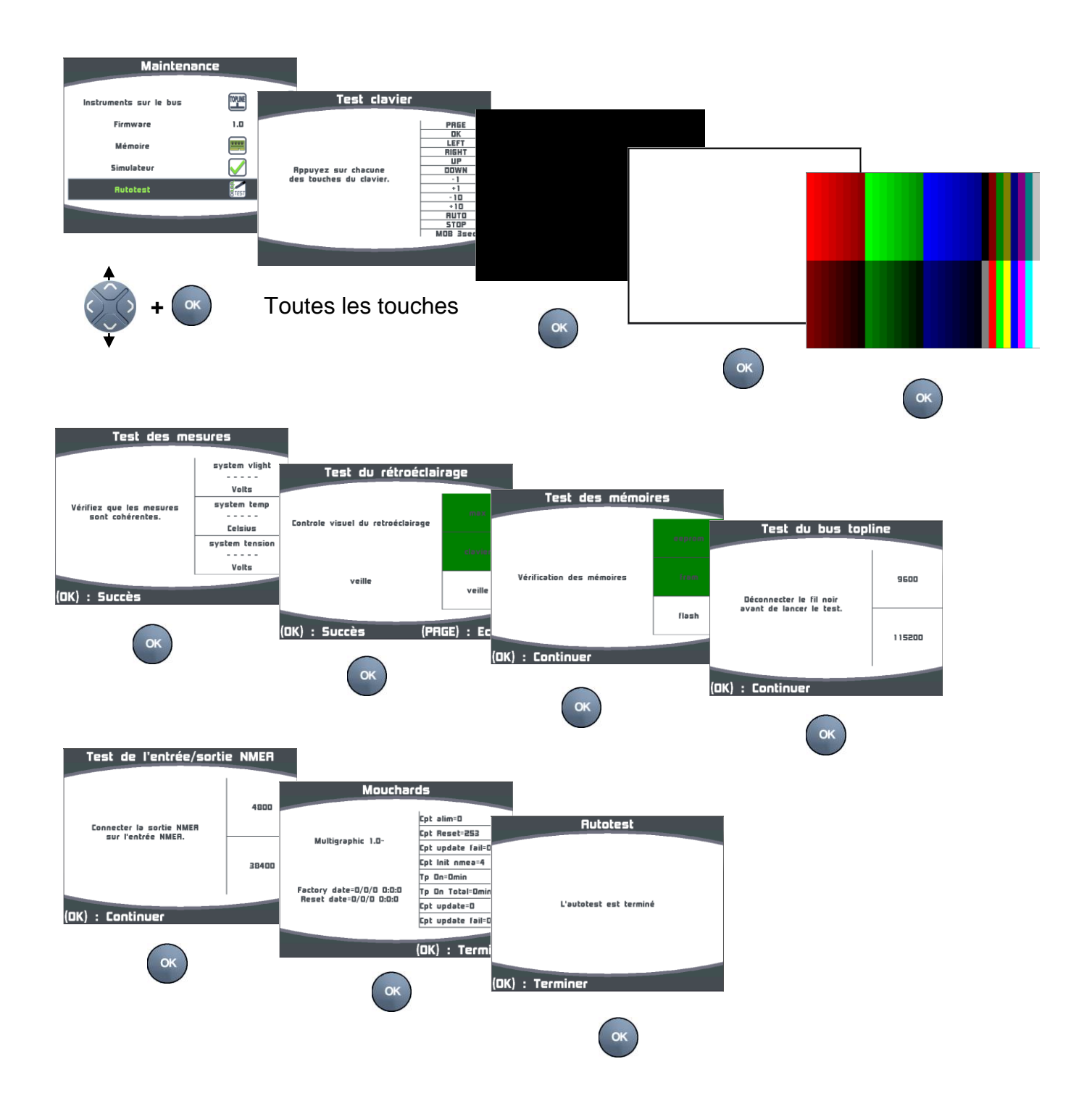

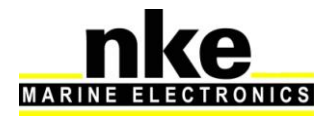

# 2.8 Réglage des capteurs

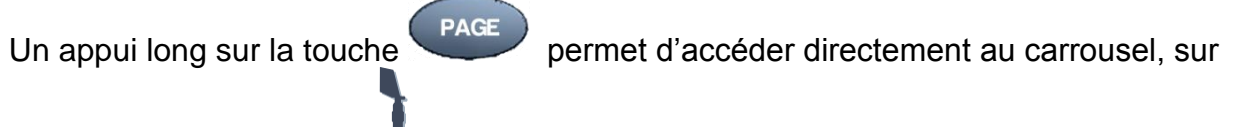

lequel vous sélectionnez de pour afficher la page « Capteurs ».

Ce menu permet de régler les paramètres des capteurs présents sur le bus Topline. Suivant les capteurs, les paramètres de réglage peuvent être différents. Se reporter à la notice du capteur pour de plus amples explications.

Principaux paramètres de réglage :

Filtrage : Le **filtrage** moyenne la donnée afin de déterminer la fréquence de mise à jour de la donnée affichée. le niveau de filtrage des canaux vitesse vent apparent, vitesse surface et du cap compas Regatta, a une incidence sur le mode de pilotage « Vent réel ».

Offset : permet de compenser la donnée de certain capteur.

Coefficient : Permet d'affecter un coefficient multiplicateur à une donnée afin de la calibrer.

Initialisation : Remet les valeurs par défaut du capteur sélectionné.

Exemple du réglage du filtrage de la vitesse surface :

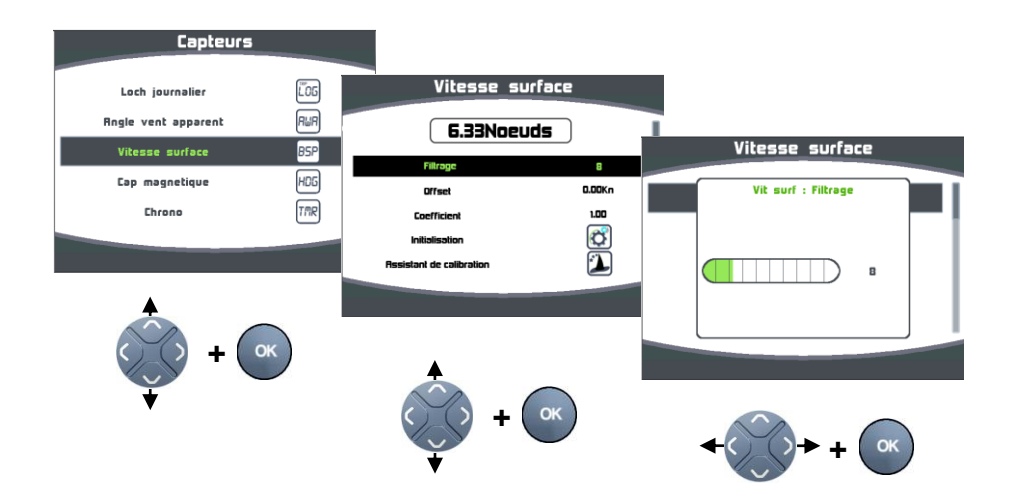

#### 2.8.1 Assistants de calibration

Afin de vous aidez dans la calibration de vos capteurs, des assistants de calibration sont disponibles pour calibrer l'angle de vent apparent, la vitesse surface et le capteur compas de type fluxgate (non disponible pour le compas REGATTA).

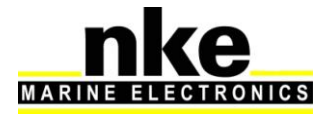

## 2.8.1.1 Assistant de calibration de l'angle de vent apparent

Il s'agit de tirer 4 bords au près serré afin d'enregistrer l'angle moyen du vent apparent sur chaque bord, et de calculer l'offset de girouette à enregistrer dans le capteur anémo girouette de façon à avoir une mesure juste de l'angle de vent apparent.

Les valeurs des angles doivent être proche <1° sur les mêmes bords. Cela vous indique la qualité de votre calibration ; Si ils sont trop différents, le vent a changé ou l'équipage n'arrive pas naviguer au près !

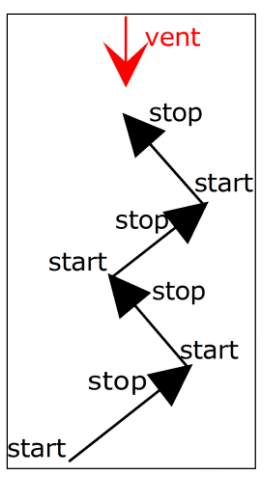

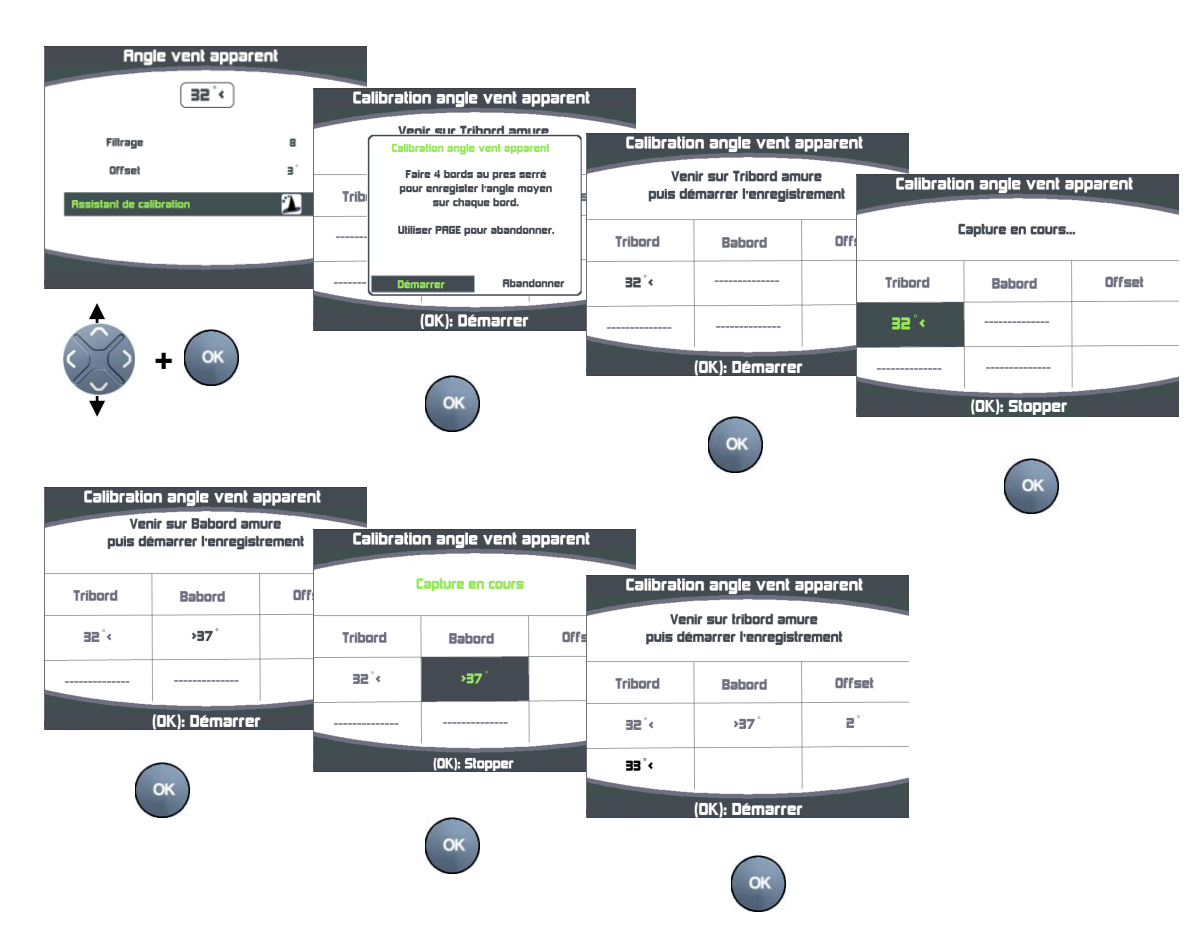

#### Procédure de calibration de l'angle de vent apparent

Refaire un run sur tribord amure puis de nouveau sur bâbord amure afin de remplir le tableau et d'affiner l'offset calculé. La procédure achevée, la fenêtre suivante vous permet de choisir, ou pas, le nouvel offset à enregistrer dans la girouette.

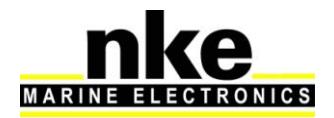

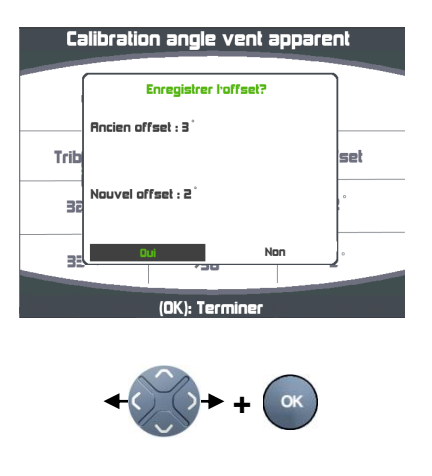

## 2.8.1.2 Assistant de calibration de la vitesse surface

Il s'agit de calibrer la vitesse surface par rapport à la vitesse fond. Pour cela, il faut effectuer un parcours d'environ 0,5 mille à un cap constant, puis revenir au cap opposé sur environ la même distance. Le calcul de la nouvelle calibration est fait à partir de la calibration déjà enregistrée (il n'est pas nécessaire de remettre la calibration speedomètre à 1).

Pour effectuer cette calibration automatique du speedomètre, il est impératif d'avoir la « vitesse fond » affichée sur le réseau Topline.

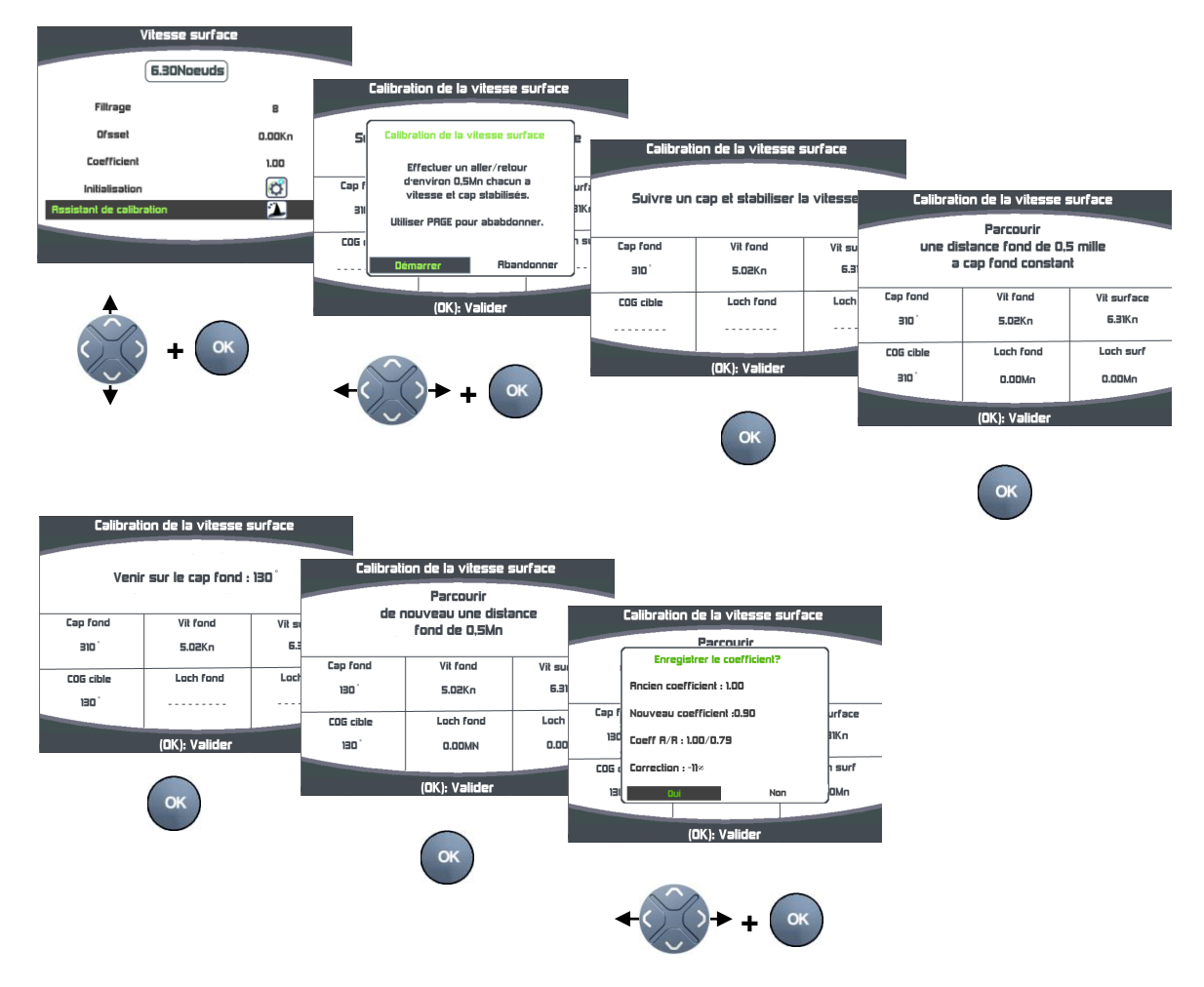

#### Procédure de calibration de la vitesse surface

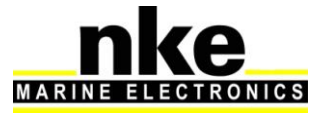

Cette page affiche, la valeur du coefficient de calibration actuellement enregistré dans l'interface Loch sondeur (Ancien coefficient), le nouveau coefficient de calibration calculé (Nouveau coefficient), les coefficients calculés lors des trajets aller et retour (coeff A/R) ainsi que le pourcentage de correction à appliquer à la vitesse surface.

#### 2.8.2 Auto compensation du compas

Il peut arriver sur certains bateaux, que le **Compas** soit fortement perturbé par son environnement. Malgré une installation soignée et un réglage d'offset effectué, on continue d'observer un écart important entre le **cap magnétique** affiché et le cap magnétique réel, et ceci sur toute la plage de mesure de **0** à **359**°. Dans ce cas, vous pouvez réaliser une auto compensation du **Compas** pour atteindre une précision acceptable.

#### 2.8.2.1 Principe de l'auto compensation

L'opération consiste à réaliser, **à vitesse de rotation rigoureusement constante**, un cercle parfait avec votre bateau, **dans le sens des aiguilles d'une montre**. Pendant que le bateau décrit ce cercle, le capteur va alors enregistrer les points de mesure d'une courbe de déviation. Ainsi, votre **Compas** sera corrigé de façon précise de **0** à **359**°.

#### 2.8.2.2 Procédure d'auto compensation du Compas

Pour réussir une auto compensation, vous devez naviguer :

- Sur une mer plate et sans courant.
- Loin des grandes masses magnétiques telles que les cargos.
- Dans une zone dégagée permettant de réaliser un cercle dont le diamètre est environ 5 fois la longueur du bateau.
- Avec une vitesse constante de l'ordre de 2 ou 3 nœuds.

**ATTENTION :** l'opération d'auto compensation du Compas exige de la précision dans l'exécution du cercle : vitesse constante de 2 à 3 nœuds et diamètre du cercle constant. Pour le *Compas Regatta,* la procédure doit être effectuée en moins de 5 minutes. Si vous ne pouvez pas tenir ces critères, l'auto compensation ne sera pas réussie.

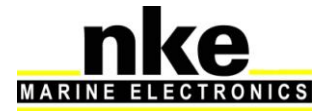

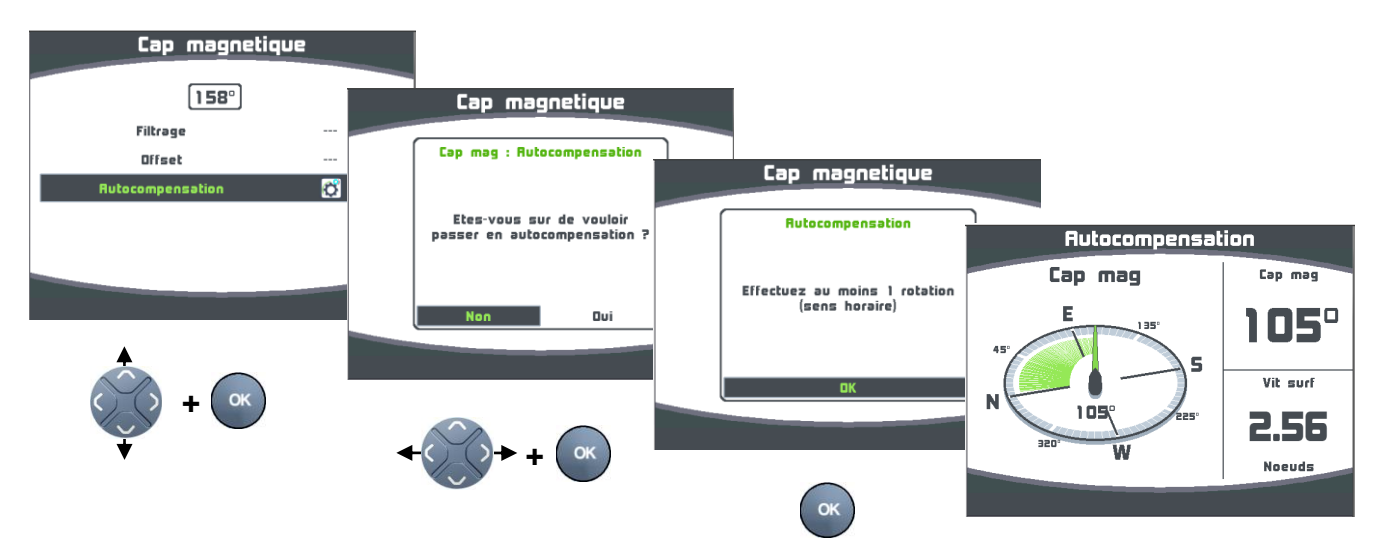

Pendant l'auto compensation du *compas fluxgate*, ou du *compas Regatta* avec le cap fond présent sur le bus Topline, une fenêtre vous indique la progression dans le cercle d'auto compensation. Pour le *compas Regatta* sans cap fond présent sur le bus, aucune indication de progression n'est affichée, il faudra s'assurer avec le compas du bord d'avoir bien fait un tour complet.

A la fin de l'auto compensation, un message vous indique si l'auto compensation à réussie ou échouée.

#### 2.8.2.3 Table de correction compas

#### Utilisable uniquement avec le compas fluxgate

Dans le cas ou l'autocompensation du compas fluxgate est difficile, vous pouvez utiliser cette méthode, qui consiste à relever la courbe de déviation tous les 30° en effectuant des relèvements sur des alignements, ou en comparant les différents caps par rapport à un compas calibré et de remplir manuellement la table de correction.

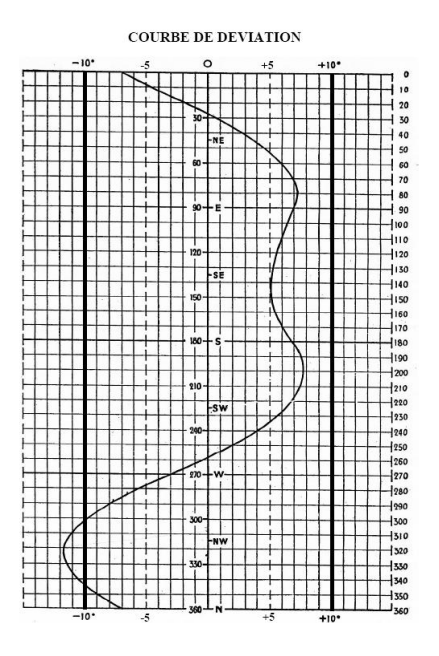

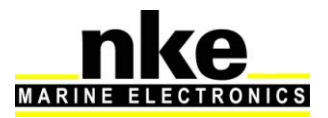

#### Procédure pour remplir la table de correction

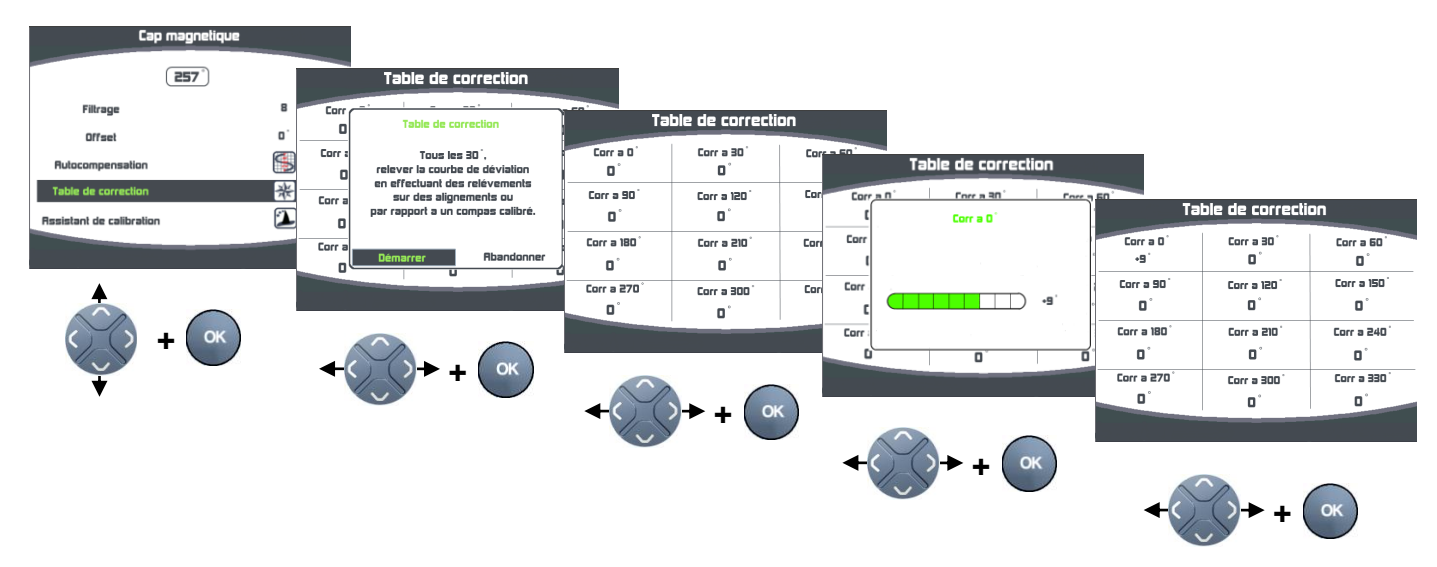

Une fois ce tableau de correction rempli, votre compas est corrigé de la courbe de déviation.

#### 2.8.2.4 Assistant de calibration Compas

#### Utilisable uniquement avec le compas fluxgate

La méthode consiste à maintenir le bateau sur un cap compas nke  $(+/-5^{\circ})$ , de comparer ce cap au cap fond magnétique, et d'enregistrer la valeur de ce dernier, et cela tous les 30° afin de mettre à jour le tableau de correction.

#### Procédure de l'assistant de calibration compas

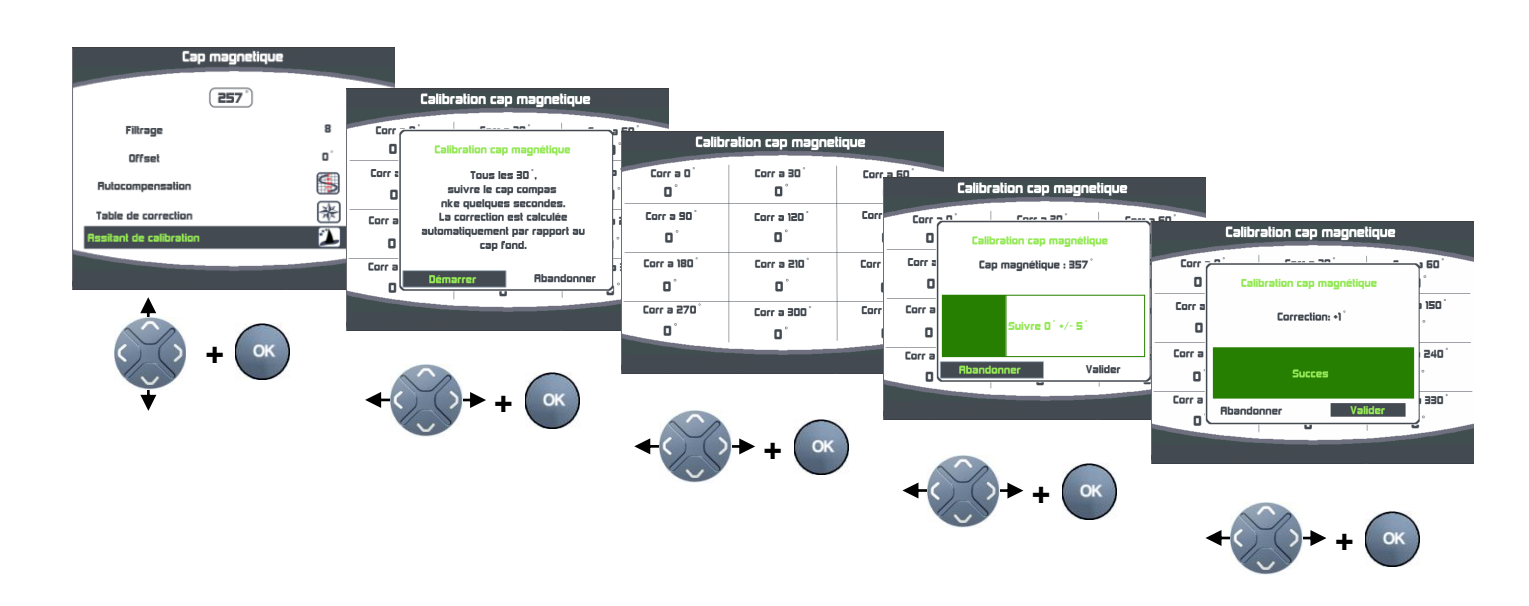

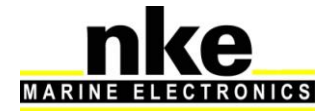

A l'aide du navigateur, appuyez sur « *OK* » pour enregistrer cette nouvelle correction. Si vous ne souhaitez pas enregistrer cette correction, à l'aide du navigateur sélectionnez « *Abandonner* » puis appuyer sur « *OK* ». Répétez cette opération tous les 30° afin de remplir le tableau de correction. Une fois ce tableau de correction rempli, votre compas est corrigé de la courbe de déviation.

## 2.8.3 L'Angle de dérive

L'angle de dérive est l'angle entre le cap du bateau et sa route surface.

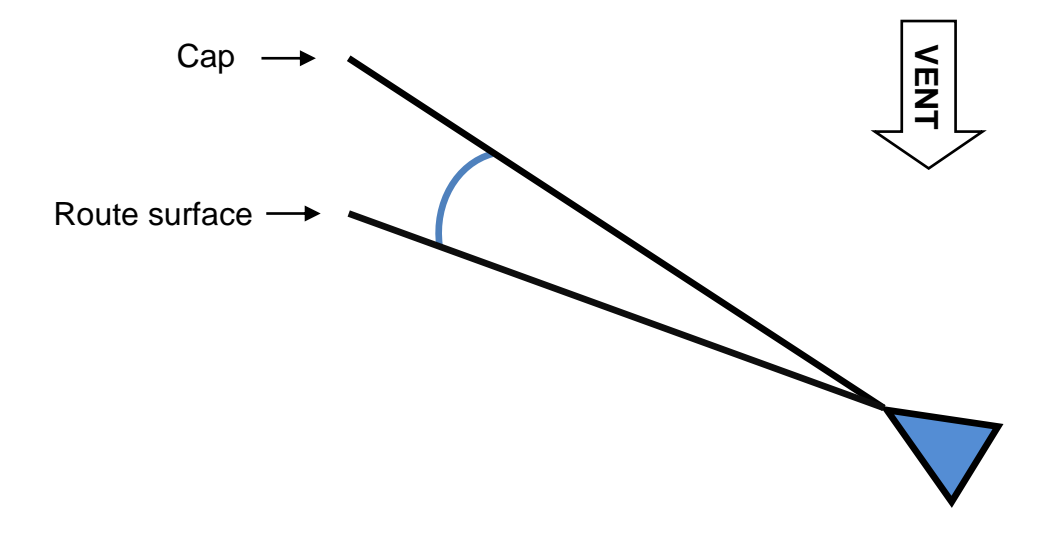

Cet angle est utilisé dans le **calcul du vent réel, du VMG, du courant et du Cap corrigé**. Il est donc primordial que la dérive soit calculée de façon optimale.

La formule utilisée est la suivante :

$$Derive = \frac{coefficient * gite}{vitesse \ surface^{2}} + offset$$

Le coefficient dépend de la forme et de la performance du bateau, plus le bateau est performant, plus le coefficient est faible. Le Coefficient de dérive est une valeur générale qui sera appliquée à toutes les conditions de navigation. Donc vous devez appliquer à ce coefficient une valeur moyenne pour toutes les conditions ou alternativement, changer ce coefficient en fonction de la force du vent.

Dans les polaires fournies par l'architecte, vous trouverez l'angle de dérive en fonction de la vitesse surface et de la gite de votre bateau. Recalculez les coefficients de dérive avec la formule ci-dessous et à partir des résultats obtenus, calculez la valeur moyenne.

Coefficient dérive = 
$$\frac{Dérive \times Vitesse surface^2}{Gite}$$

Si vous n'avez aucune piste, renseignez le coefficient à 10.0.

Pour exemple la dérive obtenue avec 17° de gite et 7nds de vitesse surface :

 $10 \times 17^{\circ} / 7^{2}_{nds} + 0^{\circ} = 3.46^{\circ}$  de dérive

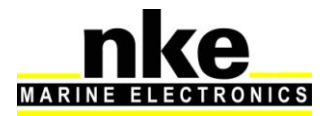

L'offset vient en plus de la formule, il peut aussi permettre de forcer l'angle de dérive en mettant le coefficient à 0 et en renseignant l'offset à la valeur de dérive souhaitée.

L'angle limite permet de borner le calcul de l'angle de dérive, ainsi avec un angle limite de 5°, le calcul de l'angle de dérive sera le même mais la valeur finale ne pourra jamais être supérieur à 5°.

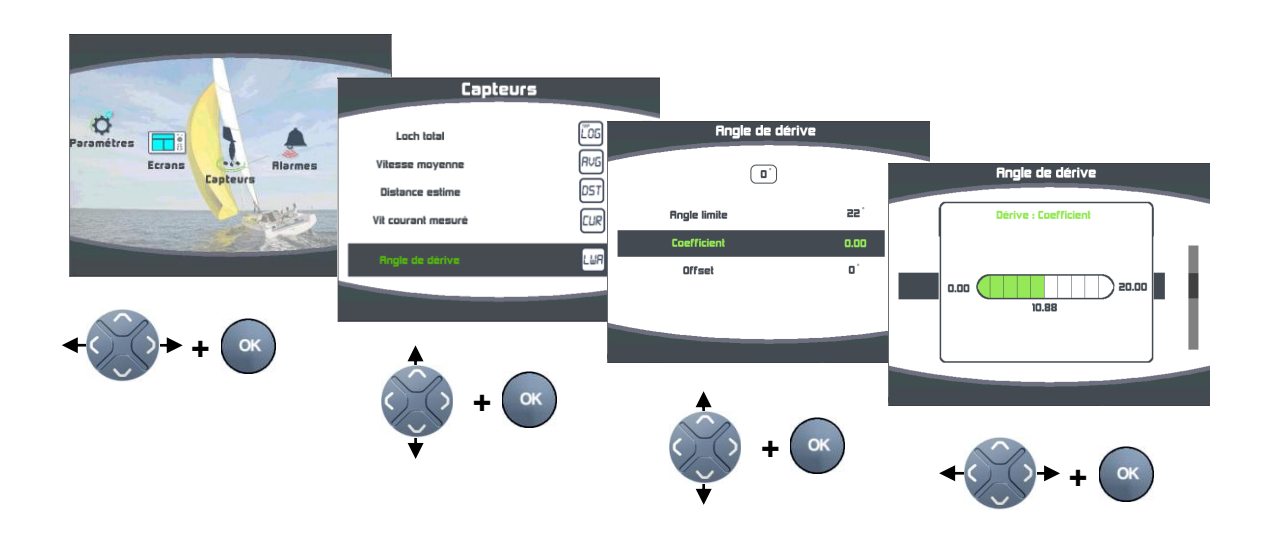

# Procédure de réglage du Coefficient de dérive

La procédure est identique pour régler l'angle limite et l'offset de l'angle de dérive.

# 2.8.4 Code d'accès capteurs

Le code d'accès capteurs permet de protéger les calibrations des capteurs branchés sur le bus Topline. Lorsqu'il est activé, le menu d'accès aux calibrations des capteurs est verrouillé.

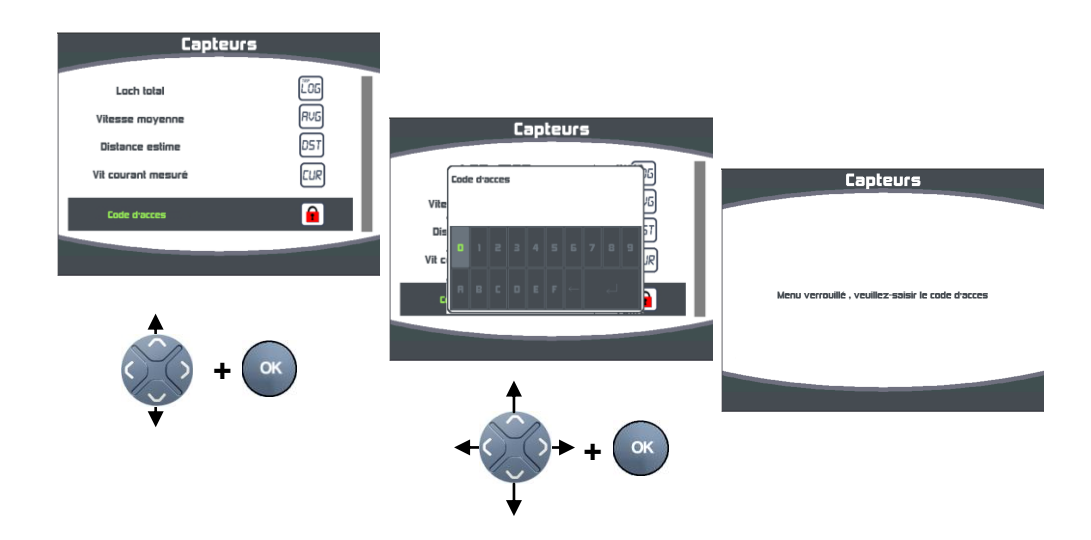

53

Procédure pour saisir un code d'accès capteurs :

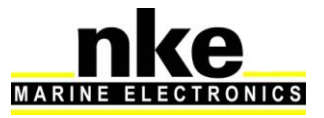

Procédure pour déverrouiller le menu capteurs :

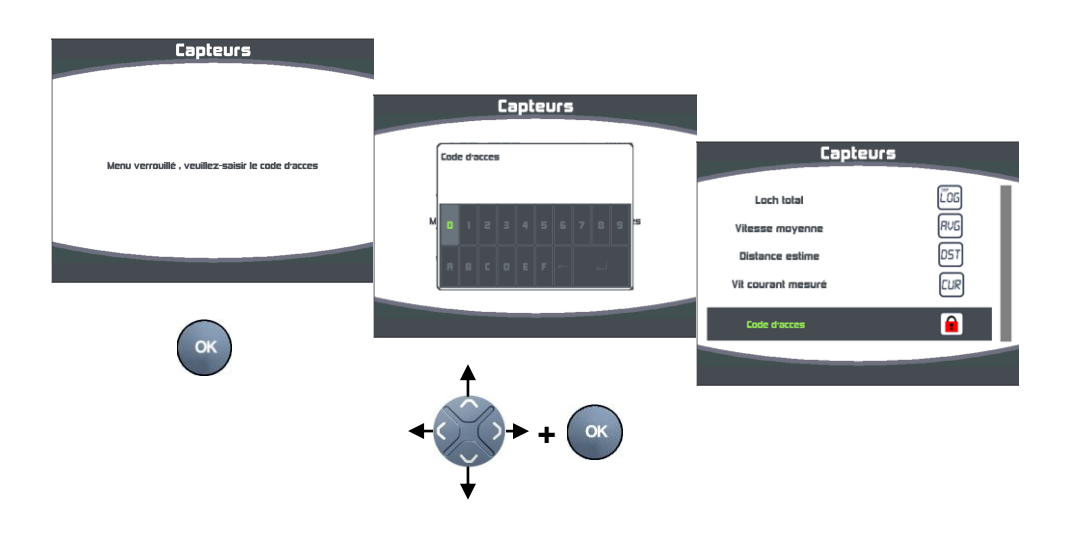

# 2.9 Réglages des Alarmes

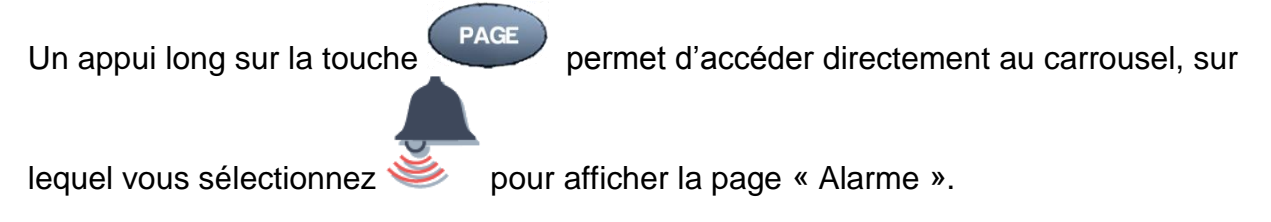

Le réglage d'une alarme permet de surveiller la valeur d'un canal. Lorsque le seuil préréglé est dépassé, un message d'alarme est affiché et une alarme sonore est déclenchée. Par exemple, vous pouvez régler un seuil haut et un seuil bas sur le canal *vitesse surface*.

L'alarme haute se déclenche quand l'affichage est supérieur au seuil programmé.

L'alarme basse se déclenche quand l'affichage est inférieur au seuil programmé.

Notez que pour les canaux angulaires tels que le *cap magnétique* ou l'*angle de vent*, les sous-canaux d'alarmes sont la *base alarme* et la *fourchette alarme*.

Ainsi, le réglage des alarmes vous permettra de surveiller efficacement votre installation *TOPLINE* et la bonne marche de votre bateau.

#### 2.9.1 Procédure de réglage d'alarme

Pour exploiter les alarmes, il faut d'abord définir quelle donnée vous voulez surveiller en validant l'alarme de cette donnée, et en réglant les seuils haut et bas, ou la base

et la fourchette pour les données angulaires. Après réglage, le widget 🐣 signale que le canal concerné est validé.

Exemple du réglage de l'alarme basse de la vitesse de vent Apparent :

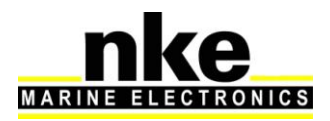

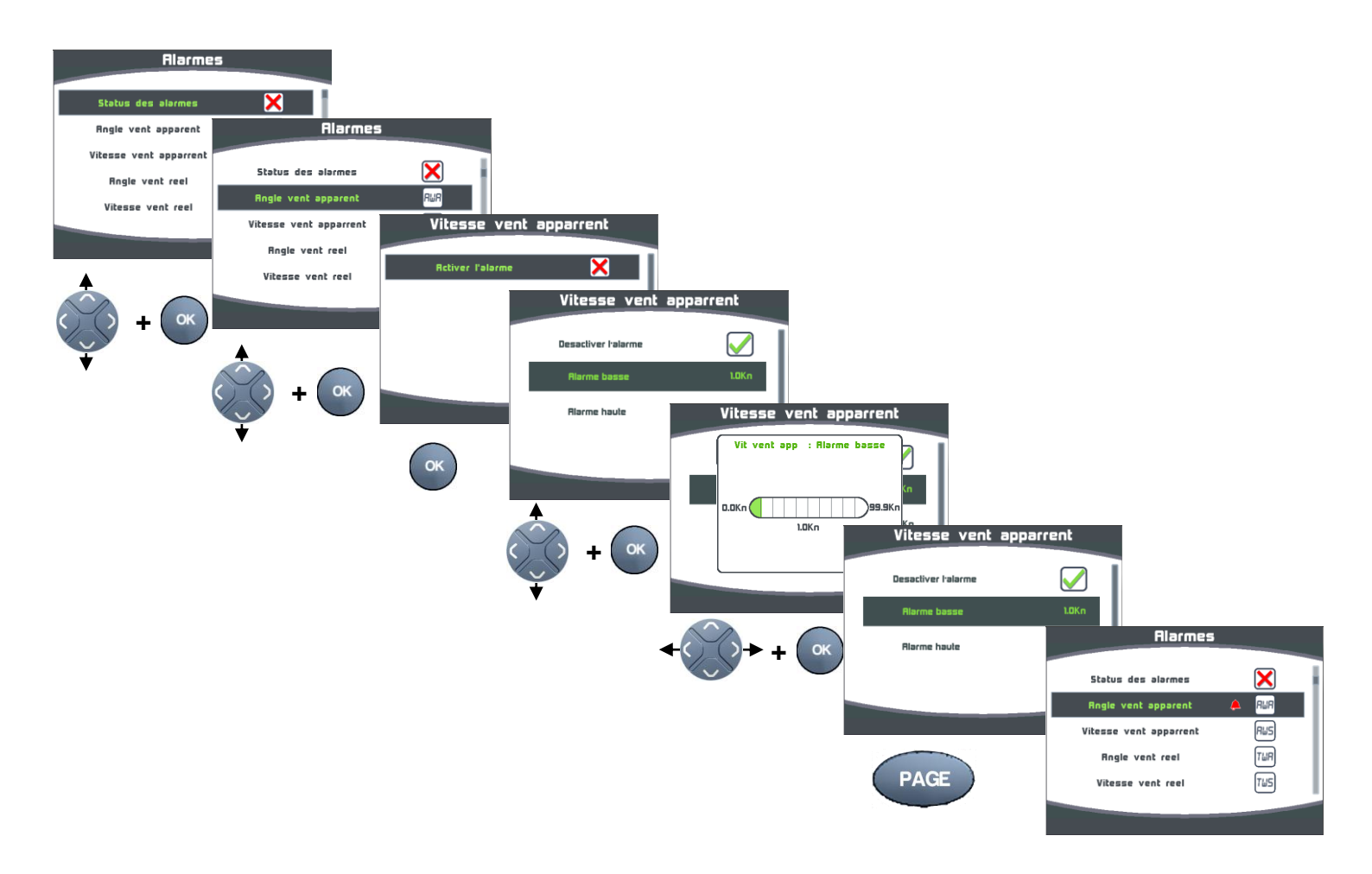

#### 2.9.2 Procédure d'activation des Alarmes

Quand les données à surveiller sont validées, il faut activer le système de surveillance des alarmes sur le bus Topline. Une fenêtre récapitulant toutes les données sélectionnées avec leurs valeurs de seuil apparaîtra avant l'activation du système de surveillance.

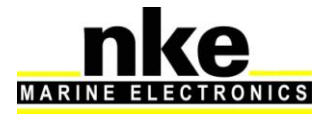

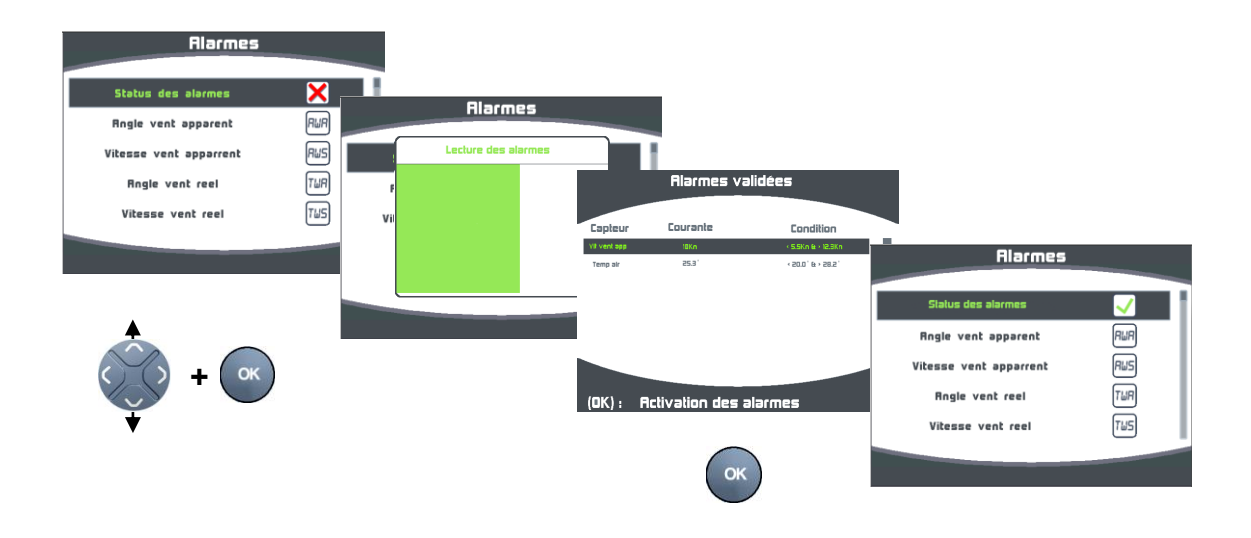

#### 2.9.3 Procédure de désactivation des alarmes

Lorsque vous désactivez les alarmes sur le bus Topline, aucune donnée n'est surveillée.

| Alarmes                |     |         |               |                 |                    |                        |     |
|------------------------|-----|---------|---------------|-----------------|--------------------|------------------------|-----|
| Status des alarmes     |     | Alarmes |               |                 |                    |                        |     |
| Angle vent apparent    | RUR |         |               |                 |                    |                        |     |
| Vitesse vent apparrent | RWS |         | 5             | Alarmes val     | lidées             |                        |     |
| Rngle vent reel        | TWR | F       | Fasieur       | Coursele        | Feedilies          |                        |     |
| Vitesse vent reel      | TWS | Vil     | Viti vent app | 18Kn            | < 5.5Kn & > 12.3Kn | Alarmes                |     |
|                        |     |         | Temp air      | 25.3 '          | < 500, Ø > 585,    | Status des alarmes     | ×   |
|                        |     |         |               |                 |                    | Angle vent apparent    | RuR |
|                        |     |         |               |                 |                    | Vitesse vent apparrent | Rus |
| () () + (ок)           |     |         |               |                 |                    | Angle vent reel        | TWR |
|                        |     |         | (OK) :        | Désactivation o | les alarmes        | Vitesse vent reel      | TWS |
| ·                      |     |         |               | ОК              |                    |                        |     |

#### 2.9.4 Déclenchement d'une Alarme

Le déclenchement d'une alarme se matérialise par le déclenchement d'un signal sonore et l'apparition d'une fenêtre, vous indiquant le canal en alarme. La donnée de ce canal s'affiche en rouge sur la page de votre Multigraphic. Vous pouvez suspendre cette Alarme pendant 10 minutes en appuyant sur la

touche . Si au bout de 10 minutes les conditions d'alarme sont de nouveau réunies, la fenêtre réapparaîtra.

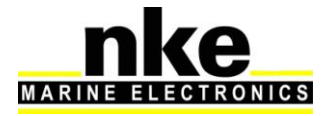

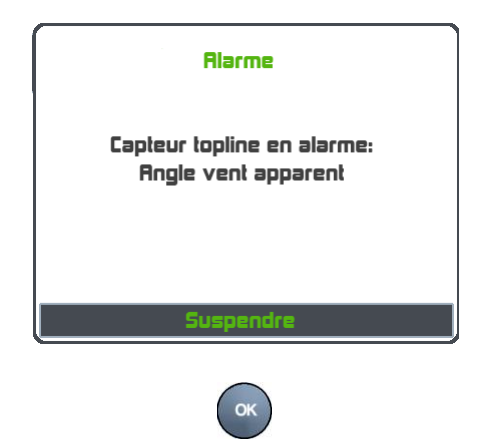

# 2.10La page A.I.S.

L'A.I.S. (Automatic Identification System) est un système mondial d'échanges automatisés de messages entre navires par liaison VHF, qui permet aux navires et aux systèmes de surveillance de trafic de connaître, l'identité, le statut, la position et la route des navires se situant dans la zone de navigation.

L'entrée NMEA du *Multigraphic* peut-être raccordée à un récepteur A.I.S., afin de suivre en temps réel sur la page A.I.S. les navires équipés et de déterminer si ils sont en route de collision.

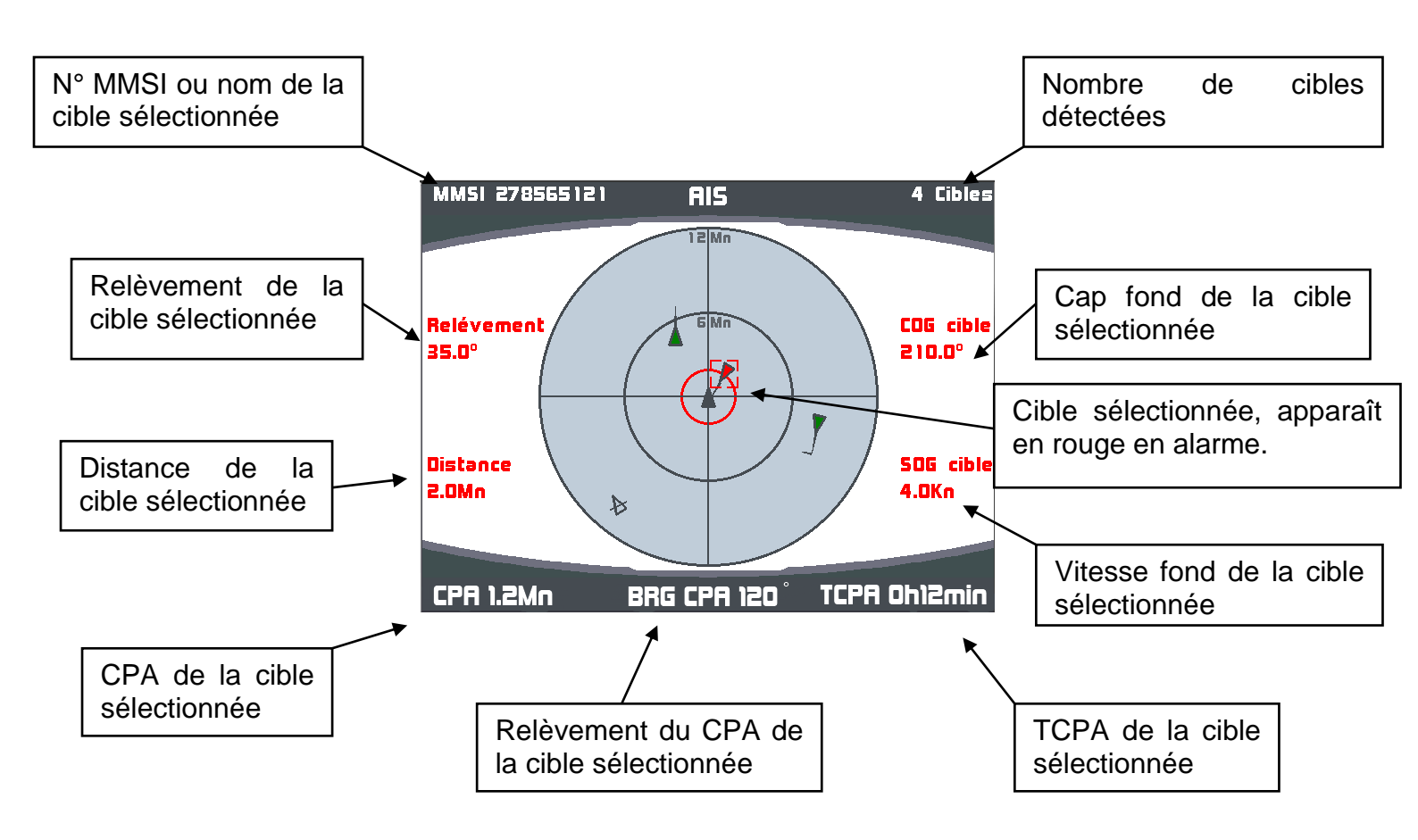

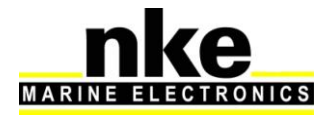

Représentation symbolique des cibles A.IS.

Les cibles vertes représentent des navires qui ne rentrent pas dans les critères d'alarme que vous avez définis, et qui ne sont pas dangereux pour la navigation. La flèche de prédiction indique que le navire est en mouvement, un éventuel changement de direction est représenté par un drapeau ajouté à la flèche de prédiction.

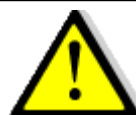

# **AVERTISSEMENT :**

Si aucune alarme n'est activée, toutes les cibles seront de couleur verte même si certaines cibles sont en route de collision.

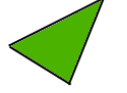

Cible à l'arrêt

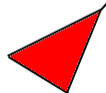

Les cibles rouges représentent des navires qui rentrent dans les critères d'alarme de CPA et TCPA que vous avez définis, et qui par conséquent sont dangereux pour la navigation.

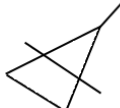

Les cibles barrées représentent des navires dont on n'a pas reçu de donnée depuis 90 secondes. Ils seront effacés de l'écran après 10 minutes.

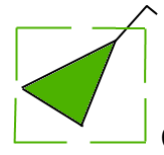

Cible sélectionnée.

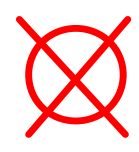

« Homme à la mer » AIS

#### 2.10.1 Choix de l'échelle radar.

Vous avez la possibilité d'ajuster l'échelle de détection des cibles, suivant les zones de navigation. 5 échelles sont disponibles, 1M, 2M, 4M, 6M et 12M. Par défaut, le *Multigraphic* est réglé sur l'échelle 12M.

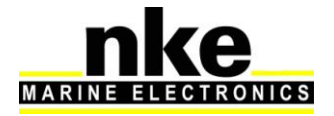

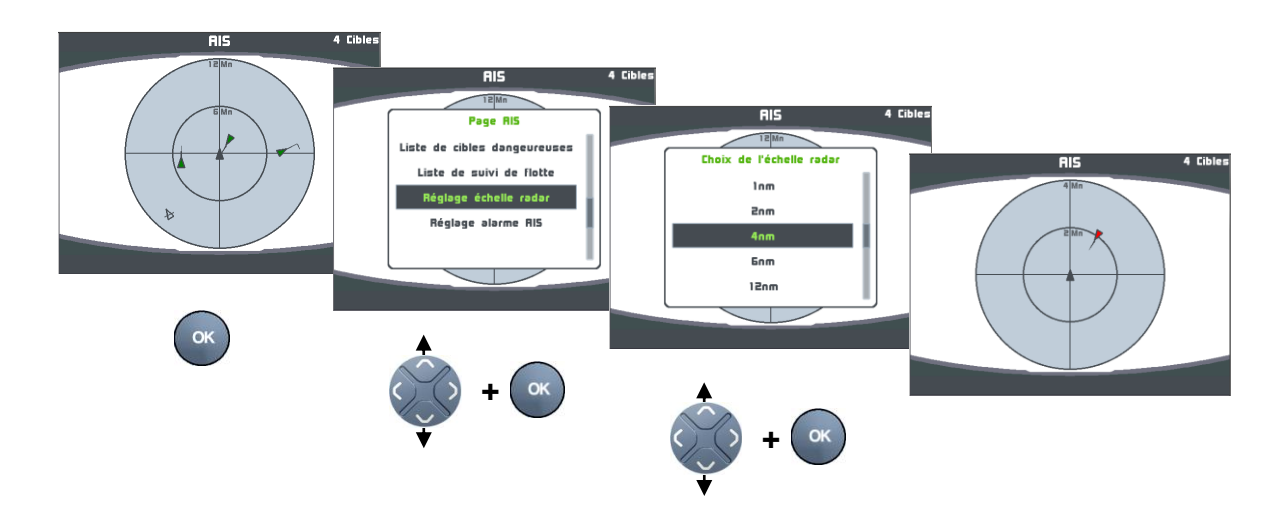

#### 2.10.2 Réglage des Alarmes A.I.S.

Le *Multigraphic* est composé d'un calculateur d'alarme programmable qui, branché à un récepteur ou récepteur/transpondeur A.I.S., détermine la position relative (relèvement/distance) du navire cause de l'alarme, son *CPA* (Closest Point of Approach), ainsi que le relèvement du *CPA* et le *TCPA* (Time Closest Point of Approach).

Les échelles d'alarme disponibles sont :

- Alarme si CPA < 6 milles et TCPA < 30 minutes</p>
- Alarme si CPA < 4 milles et TCPA < 20 minutes</p>
- Alarme si CPA < 2 milles et TCPA < 15 minutes</p>
- Désactivée

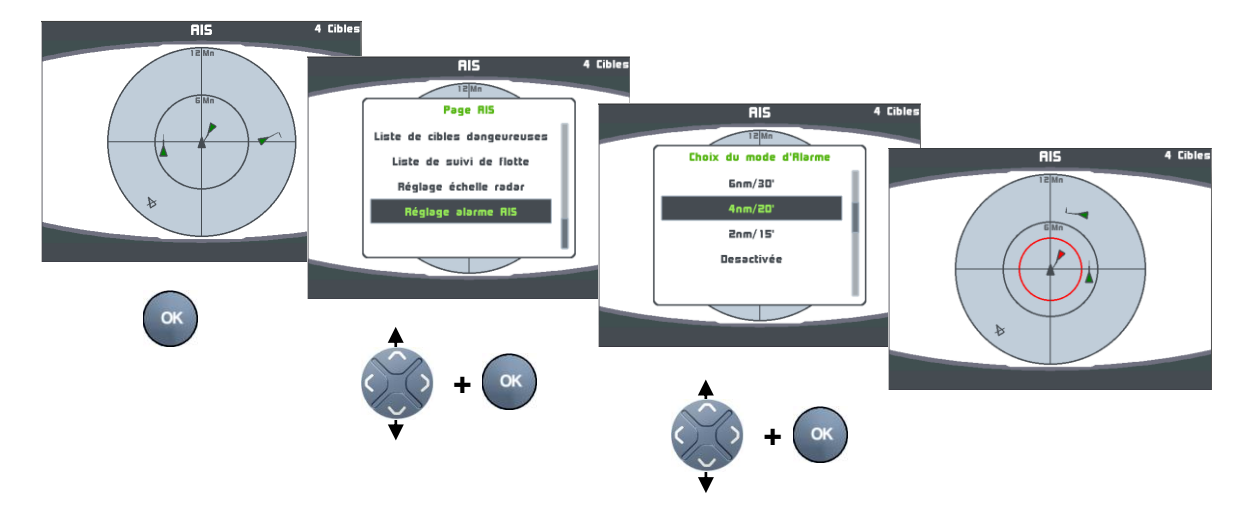

Le cercle d'alarme est matérialisé en rouge.

#### 2.10.3 Calcul des données anticollision

Le *Multigraphic* analyse en permanence les signaux reçus par le récepteur/transpondeur A.I.S. Si les valeurs calculées pour le *CPA* et *TCPA* d'une

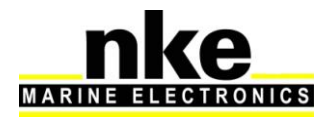

cible A.I.S. sont inférieures aux limites préétablies, une alarme *CPA* et *TCPA* sera déclenchée et la cible particulière sera indiquée en rouge.

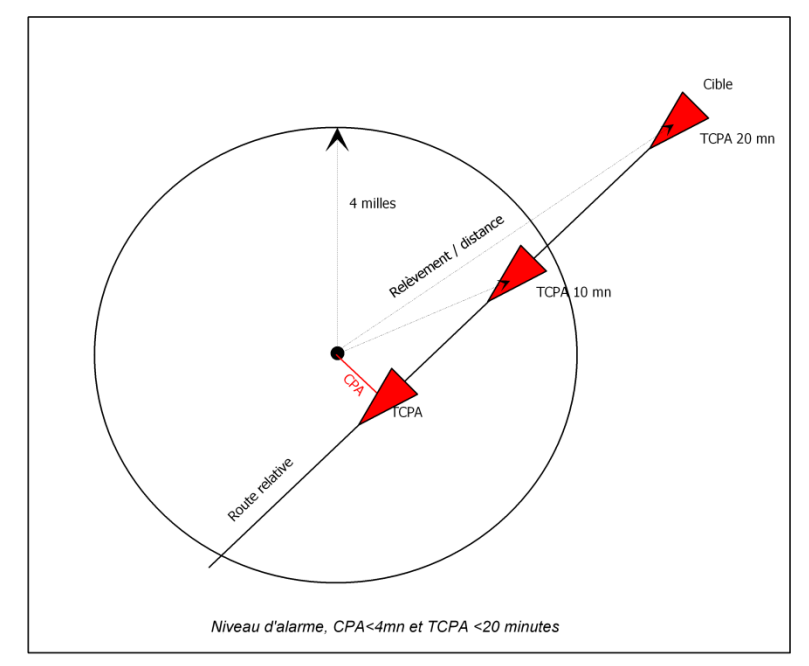

Principe de l'alarme

Le niveau d'alarme sélectionné est « **CPA < 4 Mn et TCPA < 20 minutes** ». Le résultat du calcul du **CPA** étant inférieur à 4 Milles <u>et</u> le résultat du calcul du **TCPA** étant inférieur à 20 minutes, l'alarme est déclenchée sur le **Multigraphic.** 

| Nouvelle Cible en Alarme  |
|---------------------------|
| MMSI 278565121            |
| Cap a la cible 5.0°       |
| Distance a la cible 3.0Mn |
| TCPA OH4min               |
| CPA 0.2Mn                 |
| Relevement CPA 10.0°      |

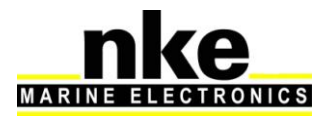

#### 2.10.4 Liste des cibles dangereuses

La liste des cibles dangereuses récapitule toutes les cibles en alarme. Ces cibles sont classées de la plus dangereuse à la moins dangereuse. Pour chaque cible, le numéro MMSI, le relèvement et la distance ainsi que le CPA et TCPA sont indiqués.

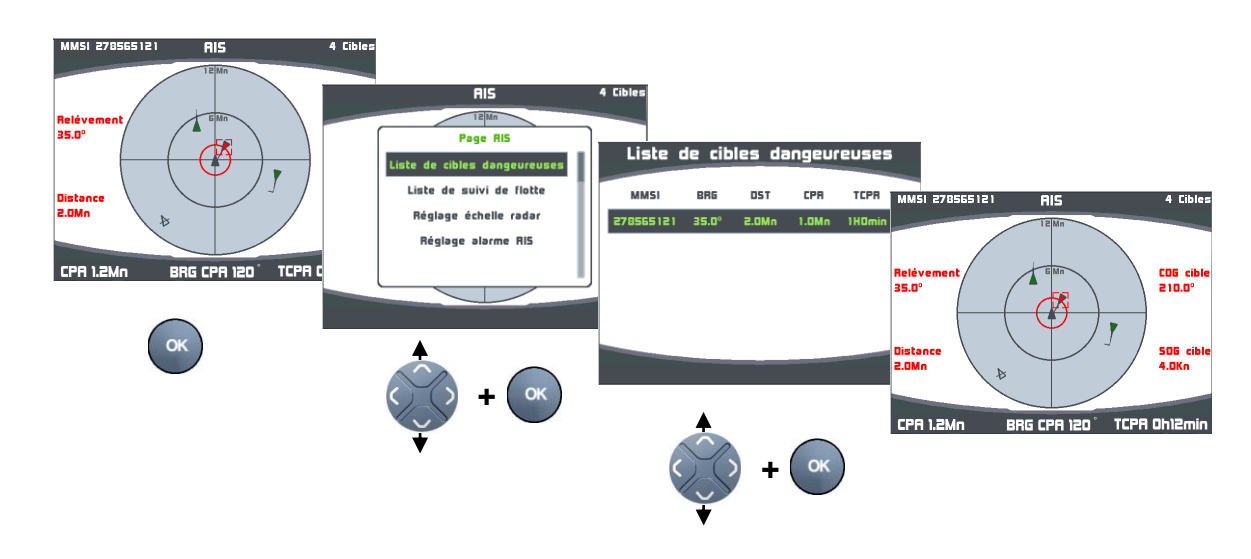

Une cible présente dans la liste des cibles dangereuses peut-être visualisée rapidement sur la page A.I.S, en appuyant sur la touche , après l'avoir sélectionnée.

#### 2.10.5 Liste de suivi de flotte

La liste de suivi de flotte rassemble toutes les cibles acquises par l'**A.I.S**, de la plus proche à la plus lointaine. Les cibles en alarme apparaissent en rouge.

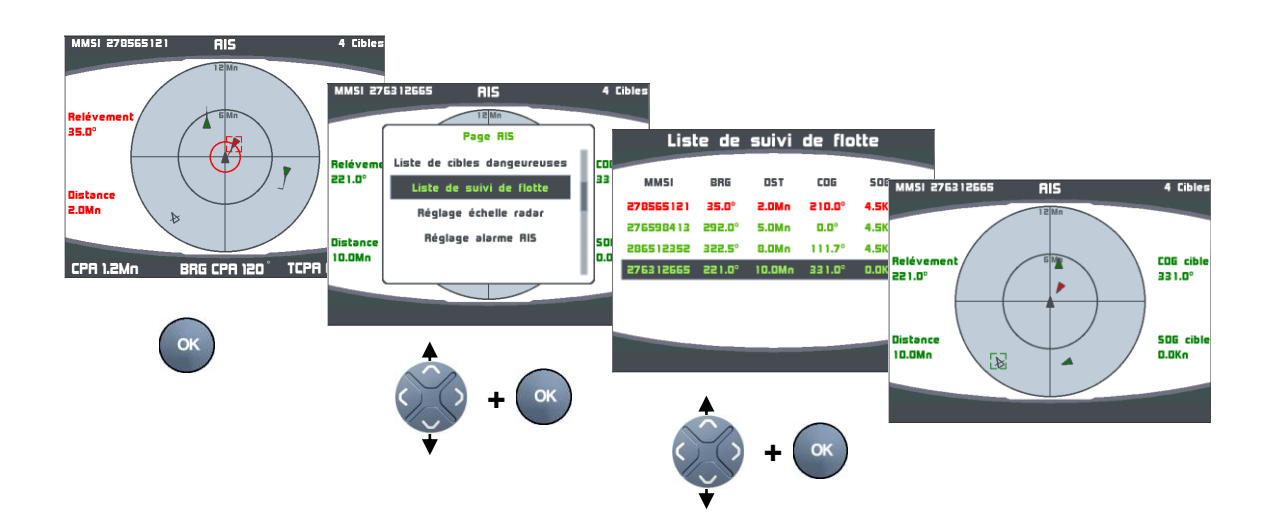

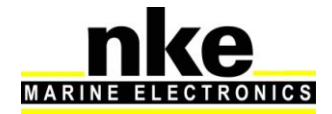

Une cible présente dans la liste de suivi de flotte peut-être visualisée rapidement sur la page A.I.S, en appuyant sur la touche , après l'avoir sélectionnée.

# 2.11 Les graphiques

Certaines informations issues des capteurs Topline sont affichables sous forme graphique.

Les 4 données sélectionnées dans *paramètres* →*configuration des historiques* sont affichables sous forme de graphique, avec un zoom variant de 5 minutes à 48 heures en fonction du temps d'enregistrement.

Les autres données non sélectionnées dans la *configuration des historiques* sont affichables sur une période fixe de 5 minutes.

Lors de la construction ou de la modification d'une page, les données qui proposent le widget graphique sont affichables sous la forme de graphique.

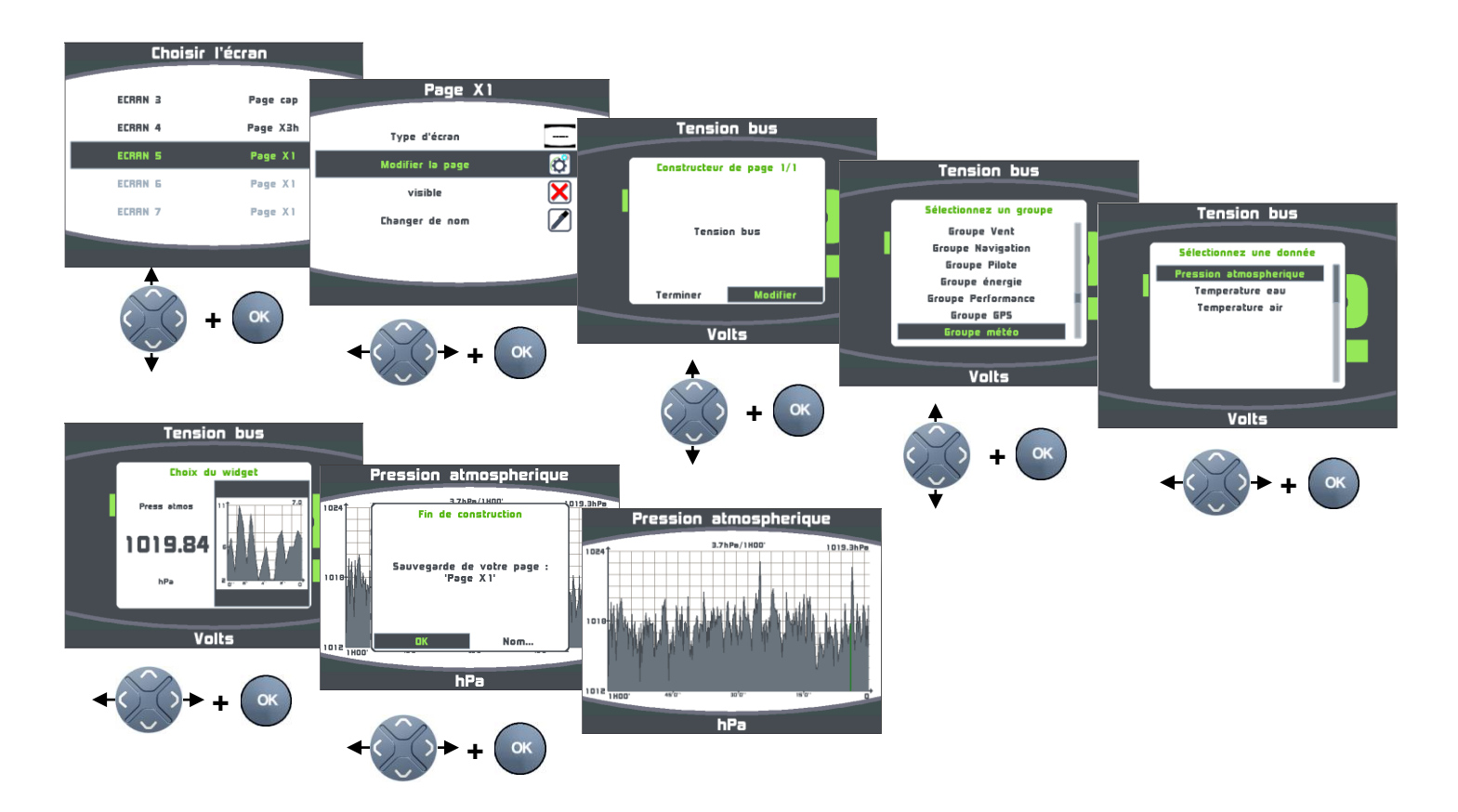

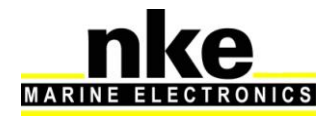

#### 2.11.1 Modifier le niveau de zoom du graphique

8 niveaux de zoom sont disponibles pour afficher les graphiques des données enregistrées dans l'historique : 5minutes, 20 minutes, 1 heure, 2 heures, 6 heures, 12 heures, 24 heures et 48 heures.

Procédure pour changer le niveau de zoom du graphique :

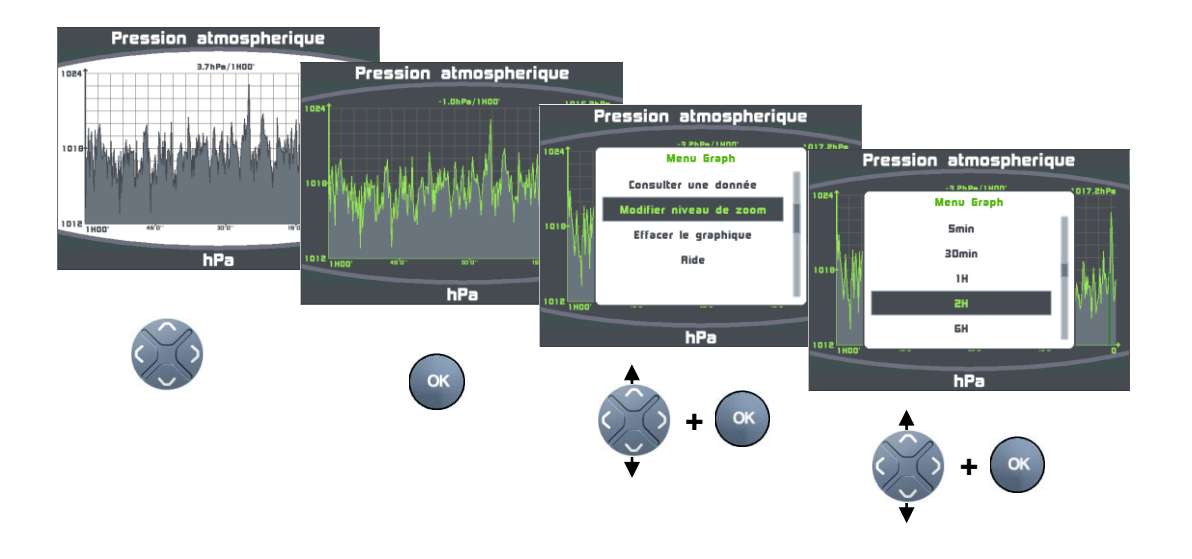

#### 2.11.2 Effacement du graphique

L'effacement du graphique remet à 0 la donnée à l'affichage et la donnée correspondante enregistrée dans l'historique.

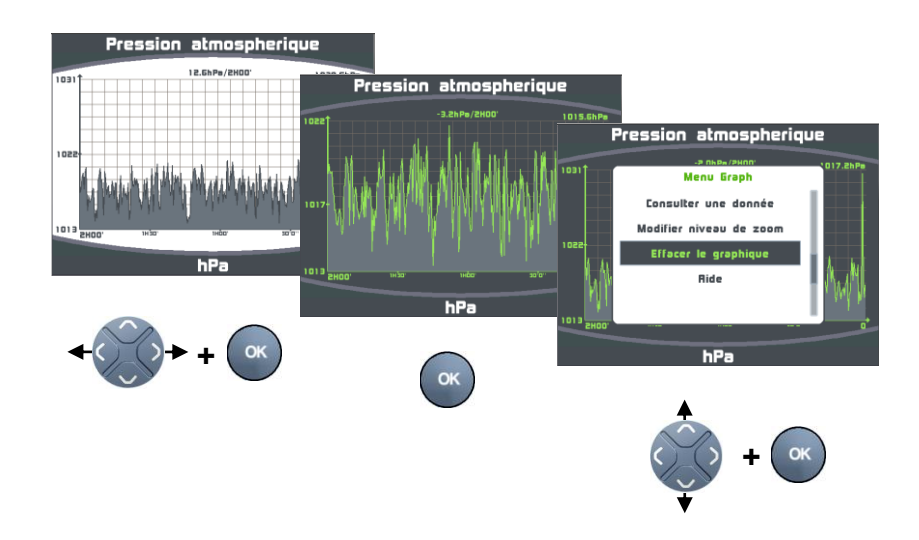

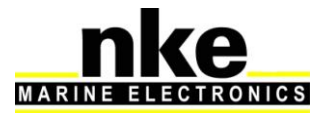

#### 2.11.3 Consulter une autre donnée

Vous avez la possibilité sur la même page graphique, de consulter une autre donnée sous forme graphique. Cette consultation de nouvelle donnée, n'est pas sauvegardée et ne modifie pas la construction des pages.

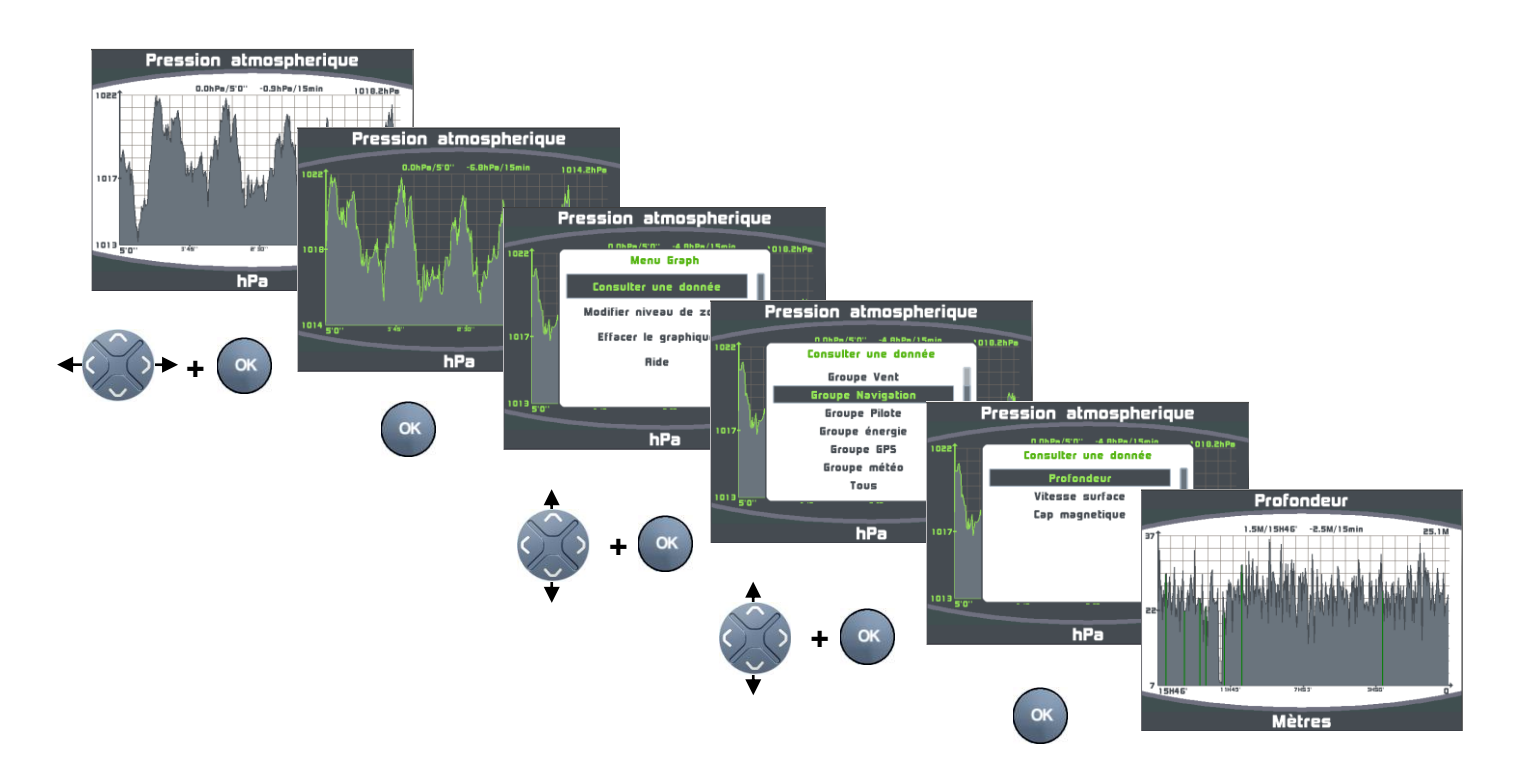

#### 2.11.4 Navigation dans le graphique

Il est possible de se déplacer dans le graphique afin d'afficher plus finement une partie des données enregistrées. Pour cela, choisir le niveau de zoom souhaité à l'affichage (<u>§ 2.11.1</u>), puis se déplacer à l'aide des flèches gauche et droite du navigateur.

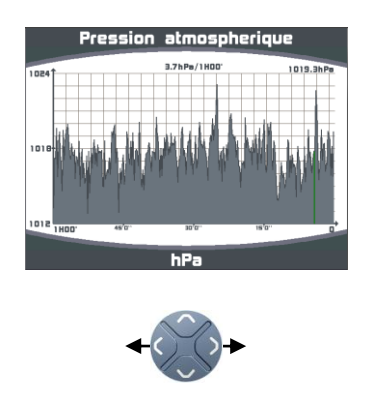

Les marques vertes affichées sur le graphique déterminent l'arrêt d'enregistrement de la donnée (coupure d'alimentation).

Les marques rouges affichées sur le graphique déterminent un arrêt de fonctionnement du bus Topline.

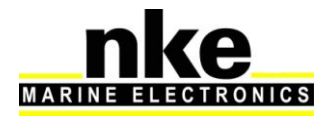

# 2.12 Le Chronomètre Régate

Le chronomètre est utilisé comme compte à rebours avant le départ d'une régate. Des temps « T1 » et « T2 » peuvent être définis par l'utilisateur en fonction des différentes procédures de départ. Par défaut, le temps « T1 » est réglé à 8 minutes et le temps « T2 » à 4 minutes. A la fin du compte à rebours, les 10 dernières secondes sont matérialisées par un bip court sur tous les afficheurs, puis le top départ par un bip long.

Lorsque le compte à rebours arrive à « 0 », le chronomètre commence à enregistrer le temps de course écoulé en heures et minutes.

L'information du chronomètre est diffusée sur bus Topline, permettant aux autres afficheurs connectés de l'afficher.

#### 2.12.1 Utilisation du Chronomètre régate

• Armement du chronomètre régate

Avant de déclencher le chronomètre régate, il faut l'armer en faisant apparaître la valeur « *T1* » dans le canal.

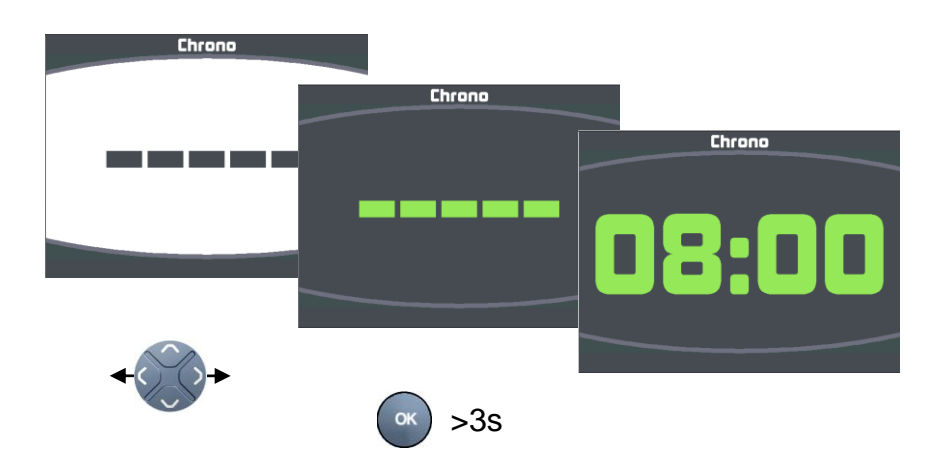

• Déclenchement du chronomètre régate

Pour déclencher le chronomètre régate, il faut impérativement que la donnée chronomètre soit sélectionnée. Pendant le décompte de « *T1* » une impulsion sur la touche « *OK* » recale le chronomètre régate sur « *T2* ». A tout moment du décompte, une impulsion longue (>3s) sur la touche « *OK* » recale le chronomètre régate à « »*T1* ».

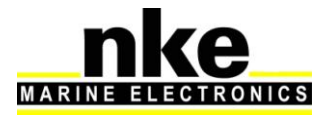

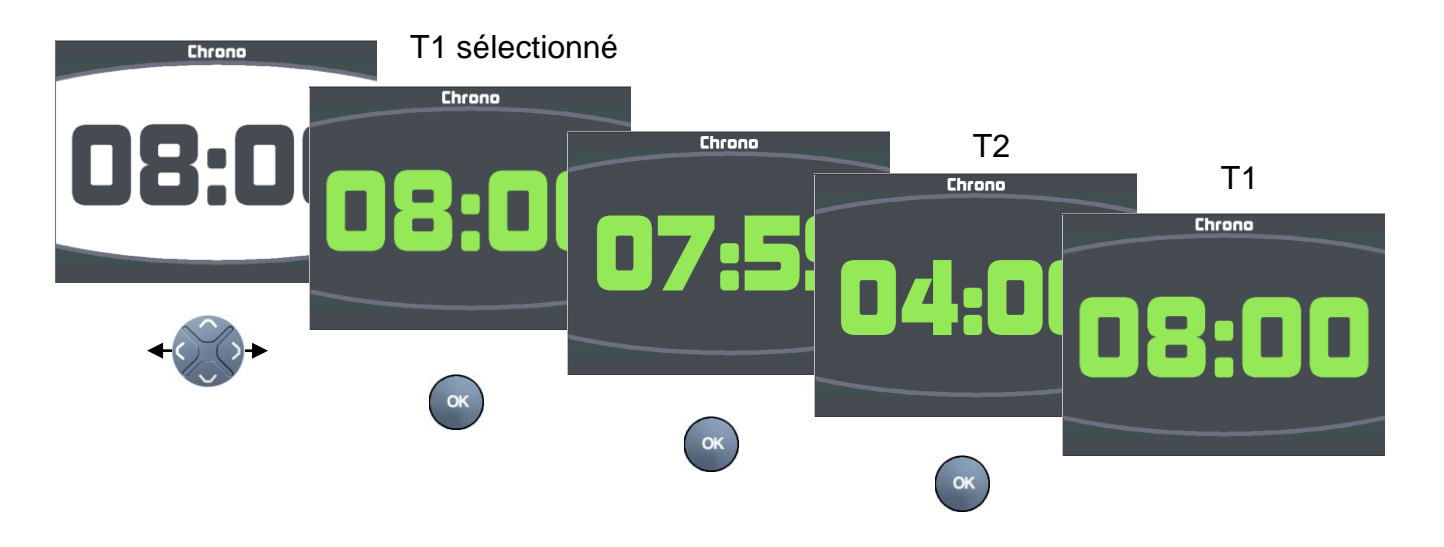

• Déclenchement du chronomètre régate avec la télécommande

Pour déclencher le chronomètre régate avec la télécommande, il faut que le chronomètre soit sur une page X1.

Appui long sur OK pour armer le chronomètre 1<sup>er</sup> appui court pour lancer T1 2<sup>ème</sup> appui court pour lancer T2

## 2.12.2 Réglage du Chronomètre régate

Par défaut, les temps « *T1* » et « *T2* » sont réglés à 5 minutes et 4 minutes. Vous pouvez définir vos propres valeurs de la façon suivante :

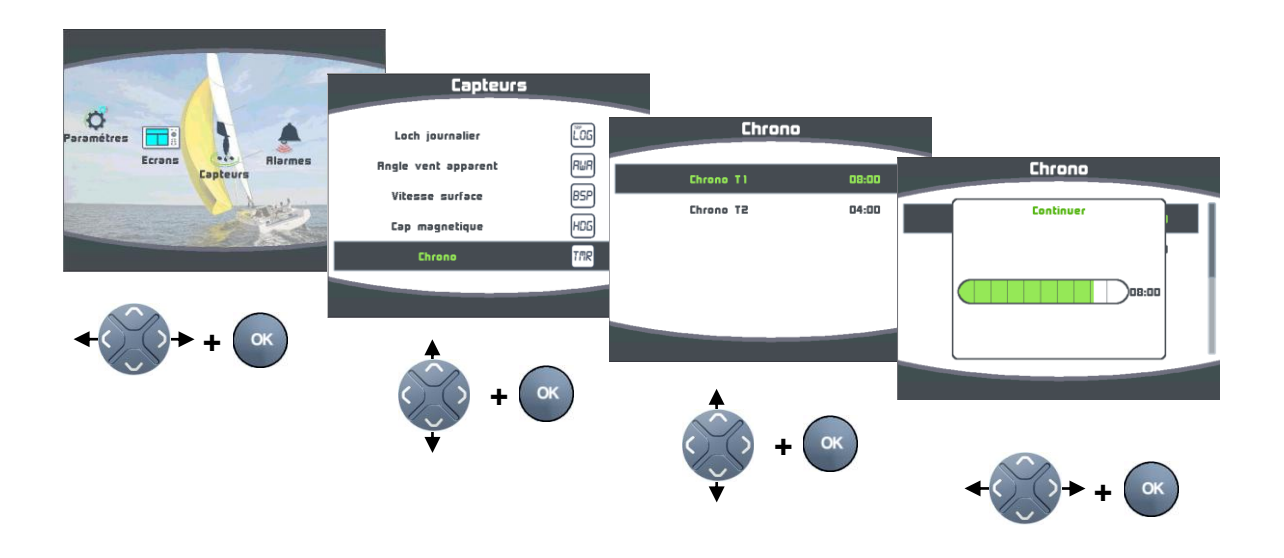

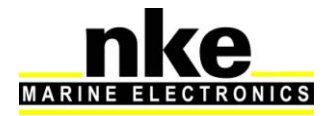

# 2.13 Fonctions Performance

## 2.13.1 Calcul du Courant

Quand le Multigraphic est maitre, il calcule automatiquement le courant auquel le bateau est soumis.

Les canaux créés sont :

- Vitesse du courant Mesuré (en nds).
- Direction du courant mesuré (en degrés Vrai).

Ils peuvent être affichés sur le Multigraphic.

Contrairement au vent on dit que le courant porte dans une direction. La direction du courant mesuré correspond à la route suivie par le courant. Attention l'information et en degrés Vrai, c'est-à-dire par rapport au nord géographique.

Pour pouvoir calculer le courant il faut que les canaux suivants soient actifs :

- Cap Magnétique
- Déclinaison magnétique
- Cap fond
- Vitesse surface
- Angle de dérive

Afin d'avoir une information précise et fiable, il faut que les capteurs primaires soient bien calibrés.

#### 2.13.2 Tables de vent réel

La mesure obtenue du capteur anémo-girouette placé en tête de mat, même au bout d'une perche carbone est faussée par la configuration des voiles.

En effet, à proximité des voiles, la direction et la vitesse du vent sont perturbées par les voiles et le gréement. C'est ce que l'on appel « upwash ».

Ce phénomène participe grandement au fait que lorsque que l'on vire de bord au près, on ne retrouve pas la même direction de vent réel, et que lorsque l'on passe du près au vent-arrière, la vitesse calculée du vent réel n'est pas identique.

Comme ce comportement est reproductible pour une même configuration de voile et une même force de vent, on peut par expérience corriger l'erreur d'upwash. Pour ce faire il faut remplir des tables de correction d'angle et de vitesse du vent réel.

# Avertissement :

Les tables de vent réel sont actives uniquement avec le **capteur anémo**girouette HR ou la **Carbowind** équipés du firmware V2.5 ou supérieur.

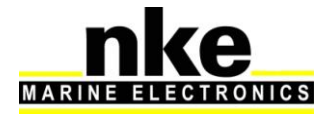

## 2.13.2.1 Table d'angle de vent réel

La table d'angle au vent réel permet de corriger l'angle du vent réel sans chercher les causes provocant les erreurs d'angles, c'est donc une méthode qui permet de corriger globalement toutes les erreurs répétables (torsion, accélération du flux au portant, anémomètre girouette).

Pour faire la calibration du vent réel, il faut faire des virements de bord et noter la différence d'angle de la direction du vent réel. Il est préférable de faire des calibrations dans un vent relativement stable en direction sur plusieurs navigations et avec des conditions en vitesse de vent réel uniformément réparties entre 5Nd et 50Nd.

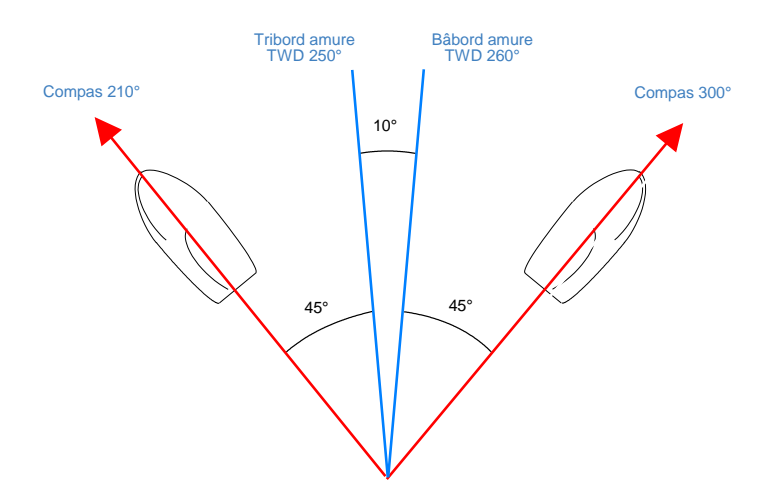

TWD bâbord est > TWD tribord :

Ajouter la moitié de la différence entre TWD bâbord et TWD tribord.

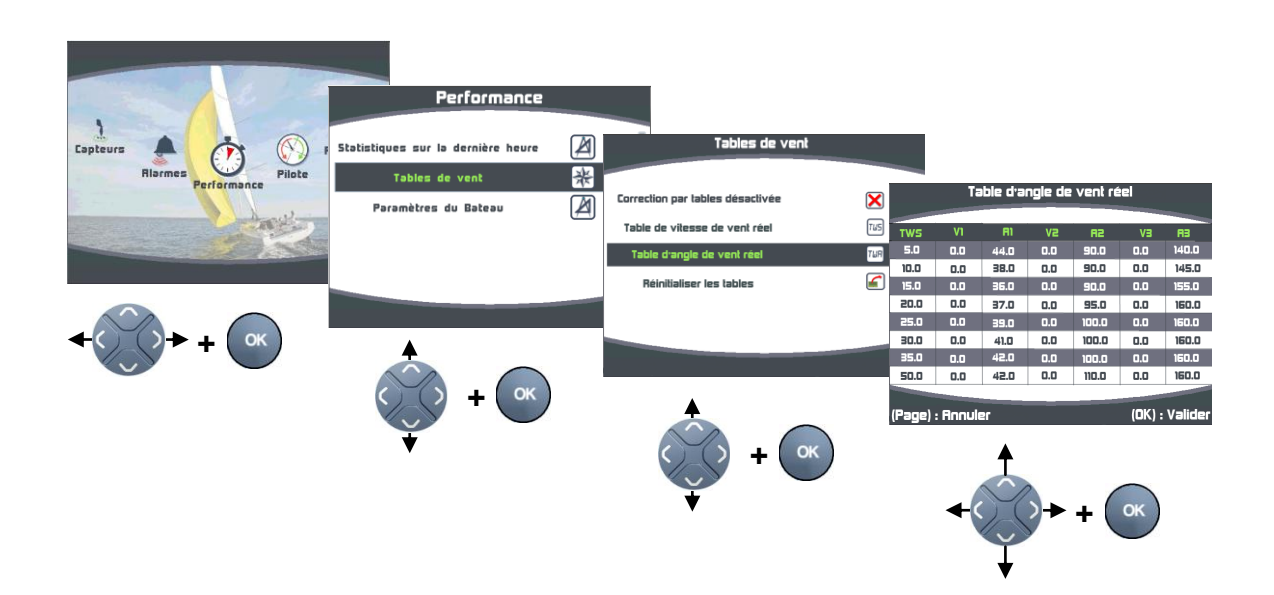

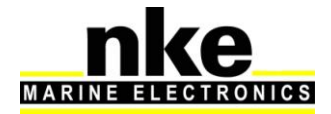

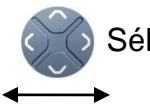

Sélection de la donnée à corriger.

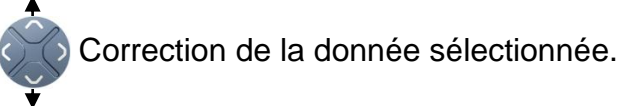

La colonne de gauche indique la vitesse du vent réel en nœud, la colonne nommée « v1 » indique la correction en degrés à apporter, la colonne « a1 » indique l'angle auquel on veut appliquer une correction. De même pour « a2 » et « v2 » aux allures de vent de travers, et « a3 » et « v3 » aux allures portantes.

## 2.13.2.2 Table de vitesse de vent réel

Même placé au bout d'une perche carbone à un mètre de la tête de mât le capteur aérien peut livrer des mesures perturbées. Au portant, la Grand voile haute et ouverte provoque des accélérations du vent. La gîte également influence la mesure de la vitesse du vent. Pour toutes ces raisons, la vitesse du vent réel doit être calibrée

Procédure de mesure :

Placez le bateau à l'arrêt face au vent et calculez la moyenne de la vitesse du vent réel lue. Ensuite, au cours de navigations à toutes les allures, prenez soin de noter les valeurs lues. Leurs moyennes permettront éventuellement d'alimenter la table de correction. Ces levés de mesures du vent seront à mener en continu pour des conditions de vent entre 5 et 30 nœuds.

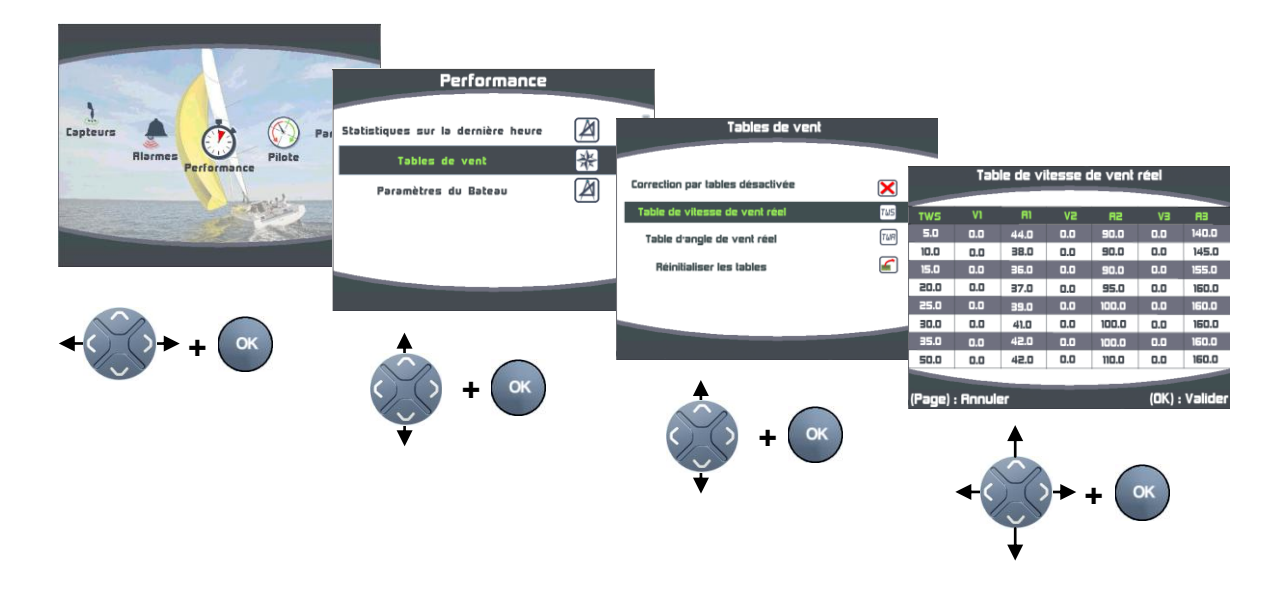

La colonne de gauche indique la vitesse du vent réel en nœud, la colonne nommée « v1 » indique la correction en nœud à apporter, la colonne « a1 » indique l'angle pour lequel on veut apporter une correction. De même pour « a2 » et « v2 » aux allures de vent de travers, et « a3 » et « v3 » pour les allures au vent arrière.

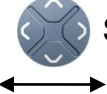

Sélection de la donnée à corriger.

Correction de la donnée sélectionnée.

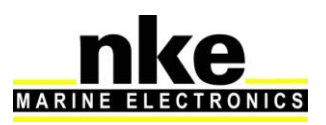

# 2.13.2.3 Activation des tables de vent réel

Pour que les corrections de vent réel soient prises en compte, il faut activer les tables de vent réel.

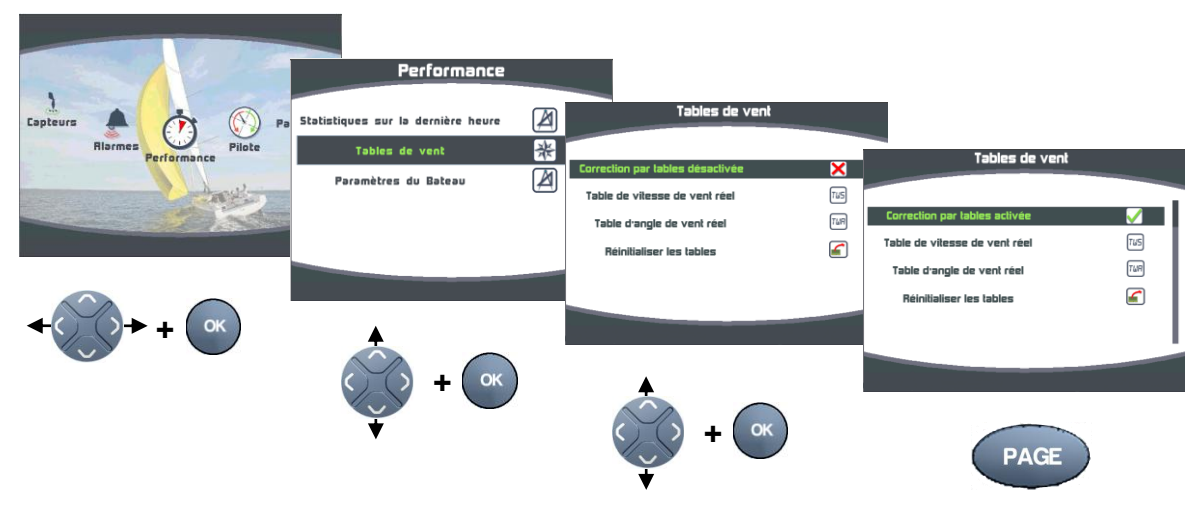

#### 2.13.2.4 Réinitialisation des tables

A tout moment il est possible de remettre les tables de vent réel aux valeurs par défaut, avec la commande « Réinitialiser les tables ».

#### 2.13.3 Statistiques sur la dernière heure

**Direction vent réel,** moyenne de la direction du vent réel sur la dernière heure.

**Oscillation,** calcul de l'écart type de la direction de vent réel sur la dernière heure.

Vitesse moyenne, moyenne de la vitesse de vent réel sur la dernière heure.

Risées, calcul de l'écart type de la vitesse du vent réel sur la dernière heure.

Vitesse maximale, vitesse maximale moyennée sur 12 secondes.

#### 2.13.4 Paramètres du bateau

Ces données sont à renseigner pour un fonctionnement précis de la page régate.

**Angle de virement :** saisir l'angle de virement de votre bateau afin d'afficher sur la page régate la vitesse de relance après virement.

**Taille du bateau :** La donnée permet de calculer sur la page régate, la distance à la ligne en longueur de bateau.

**Position de l'antenne GPS/Etrave :** la donnée permet de calculer sur la page régate, la distance à la ligne en mètre et en temps.

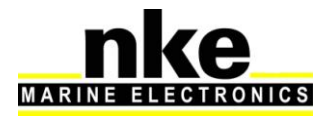

# 2.14 Page Régate

# 2.14.1 Présentation de la page Départ

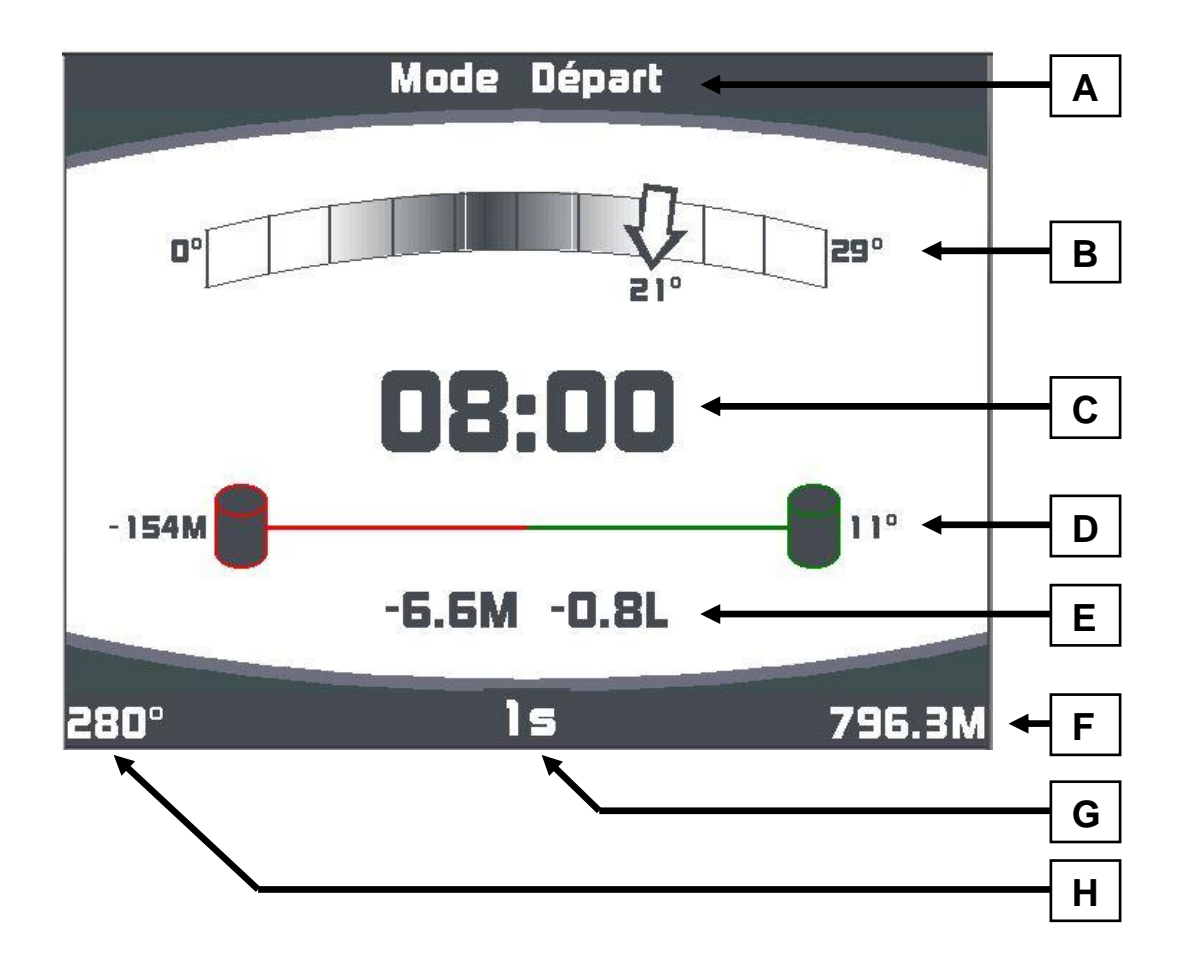

A. Titre mode Départ

B. Indicateur de vent réel

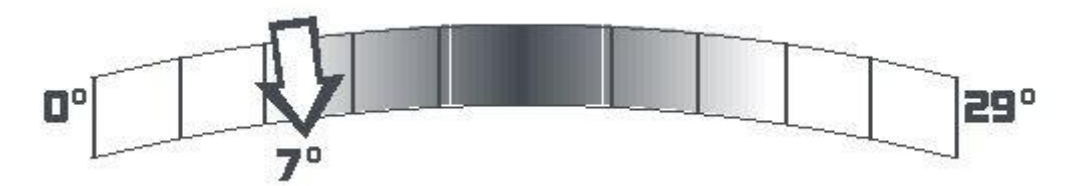

Il permet d'avoir une lecture rapide et précise du comportement de la direction du vent réel :

- o Valeurs extrêmes
- o Valeur courante
- o Moyenne
- Ecart type des variations

Explication de l'exemple :

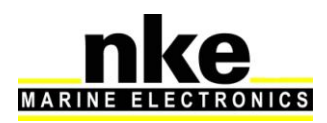

Le vent est actuellement au 7° magnétique, il a comme butée gauche le 0° et comme butée droite le 29°.

La valeur moyenne est le centre du dégradé l'écartement du dégradé représente l'écart type des oscillations.

On observe que :

- Le dégradé est centré, il y a donc autant d'amplitude dans les butées droites et gauches.
- Le dégradé est plutôt étalé, On est en présence d'un vent qui oscille beaucoup. (Plus le vent sera stable, plus le dégradé sera mince).
- La Flèche représentant la valeur courante est à gauche du centre du dégradé, on est donc actuellement en gauche.
- La Flèche est au niveau de la fin du dégradé, on est donc dans la moyenne des gauches.
- La Flèche est à 7° de la butée gauche, on a déjà vu plus de gauche.

Les calculs sont effectués sur les 5 dernières minutes.

# C. Chronomètre

Le Chronomètre peut être armé à partir de la page régate.

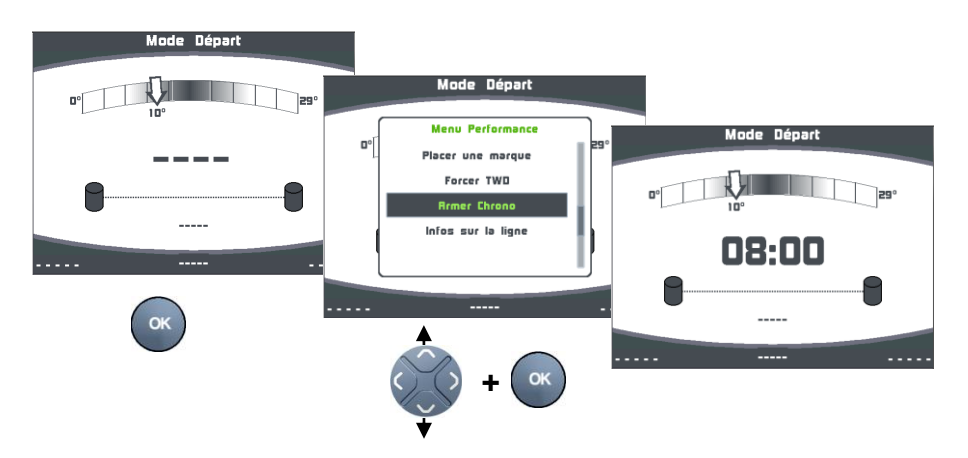

Une impulsion sur la touche « OK » démarre le compte à rebours. Une deuxième impulsion sur la touche « OK » recale le Chronomètre au temps T2. Pour recaler le chrono au temps « T1 », il faut armer le chronomètre dans le menu performance

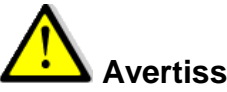

# Avertissement.

Il n'est pas possible d'accéder au menu Performance de la page régate lors du décompte du chronomètre entre le temps T1 et T2.

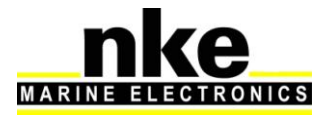
#### D. Ligne de départ

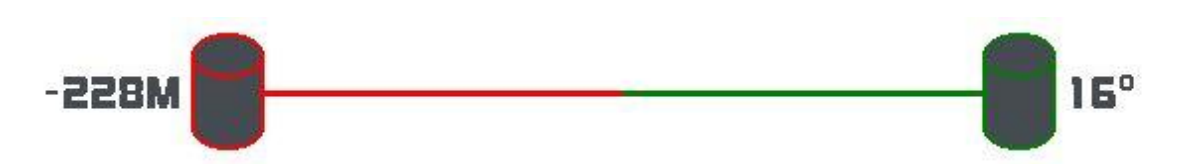

Le comité de course est représenté par la bouée de droite, le viseur par la bouée de gauche.

Le coté favorable est représenté en vert, ici le comité.

16° représente le nombre de degrés favorables. En ce moment le vent est 16° plus droite que l'orientation neutre de la ligne.

En connaissant la longueur de la ligne, le MultiGraphic est capable de calculer la différence de gain au vent entre les extrémités de la ligne.

Pour cet exemple 16° d'avantage au comité pour une ligne de 796M représente un gain au vent de 228 mètres. Cette information est intéressante et permet de se rendre compte que le gain au vent augmente très vite en fonction de la taille de la ligne et du nombre de degrés favorables.

#### E. Distance à la ligne

La distance est affichée en mètres et en longueurs de bateaux.

La distance affichée représente la distance étrave-ligne et non pas la distance antenne GPS-ligne. Pour que l'information calculée soit correcte, il faut renseigner dans le Menu *Performance*  $\rightarrow$  *Paramètres du Bateau*, La taille du bateau et la distance Etrave-Antenne GPS.

#### F. Longueur de la ligne

Représente la distance Comité – Viseur en mètres.

#### G. Temps à la ligne

Le temps à la ligne est calculé en fonction de la vitesse du bateau sur le fond. Cette information prend donc en compte les effets du courant.

Lorsque l'information est calculable, le temps est donné en secondes. Cela correspond au temps nécessaire au bateau pour franchir la ligne en tenant compte de sa vitesse et son cap actuel.

Si le cap ou la vitesse du bateau est modifié, le temps à la ligne va changer.

#### H. Orientation de la ligne

C'est le relèvement du viseur lorsque l'on est au comité ou sur la ligne. L'information est en dégrées Vrai. Pour l'avoir en magnétique il faut rajouter la déclinaison.

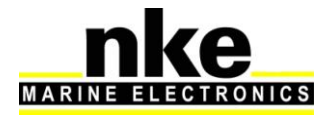

#### 2.14.1.1 Placer la ligne de départ

Pour placer les extrémités de la ligne, on enregistre les coordonnés de la position de l'antenne GPS, ou on positionne les marques en relèvement et distance.

Pour enregistrer la position GPS il faut passer à faible vitesse le plus près possible des marques et valider la position lorsque **l'antenne GPS** est toute proche.

#### Placer une marque à l'aide de la position GPS

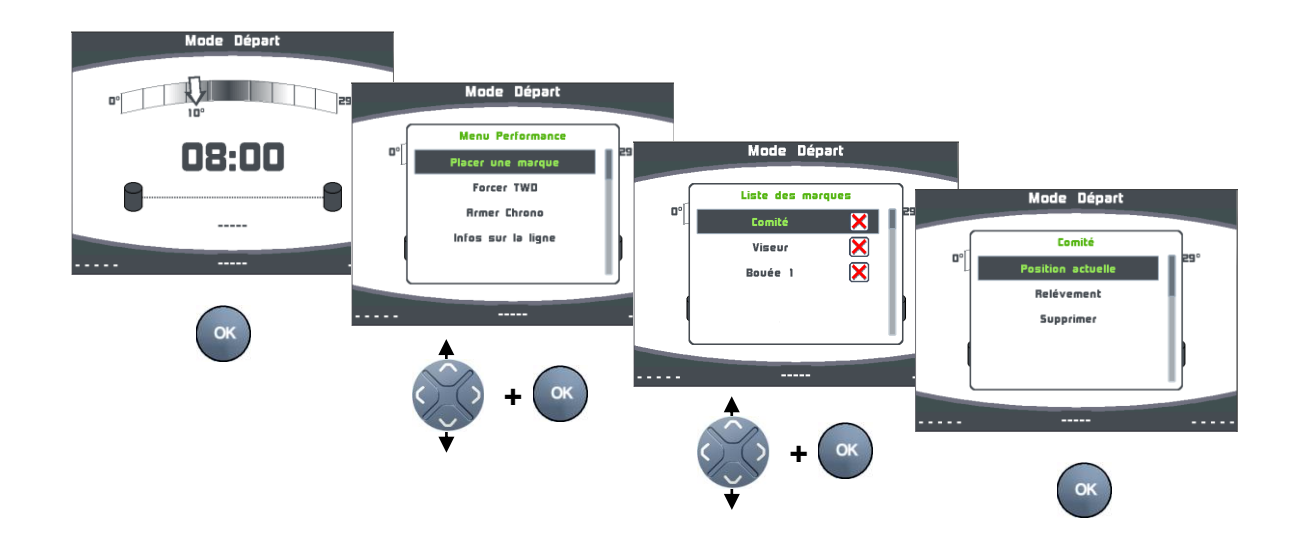

#### Placer une marque en relèvement et distance

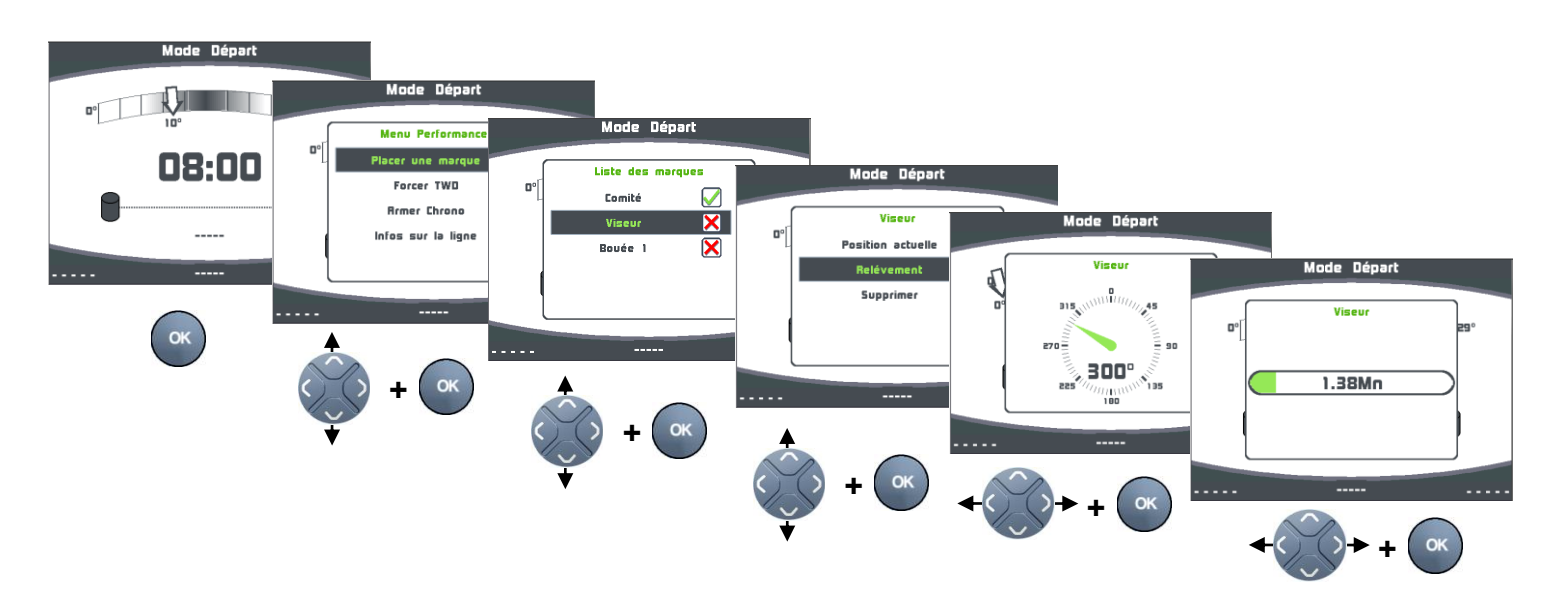

#### 2.14.2 Présentation de la Page Tactique

La page « Tactique » s'affiche automatiquement à la fin du décompte du Chronomètre régate ou avec la touche

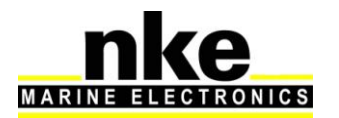

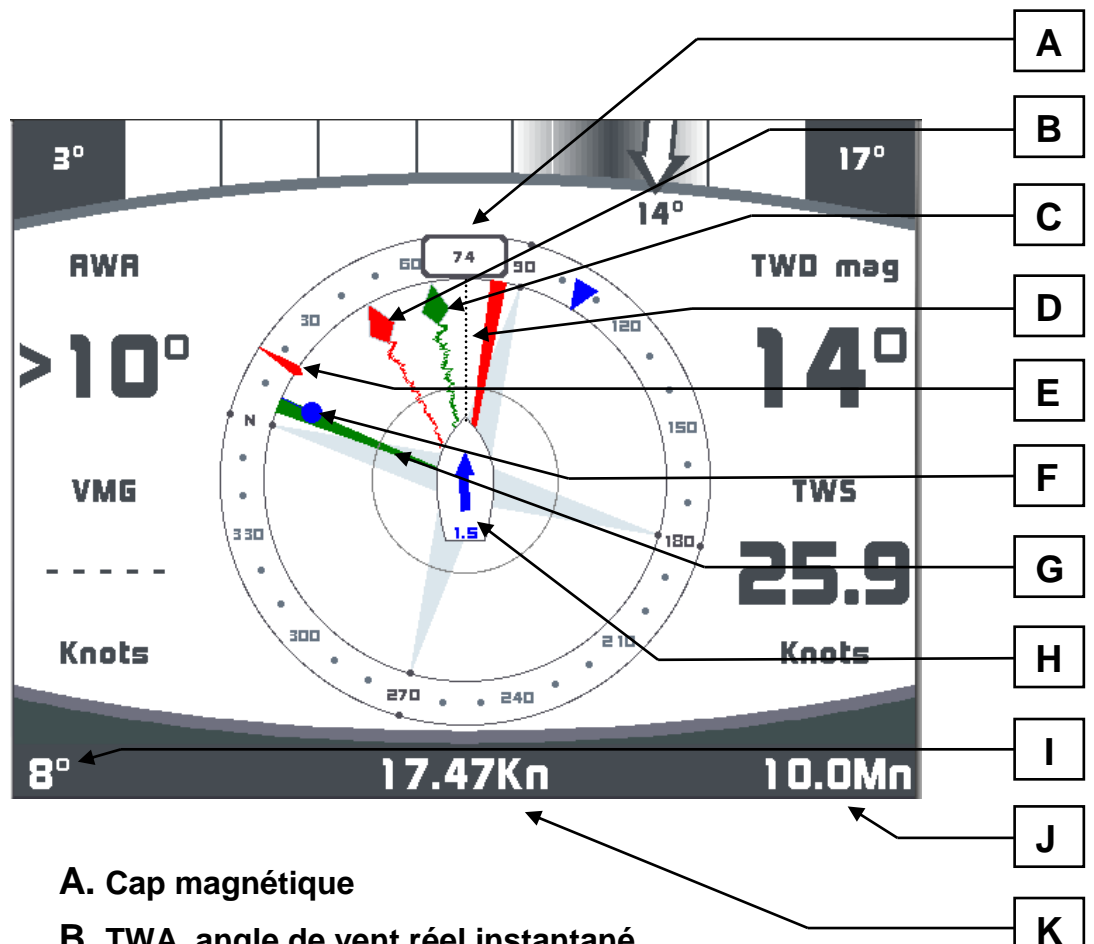

- **B.** TWA, angle de vent réel instantané
- **C.** AWA, Angle de vent apparent instantané
- D. Dérive (angle formé par la ligne de foi et la Layline)
- E. COG, cap fond
- F. Cap au WayPoint
- **G.** Layline, cap au prochain bord

#### **H.** Direction et vitesse du courant (par rapport au bateau)

75

- I. Cap au Waypoint
- J. Distance au Waypoint

La distance et le cap à la bouée n°1 peuvent être affichés sur les canaux cap et distance au Waypoint du bus Topline, en procédant à l'initialisation de l'entrée NMEA du Multigraphic. Il faut que les canaux cap et distance au waypoint soient libres sur le bus Topline (pas d'initialisation sur une autre interface entrée NMEA).

#### K. Vitesse Surface

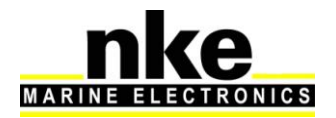

Les 4 données représentées ici par AWA , TWD mag, VMG et TWS sont sélectionnables par l'utilisateur avec la touche

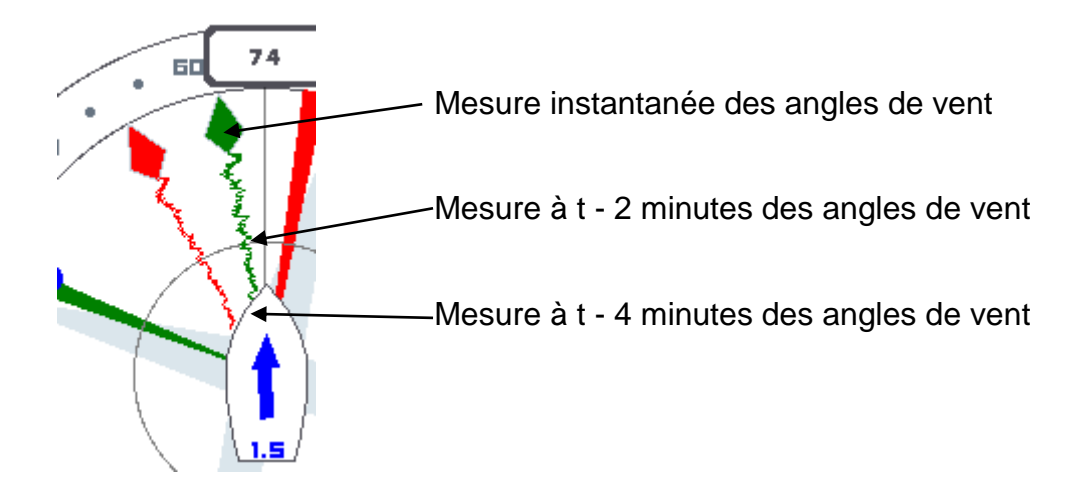

Après un virement, l'indicateur de vent réel (en haut de la page tactique) est remplacé par un indicateur pour la relance du bateau, qui indique à gauche la vitesse avant le virement et à droite la vitesse instantanée.

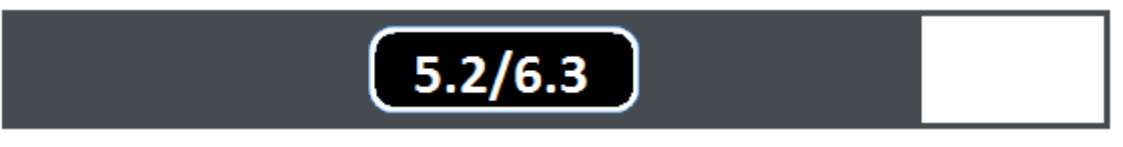

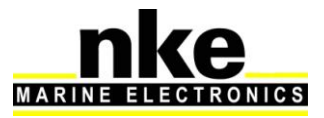

#### 2.15 Calibration de l'électronique

#### 2.15.1 Introduction

Afin d'avoir des informations fiables et réalistes, il est primordial de calibrer les capteurs. Sans cela vous n'aurez pas des données précises de direction de vent réel, vitesse de vent réel, cap magnétique, courant mesuré,...

Une mauvaise calibration peut vous induire en erreur lors des décisions tactiques.

Il est préférable de faire les calibrations lorsque le vent est modéré et lorsque les vagues sont faibles. Les meilleurs résultats sont obtenus lorsqu'il n'y a pas de courant dans la zone utilisée pour la calibration.

#### 2.15.2 Ordre de calibration

Avant de commencer à entrer des valeurs dans les tables de vent réel, il faut vérifier et calibrer les capteurs primaires qui sont :

- Compas
- Angle de gîte
- o Speedomètre

Voici l'ordre de calibration des capteurs primaires :

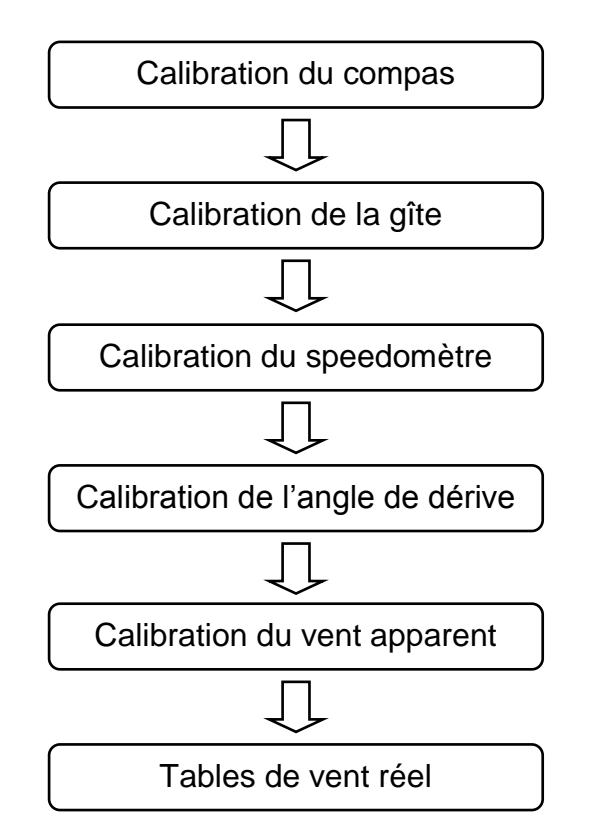

Pour calibrer vos capteurs, se reporter au chapitre « Réglage des capteurs ».

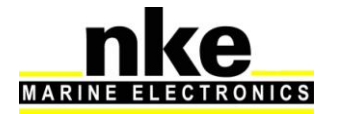

### 3. INSTALLATION

Ce chapitre décrit l'installation et l'initialisation du *Multigraphic*. Il décrit également l'initialisation complète du *Multigraphic* associé au *calculateur Gyropilot 2*. L'installation générale du pilote (vérin, calculateur, angle de barre, etc.) est décrite dans la notice du *calculateur Gyropilot 2*.

## 

- Lisez cette notice dans sa totalité avant de commencer l'installation.
- Le raccordement électrique sur le *bus TOPLINE* doit être réalisé avec la boîte de connexion 90-60-417 (équipée d'une borne de connexion pour l'entrée NMEA).
- Utilisez uniquement du câble bus TOPLINE 20-61-001.
- Toute intervention sur le *bus TOPLINE* doit s'effectuer avec l'installation hors tension.

#### 3.1 Liste de colisage

- Un *Multigraphic* équipé de six mètres de câble, intégrant le *bus TOPLINE* et une entrée NMEA.
- Une notice utilisateur.
- Un capot de protection.
- Un écrou de blocage.

#### 3.2 Liste des accessoires

- Boîte de connexion bus TOPLINE standard : 90-60-121
- Boîte de connexion bus TOPLINE avec entrée NMEA : 90-60-417
- Capot de protection blanc : 72-60-068-000

### 3.3 Précaution d'installation

Avant d'entreprendre l'installation, prenez le temps de choisir l'endroit le mieux approprié. L'emplacement du *Multigraphic* doit être :

- tel que le barreur puisse actionner aisément le clavier de commande et lire facilement l'affichage,
- situé dans un endroit éloigné des chocs éventuels,
- à plus de 40cm d'un compas magnétique.
- Ne pas l'installer horizontalement.

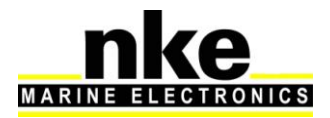

### 3.4 Installation en applique sur une paroi

Assurez-vous que l'emplacement est propre, lisse et plat. Vérifiez qu'il y a suffisamment de place derrière la paroi pour faire cheminer le câble.

- réalisez les perçages Ø15 et Ø22 selon le plan ci-après,
- nettoyez la surface de fixation avec de l'alcool,
- déposez un joint mince de silicone sur le périmètre de fixation,
- engagez le câble dans le perçage Ø22,
- positionnez l'afficheur puis serrez modérément l'écrou de fixation.

# ATTENTION :

- Lors de la fixation, serrez modérément l'écrou. Un serrage excessif peut provoquer une cassure du boîtier, et rendre le boîtier non étanche.
- Ne pas utiliser de mastic de collage pour fixer l'afficheur

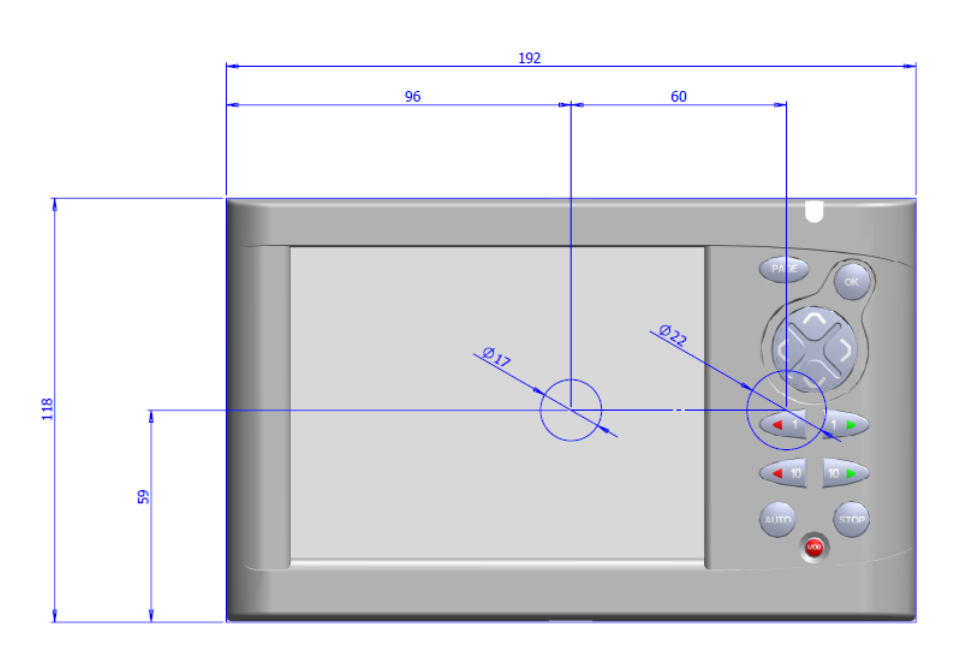

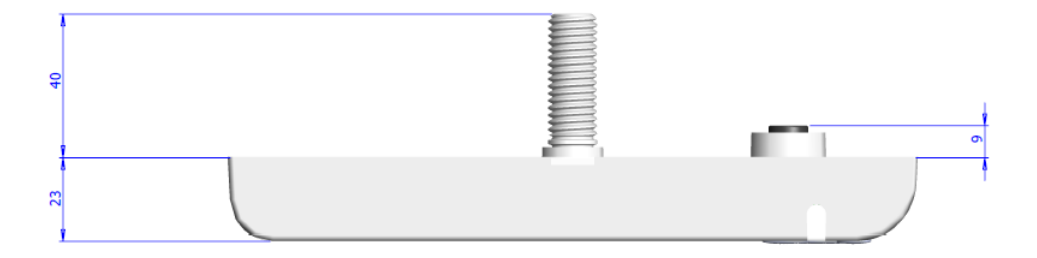

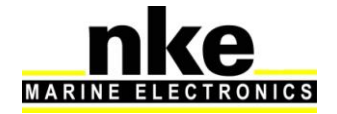

### 3.5 Raccordement au bus Topline et au bus NMEA

- 1. Faîtes cheminer le câble bus du *Gyropilot Graphic* vers la boîte de connexion *TOPLINE* de votre installation.
- 2. Raccordez le câble bus dans la boîte de connexion.

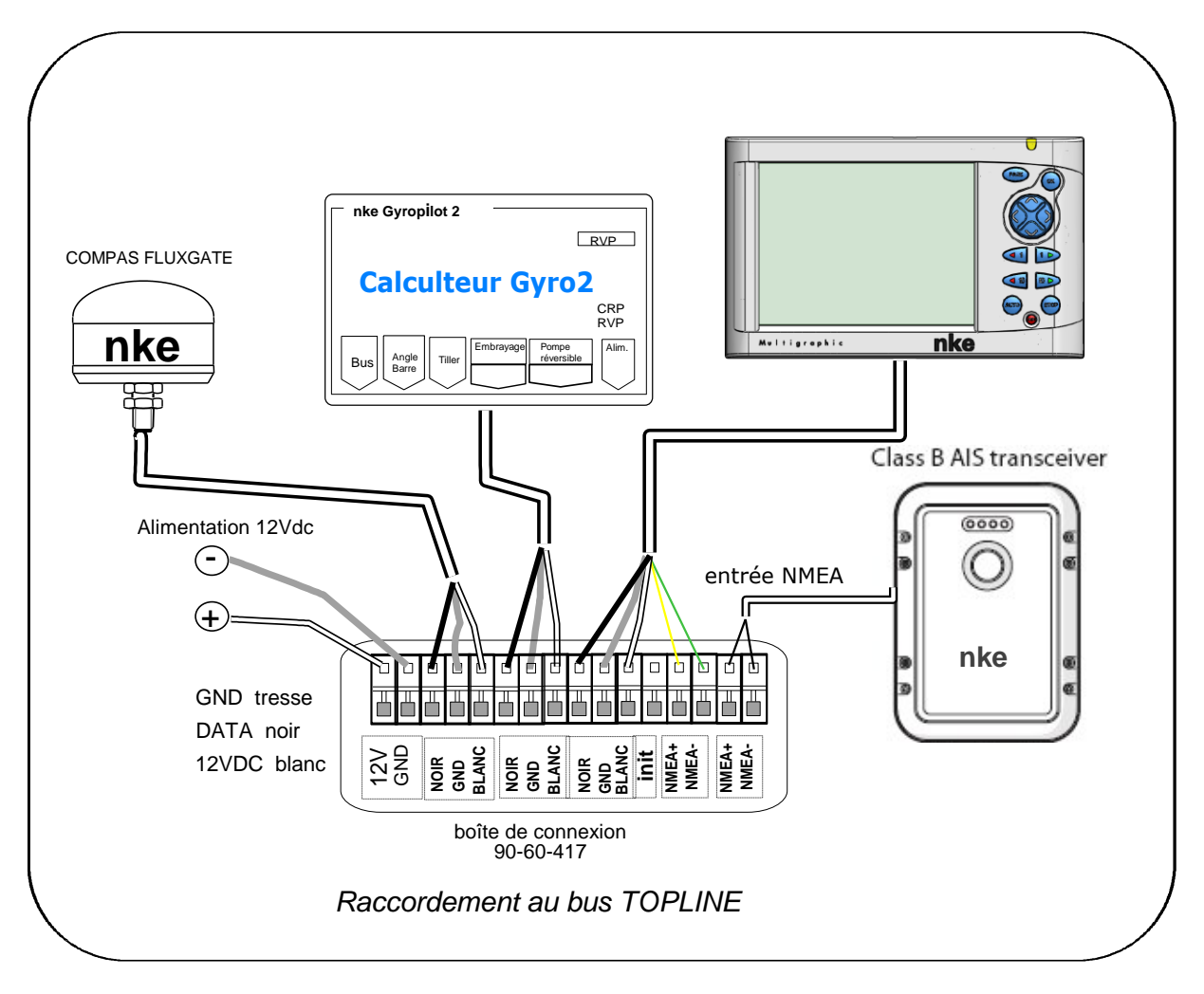

Si vous réduisez la longueur du câble bus, dénudez et étamez les fils avant de les connecter dans la boîte de connexion.

#### Identification des conducteurs du câble

| Câble blanc 5 conducteurs | Identification des fils |             |
|---------------------------|-------------------------|-------------|
| Fil blanc                 | +12V                    |             |
| Fil noir                  | Data <b>Topline</b>     | Bus TOPLINE |
| Tresse                    | Masse                   |             |
| Fil rouge                 | Non connecté            |             |
| Fil jaune                 | NMEA +                  |             |
| Fil vert                  | NMEA –                  | entree NMEA |
|                           |                         | 1           |

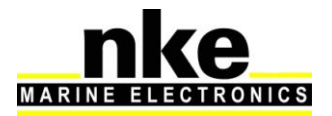

### 3.6 Prise d'adresse du Multigraphic

A la première mise sous tension, vous devez affecter une adresse au *Multigraphic* pour qu'il puisse fonctionner sur le bus *Topline*.

L'afficheur est livré à l'adresse **0**.

Lors de la prise d'adresse, celui-ci s'insèrera automatiquement dans la liste des instruments du bus *TOPLINE* de votre installation :

- soit en maître, à l'adresse 1, si cette adresse est libre sur le bus,
- soit en esclave, à une adresse comprise entre 2 et 20 si l'adresse 1 est occupée par un maître.

Pour suivre la procédure de prise d'adresse du *Multigraphic*, se reporter au paragraphe <u>2.7.5.1</u> de cette même notice.

Pour suivre la procédure de remise à « 0 » de l'adresse du *Multigraphic*, se reporter au paragraphe 2.7.5.1 de cette même notice.

#### 3.7 Branchement et initialisation d'une source NMEA

Le *Multigraphic* intègre une interface qui permet de transformer le protocole *NMEA* en protocole *Topline* afin d'afficher les données issues de la source *NMEA* sur les afficheurs *nke*.

Pour ce faire, vous devez brancher la source **NMEA** dans la boîte de connexion 90-60-417 sur les bornes NMEA- et NMEA+ en respectant les polarités (<u>voir schéma de</u> <u>raccordement</u>), puis effectuer l'initialisation de l'interface comme indiqué au paragraphe <u>2.7.5.2.2</u> de cette même notice.

#### 3.8 Initialisation de l'installation du Gyropilot

Après l'installation du *Gyropilot*, vous devez initialiser l'ensemble de votre système pilote. Il s'agit d'effectuer l'apprentissage du *calculateur Gyropilot 2* : positionnez la barre au centre, puis en butée pour venir à tribord et enfin en butée pour venir à bâbord, afin que le calculateur enregistre ces positions de barre. Ces trois positions de barre sont nécessaires pour la bonne marche du vérin du pilote.

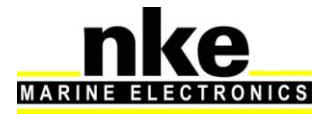

#### Procédure :

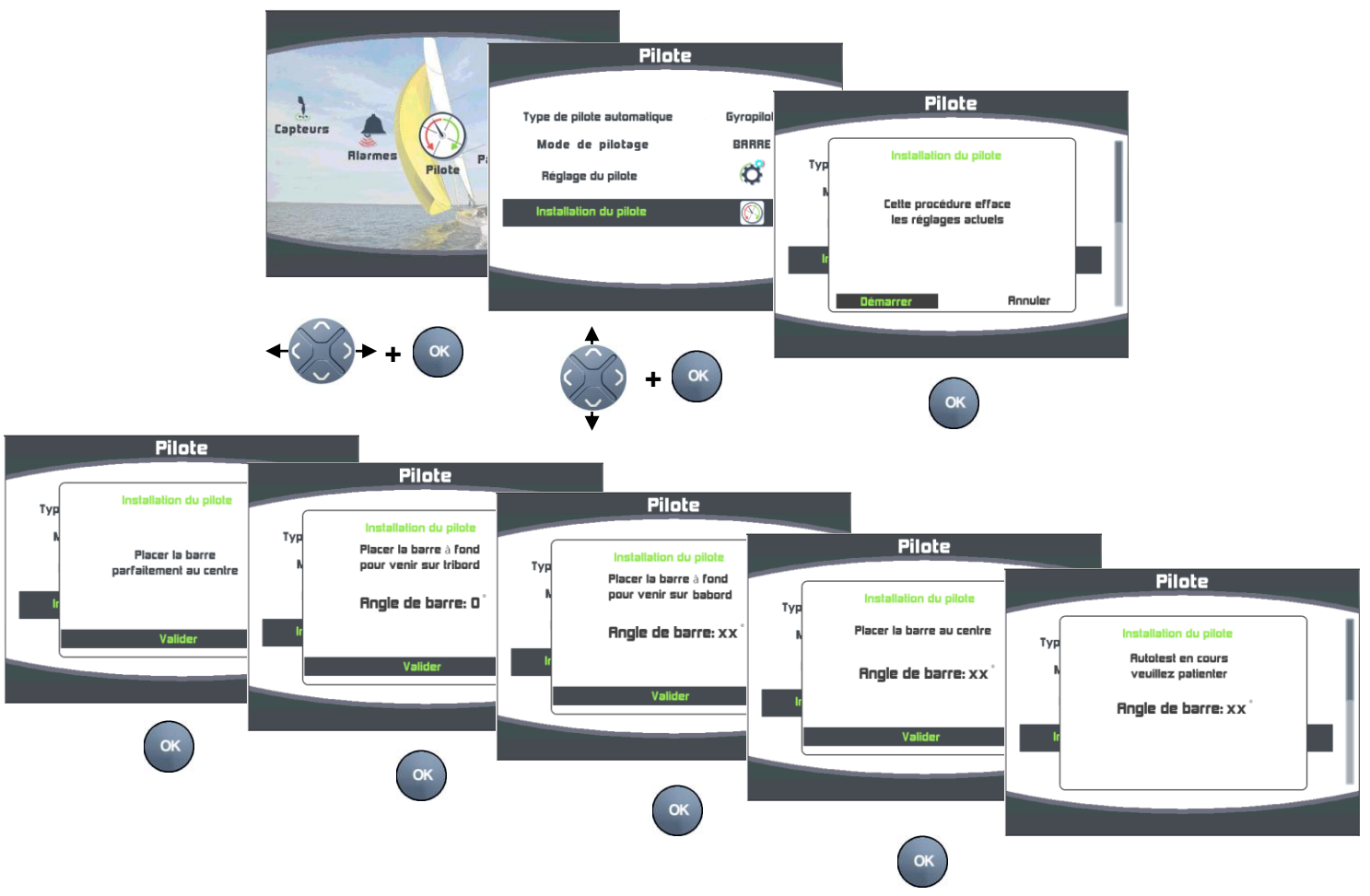

Afin d'effectuer correctement les virements automatique de bord, il est impératif que les butées de barre enregistrées par le calculateur Gyropilot soient symétriques. Pour cela, vérifier pendant la phase d'initialisation que les valeurs d'angle de barre tribord et bâbord soient identiques.

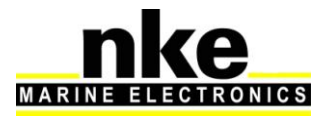

## 4. CARACTÉRISTIQUES DU MULTIGRAPHIC

| Paramètre             | Valeur                                                                                                    |
|-----------------------|----------------------------------------------------------------------------------------------------|
| Dimensions            | Avec capot de protection : 196 x 122 x 28mm<br>(longueur x hauteur x épaisseur)                                                              |
|                       | Sans capot de protection : 192 x 118 x 23mm<br>(longueur x hauteur x épaisseur)                                                              |
| Poids                 | 800g avec 6m de câble (32g/m) et capot de protection                                                                                         |
| Alimentation          | DC (continue) 8V – 32V                                                                                                    |
| Consommations sous 12 | Rétro-éclairage jour :                                                                                                    |
| volts                 | Niveau 1 = 100mA                                                                                                    |
|                       | Niveau 20 = 180 mA                                                                                                    |
|                       | Rétro-éclairage nuit :                                                                                                    |
|                       | Niveau 1 = 100mA                                                                                                    |
|                       | Niveau 20 = 120mA                                                                                                    |
|                       | En mode veille : 91mA                                                                                                    |
| Interface entrée NMEA | NMEA 183, baudrate configurable automatiquement<br>entre 4800 ou 38400 bauds. Lecture des données AIS<br>sans initialisation de l'interface. |
| Environnement         | Etanchéité IP 68 (étanche à l'immersion permanente et au jet d'eau haute pression)                                                           |
|                       | Température opérationnelle -20°C - +50°C                                                                                                    |
|                       | Température de stockage -20°C - +60°C                                                                                                    |
| Câble d'alimentation  | Ø5,5mm, 4 conducteurs + fil de masse, longueur 6m.                                                                                           |
| Ecran                 | Ecran graphique couleur transflectif, taille 5,7 pouces, rétro-éclairage par LED intégrés à l'écran.                                         |

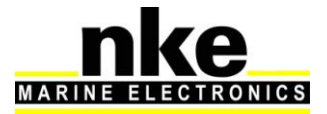

#### 5. MESSAGES D'EVENEMENTS

| BUS       | Liste                   |
|-----------|-------------------------|
|           | Rdresse du Mulligraphic |
|           | ۱                       |
| BUS       | Création de liste       |
|           | Liste des esclaves :    |
|           | * * * * *               |
|           | Erreur 1                |
|           | Perte du maitre Topline |
|           | Erreur 5                |
|           | Bus en court-circuit    |
| $\square$ |                         |
|           | Erreur 4                |
|           | Bus en collision        |

Message au démarrage de l'installation indiquant l'adresse du Multigraphic.

Lorsque le Multigraphic est « Maître », lors de la création de la liste (recherche sur le bus des capteurs et afficheurs), affichage des adresses des afficheurs esclaves.

L'afficheur « Maître » qui gère tout le système Topline est débranché du bus ou il ne fonctionne plus. Dépannage possible en remplaçant l'afficheur « Maître » par un autre afficheur (voir § « <u>Adresse</u> <u>Topline</u> »).

Le fil noir du bus Topline sur lequel transitent les données est en court-circuit avec un des 2 autres fils. Ce court-circuit peut être localisé dans un câble, une boîte de connexion ou un des éléments branchés sur le bus.

2 capteurs de même type sont branchés sur le bus et envoient les mêmes données, ou une interface « Entrée NMEA » a été initialisée avec les mêmes données qu'un capteur branché sur le bus. Vérifier les capteurs branchés et réinitialiser les interfaces « Entrée NMEA ».

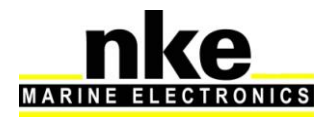

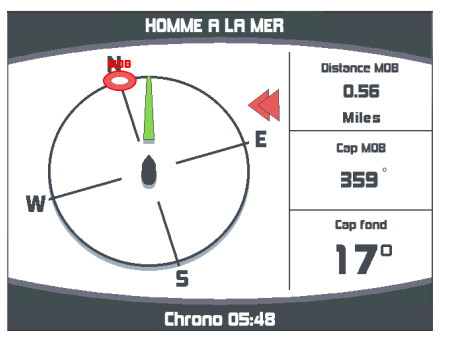

Page affichée lors d'un déclenchement de la fonction « Homme à la mer ». La distance et le cap **estimés** de l'homme à la mer sont affichés ainsi que le cap fond du bateau. Le chronomètre est déclenché afin de visualiser le temps écoulé depuis l'Homme à la mer.

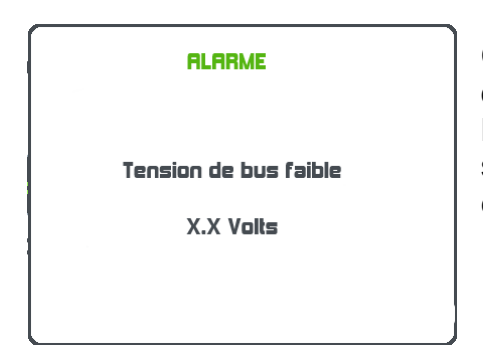

Ce message s'affiche lorsque la tension d'alimentation du bus Topline est inférieure à 9 volts. Les données sont sauvegardées et l'installation s'arrête de fonctionner. Vérifier votre tension batterie et éventuellement la recharger.

#### Erreur

Alarme pilote

Changement de vent en mode compas / GPS En mode de pilotage compas, lorsque l'alarme pilote est activée et que l'angle de vent apparent à dépassé la fourchette d'alarme définie. Une impulsion sur une touche inhibe l'alarme pendant 7 minutes.

#### Erreur

Alarme pilote

Changement de cap en mode vent

En mode de pilotage vent, lorsque l'alarme pilote est activée et que le cap compas à dépassé la fourchette d'alarme définie. Une impulsion sur une touche inhibe l'alarme pendant 7 minutes.

# Erreur

Alarme pilote

Batterie de puissance

sous le seuil d'alarme

La batterie de puissance qui alimente le pilote est arrivée à une tension inférieure au seuil défini. Une impulsion sur une touche inhibe l'alarme pendant 7 minutes.

ATTENTION, cette alarme est continuellement activée.

Recharger la batterie de puissance.

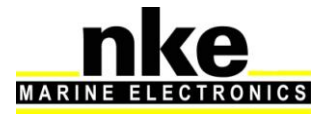